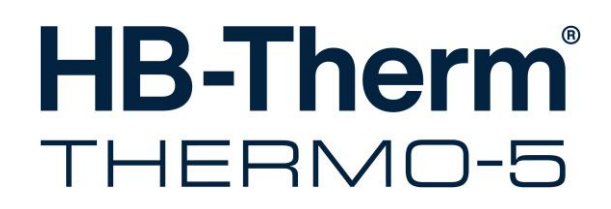

# Käyttöohjekirja ja huoltoliite HB-100/140/160ZM4

Temperointilaite

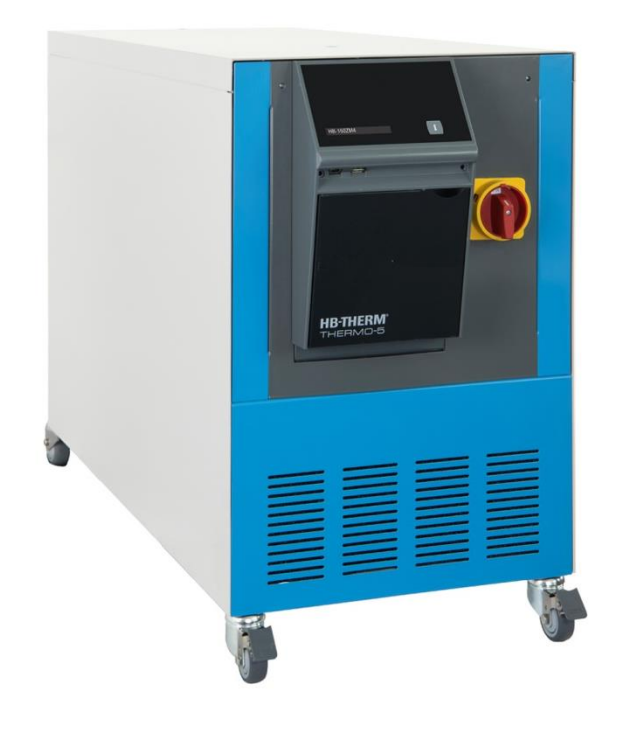

HB-Therm AG Piccardstrasse 6 9015 St. Gallen SWITZERLAND

www.hb-therm.com

E-Mail info@hb-therm.ch Phone +41 71 243 65 30

Käännös alkuperäisestä käyttöohjeesta

(Typenschild)

L

\_ . . \_ . . \_ . . \_ . . \_ . . \_ . . \_ . . \_ . . \_ . . \_ . . \_

| Lu | ettelo |                                            | 7  |
|----|--------|--------------------------------------------|----|
| 1  | Yleist | tä                                         | 9  |
|    | 1.1    | Tätä käyttöohjetta koskevia tietoja        | 9  |
|    | 1.2    | Symbolien selitykset                       | 10 |
|    | 1.3    | Vastuun rajoitus                           | 11 |
|    | 1.4    | Tekijänoikeudet                            | 11 |
|    | 1.5    | Takuumääräykset                            | 12 |
|    | 1.6    | Asiakaspalvelu                             | 12 |
| 2  | Turva  | allisuus                                   | 13 |
|    | 2.1    | Käyttötarkoitus                            | 13 |
|    | 2.2    | Laitteen haltijan vastuu                   | 14 |
|    | 2.3    | Henkilöstöä koskevat vaatimukset           | 15 |
|    |        | 2.3.1 Pätevyys                             | 15 |
|    |        | 2.3.2 Ulkopuoliset henkilöt                | 16 |
|    | 2.4    | Henkilökohtaiset suojavarusteet            | 17 |
|    | 2.5    | Erityiset vaarat                           | 18 |
|    | 2.6    | Turvalaitteet                              | 20 |
|    | 2.7    | Kilvet                                     | 21 |
|    | 2.8    | CE-vaatimustenmukaisuus koneita varten     | 22 |
|    | 2.9    | UK Declaration of Conformity for Machinery | 23 |
| 3  | Tekni  | iset tiedot                                | 24 |
|    | 3.1    | Yleiset tiedot                             | 24 |
|    | 3.2    | Päästöt                                    | 25 |
|    | 3.3    | Käyttöolosuhteet                           | 25 |
|    | 3.4    | Liitännät                                  | 26 |
|    | 3.5    | Käyttöaineet                               | 28 |
|    | 3.6    | Tyyppikilpi                                | 29 |
| 4  | Rake   | nne ja toiminta                            | 30 |
|    | 4.1    | Yleistä                                    | 30 |
|    | 4.2    | Lyhyt kuvaus                               | 30 |
|    | 4.3    | Toimintaperiaate                           | 31 |
|    | 4.4    | Lämmönsiirtoaine                           | 31 |
|    | 4.5    | Liitännät                                  | 32 |
|    | 4.6    | Lisävarusteet                              | 33 |
|    | 4.7    | Käyttötilat                                | 34 |
|    |        | 4.7.1 Pääkäyttötilat                       | 34 |
|    |        | 4.7.2 Apukäyttötilat                       | 34 |
|    | 4.8    | Työskentely- ja vaara-alueet               | 35 |
| 5  | Kuljet | tus, pakkaus ja varastointi                | 36 |
|    | 5.1    | Turvallisuusohjeet kuljetusta varten       | 36 |
|    | 5.2    | Kuljetus                                   | 37 |
|    | 5.3    | Kuljetustarkastus                          | 38 |
|    | 5.4    | Pakkaus                                    | 38 |
|    |        |                                            |    |

|   | 5.5<br>5.6    | Pakkauk<br>Varastoi                     | sen symbolit                                           | 40<br>40  |  |
|---|---------------|-----------------------------------------|--------------------------------------------------------|-----------|--|
| c | <b>A</b> conn |                                         | 11/20.444 2 2 0 0 44 0                                 |           |  |
| 0 | Asenn         |                                         |                                                        | 41<br>//1 |  |
|   | 0.1           | Acoppus                                 | uus                                                    | 41<br>42  |  |
|   | 0.2           | Asennus                                 | spaikalle aselellavat vaalimukset                      | 42<br>12  |  |
|   | 0.5           | ASEIIIIUS                               | Bullion lukituo                                        | 43<br>⊿2  |  |
|   |               | 622                                     | Vedenkäsittely                                         | 43<br>12  |  |
|   |               | 633                                     | Frillison järjostolmävosiliitännän                     | 43        |  |
|   |               | 0.5.5                                   | asettaminen                                            | 44        |  |
|   |               | 6.3.1                                   | Tyhjennyksen säätäminen paineilman poistoon            | 45        |  |
|   |               | 6.3.2                                   | Järjestelmäliitäntöjen luominen                        | 46        |  |
|   |               | 6.3.3                                   | Dataliitäntöjen kytkentä                               | 48        |  |
|   |               | 6.3.4                                   | Ulkoisen anturin kytkentä                              | 50        |  |
| 7 | Ohjaus        | S                                       |                                                        | 51        |  |
|   | 7.1           | Näppäim                                 | nistö                                                  | 51        |  |
|   |               | 7.1.1                                   | Näppäintoiminnot moduulien käyttämistä varten          | 52        |  |
|   |               | 7.1.2                                   | Perusnäyttö                                            | 53        |  |
|   | 7.2           | Hallintar                               | akenne                                                 | 55        |  |
|   | 7.3           | Valikkora                               | akenne                                                 | 56        |  |
| 8 | Hallinta      |                                         |                                                        |           |  |
|   | 8.1           | Verkko päällä                           |                                                        |           |  |
|   | 8.2           | Uusien moduulilaitteiden ilmoittaminen6 |                                                        |           |  |
|   | 8.3           | Moduulil                                | aitteiden hallinnan erityispiirteet                    | 68        |  |
|   | 8.4           | Päälleky                                | tkeminen                                               | 69        |  |
|   |               | 8.4.1                                   | Eco-mode / Boost-käyttö /<br>Normaalitoiminta          | 69        |  |
|   |               | 8.4.2                                   | Ulkoinen anturi                                        | 70        |  |
|   |               | 8.4.3                                   | 2. asetusarvon käyttö                                  | 71        |  |
|   |               | 8.4.4                                   | Kauko-ohjauskäyttö                                     | 72        |  |
|   | 8.5           | Kytkemiı                                | nen pois päältä                                        | 75        |  |
|   |               | 8.5.1                                   | Jäähdytys ja poiskytkentä                              | 76        |  |
|   |               | 8.5.2                                   | Muotin tyhjennys paineilmalla                          | 77        |  |
|   |               | 8.5.3                                   | Paineen vapautus ja tyhjennys kun laite<br>POIS PÄÄLTÄ | 78        |  |
|   | 8.6           | Hätäpysäytys                            |                                                        | 79        |  |
|   | 8.7           | Käyttöoi                                | keuksien määrittely                                    | 80        |  |
|   |               | 8.7.1                                   | Käyttäjäprofiilin asetus                               | 80        |  |
|   |               | 8.7.2                                   | Käytön vapautuksen asetus                              | 81        |  |
|   |               | 8.7.3                                   | Salakoodin muuttaminen                                 | 82        |  |
|   | 8.8           | Pumpun                                  | käyttötapa                                             | 83        |  |
|   |               | 8.8.1                                   | Eco-mode                                               | 84        |  |
|   |               | 8.8.2                                   | Boost-käyttö                                           | 89        |  |
|   |               | 8.8.3                                   | Normaali käyttö                                        | 89        |  |
|   | 8.9           | Asetukse                                | et                                                     | 90        |  |

|    |         | 8.9.1      | Aikavyöhykkeen, päivämäärän ja<br>kellonajan asetus | 90  |
|----|---------|------------|-----------------------------------------------------|-----|
|    |         | 8.9.2      | Sisäisten mittauskohtien määrittely                 | 91  |
|    |         | 8.9.3      | Ajastinkellon asetus                                | 92  |
|    |         | 8.9.4      | Ramppiohjelman asetus                               | 93  |
|    |         | 8.9.5      | Jaksottainen järjestelmäveden vaihto                | 94  |
|    |         | 8.9.6      | Pumpun käynnistystoiminto                           | 95  |
|    |         | 8.9.7      | Menovirtauksen paineenrajoitus                      | 96  |
|    | 8.10    | Prosessi   | n valvonta                                          | 97  |
|    |         | 8.10.1     | Raja-arvojen valvonta                               | 97  |
|    |         | 8.10.2     | Pumpun kulumisvalvonta                              | 99  |
|    |         | 8.10.3     | Säädinten optimointi                                | 100 |
|    | 8.11    | Tiedosto   | nhallinta                                           | 100 |
|    | 8.12    | Tallenna   | /Lataa                                              | 101 |
|    |         | 8.12.1     | Työkalutiedot                                       | 103 |
|    |         | 8.12.2     | Mitattujen tietojen tallennus                       | 105 |
| •  |         |            |                                                     | 407 |
| 9  | Huoito  |            |                                                     | 107 |
|    | 9.1     | Turvallis  | uus                                                 | 107 |
|    | 9.2     | Laitteen   | avaaminen                                           | 108 |
|    | 9.3     | Huoltoka   | avio                                                | 110 |
|    | 9.4     | Huoltoty   | öt                                                  | 112 |
|    |         | 9.4.1      | Puhdistus                                           | 112 |
|    |         | 9.4.2      | Pumppu                                              | 113 |
|    |         | 9.4.3      | Lämpötilan mittaus                                  | 114 |
|    |         | 9.4.4      | Paineen mittaus                                     | 115 |
|    |         | 9.4.5      | Varoventtiili                                       | 115 |
|    |         | 9.4.6      | Ohjelmiston päivittäminen                           | 116 |
|    |         | 9.4.7      | Komponentteihin käsiksi pääsy                       | 118 |
| 10 | Häiriöt |            |                                                     | 120 |
|    | 10.1    | Turvallis  | IUS                                                 | 120 |
|    | 10.2    | Häiriönäv  | /töt                                                | 122 |
|    | 1012    | 10.2.1     | Häiriönävttö                                        | 122 |
|    | 10.3    | Häiriön s  | vvn selvittäminen                                   | 123 |
|    | 10.4    | Häiriötau  | lukko                                               | 124 |
|    | 10.5    | Kävttöön   | otto häiriön koriauksen jälkeen                     | 129 |
|    |         |            |                                                     |     |
| 11 | Havitta | aminen     |                                                     | 130 |
|    | 11.1    | Turvallis  | uus                                                 | 130 |
|    | 11.2    | Materiaa   | lin hävitys                                         | 130 |
| 12 | Varaos  | sat        |                                                     | 131 |
|    | 12.1    | Varaosie   | n tilaus                                            | 131 |
| 13 | Teknis  | et asiakir | jat                                                 | 132 |
|    | 13.1    | Sähköka    | avio                                                | 132 |
|    | 13.2    | Hydraulii  | kkakaavio                                           | 136 |
|    | 13.3    | Kompone    | enttien järjestys                                   | 138 |
|    | 13.4    | Selitykse  | , , , , ,                                           | 145 |
|    |         | ,          |                                                     | -   |

#### 14 Johdot liitäntöihin ......147

- 14.1 Ulkoinen anturi.....147
- 14.2 Ulkoinen ohjaus.....148
- 14.3 Liitäntä HB.....148

#### Liite

- A Erikoisvarusteet
- B Varaosaluettelo

# Luettelo

# Luettelo

# Α

| Äänenpainetaso    | 25 |
|-------------------|----|
| Ajastinkello      | 92 |
| Ammattihenkilöstö | 15 |
| Asennuspaikka     | 42 |
| Asetukset         | 90 |
| Asetusarvo 2      | 71 |
| Asiakaspalvelu    | 12 |
|                   |    |

# В

| Boost-käyttö | .69, | 89 |
|--------------|------|----|
|              | ,    |    |

# С

CE-vaatimustenmukaisuusvakuutus ......22

# Е

| Eco-mode         | 69, 84 |
|------------------|--------|
| Erikoismalli     | 9      |
| Erityiset vaarat | 18     |

# Н

| Häiriöiden yleiskuva       | 123 |
|----------------------------|-----|
| Häiriönäytöt               | 122 |
| Häiriöt                    | 120 |
| syy                        | 123 |
| yleiskuva                  | 123 |
| Häiriötaulukko             | 124 |
| Hallinta                   | 66  |
| Hallintarakenne            | 55  |
| Hävittäminen               | 130 |
| Henkilöstö                 |     |
| Huolto                     | 107 |
| Huoltokaavio               | 110 |
| Huoltotyöt                 | 112 |
| Hydrauliikan ammattilainen | 15  |
| Hydrauliikkakaavio         | 136 |
| Hydrauliikkaliitännät      | 32  |

#### L

Installation......43

# J

| Jäähdytys                            | 76  |
|--------------------------------------|-----|
| Jaksottainen järjestelmäveden vaihto | 94  |
| Johdot liitäntöihin                  | 147 |

#### κ

| Kauko-ohjauskäyttö      | 72  |
|-------------------------|-----|
| Käyttäjäprofiili        | 80  |
| Käyttöaineet            | 28  |
| Käyttöoikeudet          | 80  |
| Käyttöolosuhteet        | 25  |
| Käyttötilat             | 34  |
| Käyttövapauttaminen     | 81  |
| Kellonaika, asetus      | 90  |
| Kilvet                  | 21  |
| Komponenttien järjestys | 138 |
| Koodi                   | 82  |
| Kuljetus                | 37  |
| Kunnossapito            | 107 |
| Kuumat käyttöaineet     | 18  |
| Kuumat pinnat           | 19  |
| Kytkeminen pois päältä  |     |

# L

| Lagerung                  | 40  |
|---------------------------|-----|
| Laitteen avaaminen        | 108 |
| Lämmönsiirtoaine          | 31  |
| Lämpötilan mittaus        | 114 |
| Liitännät                 | 26  |
| Liitäntä                  |     |
| erillinen järjestelmävesi | 27  |
| jäähdytysvesi             | 27  |
| meno- ja paluuvirtaus     | 27  |
| sähkö                     | 26  |
| Sähköinen                 | 32  |
| tyhjennys                 | 27  |
| Liitäntöjen kytkentä      | 48  |
| Lisävarusteet             | 33  |
| Μ                         |     |

| Materiaalin hävitys            | 130 |
|--------------------------------|-----|
| Menovirtauksen paineenrajoitus | 96  |
| Mitattujen tietojen tallennus  | 105 |
| Mittaus                        |     |
| lämpötila                      | 24  |
| läpivirtaus                    | 24  |
| paine                          | 24  |
| Mittauskohdat                  | 91  |
|                                |     |

# Muotin tyhjennys

| paineilma | 77 |
|-----------|----|
|           |    |

| Ν               |        |
|-----------------|--------|
| Näppäimistö     | 51     |
| Normaali käyttö | 69, 89 |

# ο

| Ohjaus                    | 51  |
|---------------------------|-----|
| Ohjelmiston päivittäminen | 116 |

# Ρ

| Pääkytkin                 | 20  |
|---------------------------|-----|
| Päällekytkeminen          | 69  |
| Päästöt                   | 25  |
| Paineen mittaus           | 115 |
| Paineen vapautus          | 78  |
| Paino                     | 24  |
| Päivämäärä, asetus        | 90  |
| Pakkaus                   | 38  |
| Personal                  | 15  |
| Perusnäyttö               | 53  |
| Puhdistus                 | 112 |
| Pumppu                    | 113 |
| Pumpun käynnistystoiminto | 95  |
| Pumpun kulumisvalvonta    | 99  |

# R

| Rakenne ja toiminta | 30 |
|---------------------|----|
| Ramppiohjelma       | 93 |
| Rullien lukitus     | 43 |

# S

| 100          |
|--------------|
| 15           |
| 132          |
| 18           |
| 82           |
| 145          |
| 26           |
| 17, 107, 120 |
|              |

| Symbolien        |
|------------------|
| selitykset 10    |
| Symbolinäyttö 54 |
| symbolit         |
| Pakkauksen 40    |
| Taka             |

# т

| Takuumääräykset     | 12  |
|---------------------|-----|
| Tallenna/Lataa      | 101 |
| Tekniset asiakirjat | 132 |
| Tekniset tiedot     |     |
| Tilan näyttö        |     |
| Tilan näyttö        |     |
| Toimintaperiaate    | 31  |
| Turvalaitteet       | 20  |
| Turvallisuus        | 13  |
| Työkalutiedot       | 103 |
| Työskentelyalueet   | 35  |
| Tyyppikilpi         |     |
|                     |     |

# U

| UK-Declaration of Conformity | 23 |
|------------------------------|----|
| Ulkoisen anturin kytkentä    | 50 |

#### V

| Vaara-alueet                 | 35  |
|------------------------------|-----|
| Valikkorakenne               | 56  |
| Valvonta                     |     |
| raja-arvot                   |     |
| taso                         |     |
| Varaosat                     | 131 |
| Varastointi                  | 40  |
| Varoventtiili                | 115 |
| Vastuun rajoitus             |     |
| Vedenkäsittely               | 43  |
| Vikavirtasuojakytkintä (RCD) | 26  |
| Y                            |     |
| Yleistä                      | 30  |

# 1 Yleistä

# 1.1 Tätä käyttöohjetta koskevia tietoja

Tämä käyttöohje auttaa käyttämään laitetta turvallisesti ja tehokkaasti.

Ohje on tärkeä osa laitetta ja se on säilytettävä laitteen välittömästi läheisyydessä niin, että se on aina henkilöstön käytettävissä. Henkilöstön on luettava tämä ohje huolellisesti ja ymmärrettävä se ennen töiden aloittamista. Turvallisen työskentelyn perusedellytys on kaikkien tässä ohjeessa annettujen turvallisuus- ja toimintaohjeiden noudattaminen.

Lisäksi on noudatettava paikallisia työturvallisuusmääräyksiä sekä laitteen käyttöaluetta koskevia yleisiä turvallisuusmääräyksiä.

Tämän käyttöohjeen kuvat on tarkoitettu helpottamaan ohjeen ymmärtämistä ja ne voivat poiketa laitteen todellisesta rakenteesta.

Erikoismallisissa laitteissa (ks. laitteen tyyppikilpi tai sivu 2) vastaavat lisädokumentit sisältyvät liitteeseen A.

Pidätämme oikeuden teknisiin muutoksiin laitteen käyttöominaisuuksien parantamiseksi ja tuotteen kehittämiseksi.

#### Yleistä

# 1.2 Symbolien selitykset

#### Turvallisuusohjeet

Turvallisuusohjeet on tässä käyttöohjeessa merkitty symboleilla. Turvallisuusohjeiden alussa on signaalisanoja, jotka ilmoittavat vaaran suuruuden.

Noudata turvallisuusohjeita ehdottomasti ja toimi varoen, jotta vältät tapaturmia sekä henkilö- ja aineellisia vahinkoja.

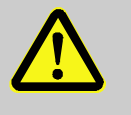

#### VAARA!

... tarkoittaa välittömän vaaran aiheuttavaa tilannetta, joka voi aiheuttaa kuoleman tai vakavan loukkaantumisen, jos sitä ei vältetä.

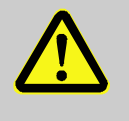

#### **VAROITUS!**

... tarkoittaa mahdollisesti vaarallista tilannetta, joka voi aiheuttaa kuoleman tai vakavan loukkaantumisen, jos sitä ei vältetä.

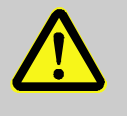

#### VARO!

... tarkoittaa mahdollisesti vaarallista tilannetta, joka voi aiheuttaa vähäisen tai lievän loukkaantumisen, jos sitä ei vältetä.

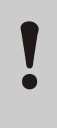

#### HUOMIO!

... tarkoittaa mahdollisesti vaarallista tilannetta, joka voi aiheuttaa aineellisia vahinkoja, jos sitä ei vältetä.

# 

#### OHJE!

... tarkoittaa hyödyllisiä vinkkejä ja suosituksia sekä tietoja laitteen tehokasta ja häiriötöntä käyttöä varten.

Turvallisuusohjeissa käytetään seuraavia symboleita, joiden tarkoituksena on kiinnittää huomiota erityisiin vaaroihin:

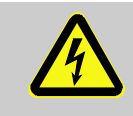

... tarkoittaa sähkövirran aiheuttamaa vaaraa. Jos turvallisuusohjeita ei noudateta, on vakavien tai jopa kuolemaan johtavien tapaturmien vaara.

Vinkkejä ja suosituksia

Erityiset turvallisuusohjeet

#### 1.3 Vastuun rajoitus

Kaikki tässä ohjeessa annetut tiedot ja ohjeet on koottu ottaen huomioon voimassa olevat standardit ja määräykset, tekniikan uusimman kehitystason sekä oman pitkäaikaisen kokemuksemme ja tietämyksemme.

Valmistaja ei vastaa vahingoista, joiden syynä on jokin seuraavista seikoista:

- Käyttöohjeen noudattamatta jättäminen
- Käyttötarkoituksesta poikkeava käyttö
- Käyttö kouluttamattoman henkilöstön toimesta
- Omavaltaiset muutokset
- Tekniset muutokset
- Muiden kuin hyväksyttyjen varaosien käyttö

Toimituksen todellinen sisältö voi poiketa tässä ohjeessa annetuista selityksistä ja kuvauksista, kun kysesssä on erikoismalli tai käytetään lisävarusteita tai kun valmistaja on tehnyt uusia teknisiä muutoksia.

Voimassa ovat toimitussopimuksen mukaiset velvoitteet, yleiset toimitusehdot sekä valmistajan toimitusehdot ja sopimuksen solmimishetkellä voimassa olleet lakisääteiset määräykset.

#### 1.4 Tekijänoikeudet

Tämä käyttöohje on tekijänoikeussuojan alainen ja se on tarkoitettu ainoastaan sisäiseen käyttöön.

Ohjeen luovuttaminen ulkopuolisille ja sen kaikenlainen – myös osittainen – jäljentäminen ja hyödyntäminen ja/tai sisällön ilmoittaminen muille on kiellettyä ilman valmistajan kirjallista lupaa muuhun kuin sisäiseen käyttöön.

Määräyksen noudattamatta jättäminen velvoittaa vahingonkorvauksiin. Pidätämme oikeuden muihin vaatimuksiin.

#### Yleistä

# 1.5 Takuumääräykset

Takuumääräykset sisältyvät valmistajan yleisiin toimitusehtoihin.

# 1.6 Asiakaspalvelu

Teknisiä tiedusteluja varten ovat käytettävissä HB-Therm-edustajat ja valmistajan asiakaspalvelu,  $\rightarrow$  <u>www.hb-therm.ch</u>.

Työntekijämme ovat aina kiinnostuneita kuulemaan uusia tietoja ja kokemuksia tuotteidemme käytöstä eri sovelluksissa, koska niistä voi olla hyötyä tuotteiden kehitystyössä.

# 2 Turvallisuus

Tässä kappaleessa annetaan katsaus kaikkiin tärkeisiin turvallisuusnäkökohtiin, jotta varmistetaan henkilöstön paras mahdollinen suojaaminen sekä laitteen turvallinen ja häiriötön käyttö.

Jos tässä ohjeessa annettuja toimintaohjeita ja turvallisuusohjeita ei noudateta, voi seurauksena olla huomattava vaara.

#### 2.1 Käyttötarkoitus

Laite on suunniteltu ja valmistettu ainoastaan tässä kuvattuun käyttötarkoitukseen.

Temperointilaite on tarkoitettu ainoastaan saattamaan siihen kytketty laite (esim. työkalu) määrättyyn lämpötilaan lämmittämällä tai jäähdyttämällä sitä käyttäen lämmönsiirtoaineena vettä ja pitämään lämpötilan vakiona.

Temperointilaitetta saa käyttää ainoastaan teknisissä tiedoissa mainittujen arvojen mukaisesti.

Käyttötarkoituksen mukaiseen käyttöön sisältyy myös käyttöohjeen kaikkien tietojen noudattaminen.

Kaikenlainen laitteen käyttötarkoituksesta poikkeava tai sen ylittävä käyttö katsotaan virheelliseksi käytöksi. Se voi aiheuttaa vaarallisia tilanteita.

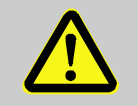

#### **VAROITUS!**

Virheellinen käyttö aiheuttaa vaaraa!

Laitteen virheellinen käyttö voi aiheuttaa vaarallisia tilanteita.

Varo varsinkin seuraavia käyttötapoja:

Muun lämmönsiirtoaineen kuin veden käyttö.

Jos laitetta käytetään muuten kuin sen käyttötarkoituksen mukaisesti, valmistaja ei ota minkäänlaista vastuuta vahingoista.

# 2.2 Laitteen haltijan vastuu

Laite on tarkoitettu ammattikäyttöön. Tämän vuoksi laitteen haltijalla on lakisääteiset työturvallisuutta koskevat velvoitteet.

Tässä käyttöohjeessa annettujen turvallisuusohjeiden lisäksi on noudatettava laitteen käyttöaluetta koskevia turvallisuus-, työturvallisuus- ja ympäristönsuojelumääräyksiä. Erityisiä määräyksiä:

- Laitteen haltijan on otettava selvää voimassa olevista työsuojelumääräyksistä ja määritettävä lisäksi riskianalyysin avulla ne vaarat, jotka syntyvät laitteen käyttöpaikan erityisten työolosuhteiden vuoksi. Niitä on sovellettava laitteen käytössä työpaikkakohtaisten toimintaohjeiden muodossa.
- Laitteen haltijan on tarkistettava laitteen koko käyttöaikana, vastaavatko hänen laatimansa toimintaohjeet uusimpia säännöksiä, ja muutettava niitä tarvittaessa.
- Laitteen haltijan on määrättävä asennukseen, käyttöön, huoltoon ja puhdistukseen liittyvät vastuutekijät yksiselitteisesti.
- Haltijan on huolehdittava siitä, että kaikki laitetta käsittelevät työntekijät ovat lukeneet ja ymmärtäneet nämä käyttöohjeet. Lisäksi hänen on huolehdittava henkilöstön säännöllisestä kouluttamisesta ja tiedotettava vaaratekijöistä.
- Laitteen haltijan on annettava henkilöstön käyttöön vaadittavat suojavarusteet.

Lisäksi laitteen haltija on vastuussa siitä, että laite on aina teknisesti moitteettomassa kunnossa:

- Haltijan on huolehdittava siitä, että tässä käyttöohjeessa mainittuja huoltovälejä noudatetaan.
- Haltijan on tarkastutettava säännöllisin välein, että kaikki turvalaitteet ovat paikoillaan ja toimintakykyisiä.

# 2.3 Henkilöstöä koskevat vaatimukset

#### 2.3.1 Pätevyys

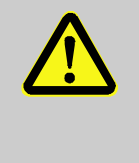

#### VAROITUS!

Loukkaantumisvaara, mikäli henkilöstön pätevyys ei riitä!

Epäasianmukainen käsittely saattaa aiheuttaa huomattavia henkilö- ja aineellisia vahinkoja.

Tämän vuoksi:

 Kaikkia tehtäviä saa suorittaa vain niihin pätevä henkilöstö.

Käyttöohjeessa mainitaan seuraavat eri työskentelyaloja koskevat pätevyydet:

#### Opastusta saanut henkilö

on saanut käyttäjältä opastusta hänelle uskottuihin tehtäviin sekä epäasianmukaisen käyttäytymisen aiheuttamiin vaaroihin.

#### Ammattihenkilöstö

pystyy ammattikoulutuksensa, tietojensa ja kokemuksensa sekä asianomaisten säännösten tuntemuksensa perusteella suorittamaan hänelle uskottuja töitä ja itsenäisesti tunnistamaan mahdolliset vaarat ja välttämään niitä.

#### Sähköalan ammattilainen

pystyy ammattikoulutuksensa, tietojensa ja kokemuksensa sekä asianomaisten säännösten tuntemuksensa perusteella suorittamaan sähkölaitteisiin liittyviä töitä ja itsenäisesti tunnistamaan mahdolliset vaarat ja välttämään niitä. Sähköalan ammattilainen on koulutettu työskentelypaikkansa erityisiin olosuhteisiin, ja hän tuntee tärkeät standardit ja määräykset.

#### Hydrauliikan ammattilainen

pystyy ammattikoulutuksensa, tietojensa ja kokemuksensa sekä asianomaisten säännösten tuntemuksensa perusteella suorittamaan hydrauliikkalaitteisiin liittyviä töitä ja itsenäisesti tunnistamaan mahdolliset vaarat ja välttämään niitä. Hydrauliikan ammattilainen on koulutettu työskentelypaikkansa erityisiin olosuhteisiin, ja hän tuntee tärkeät standardit ja määräykset.

# 2.3.2 Ulkopuoliset henkilöt

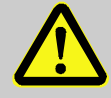

#### **VAROITUS!**

#### Ulkopuolisiin henkilöihin kohdistuva vaara!

Ulkopuoliset henkilöt, jotka eivät täytä tässä mainittuja määräyksiä, eivät tunne työskentelyalueella esiintyviä vaaroja.

Tämän vuoksi:

- Ulkopuolisten henkilöiden on pysyttävä poissa työskentelyalueelta.
- Epäselvissä tilanteissa puhuttele näitä henkilöitä ja käske heidän poistua työskentelyalueelta.
- Keskeytä työt niin kauan kuin työskentelyalueella on ulkopuolisia henkilöitä.

# 2.4 Henkilökohtaiset suojavarusteet

Suojautuminen erityisten

toimenpiteiden yhteydessä

Työskentelyn aikana on tarvittaessa käytettävä henkilösuojaimia, jotta saadaan minimoitua terveyteen kohdistuvat vaarat.

- Kuhunkin työhön vaadittavia suojavarusteita on aina käytettävä työskentelyn aikana.
- Työskentelyalueelle kiinnitettyjä ohjeita henkilösuojaimista on noudatettava.

Erityisiä toimenpiteitä suoritettaessa on käytettävä erityisiä suojavarusteita. Ne mainitaan erikseen tämän käyttöohjeen yksittäisissä luvuissa. Seuraavassa on tarkempia tietoja näistä suojavarusteista:

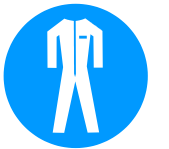

#### Suojavaatteet

tarkoittavat vartalonmyötäisiä työvaatteita, joissa on pitkät hihat ja pitkälahkeiset housut. Ne on tarkoitettu erityisesti suojaamaan kuumilta pinnoilta.

#### Suojakäsineet

suojaavat käsiä hankaumilta, viilloilta ja syviltä haavoilta sekä kuumien pintojen koskettamiselta.

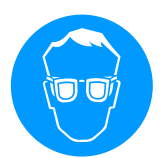

#### Suojalasit

suojaavat silmiä roiskuvilta nesteiltä.

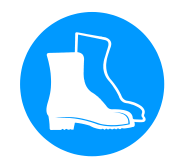

#### Turvakengät

suojaavat painavilta putoavilta osilta sekä liukastumiselta liukkaalla alustalla.

Sähkövirta

# 2.5 Erityiset vaarat

Seuraavassa kappaleessa mainitaan jäännösriskejä, jotka on määritetty riskianalyysin avulla.

Tässä mainittuja turvallisuusohjeita ja tämän käyttöohjeen muissa luvuissa mainittuja varoituksia on noudatettava, jotta alennetaan terveyteen kohdistuvaa vaaraa ja vältetään vaarallisia tilanteita.

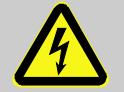

#### VAARA!

#### Sähkövirran aiheuttama hengenvaara!

Koskettaessa jännitteisiin osiin syntyy välitön hengenvaara. Eristyksen tai yksittäisten rakenneosien vaurioituminen saattaa aiheuttaa hengenvaaran.

Tämän vuoksi:

- Eristyksen vahingoittuessa kytke jännitteensyöttö välittömästi pois ja tilaa korjaaja.
- Vain sähköalan ammattilaiset saavat suorittaa töitä sähkölaitteistolla.
- Kaikissa sähkölaitteiden parissa tehtävissä töissä, huolto-, puhdistus- ja korjaustöissä verkkopistoke on irrotettava pistorasiasta tai ulkoinen jännitteensyöttö on katkaistava kaikista navoista ja varmistettava uudelleenkytkentää vastaan. Tarkasta laitteen jännitteettömyys.
- Älä ohita turvalaitteita tai poista käytöstä. Noudata oikeaa ampeerimäärää vaihtaessasi sulakkeita.
- Älä päästä jännitteisiin osiin kosteutta. Tämä saattaa aiheuttaa oikosulun.

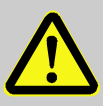

#### VAROITUS!

# Kuumat käyttöaineet aiheuttavat palovammojen vaaran!

Käyttöaineet voivat saavuttaa käytön aikana korkean lämpötilan ja korkean paineen ja aiheuttaa palovammoja, jos niihin kosketaan.

Tämän vuoksi:

- Hydrauliikkaan liittyviä töitä saavat suorittaa vain koulutetut ammattihenkilöt.
- Ennen hydrauliikkaan liittyvien toimenpiteiden aloittamista on tarkistettava, ovatko käyttöaineet kuumia ja paineen alaisia. Tarvittaessa anna laitteen jäähtyä, kytke se paineettomaksi ja pois päältä. Varmista paineettomuus.

#### Kuumat käyttöaineet

#### Kuumat pinnat

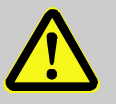

#### VARO!

Kuumat pinnat aiheuttavat palovammojen vaaran!

Kuumien osien koskettaminen voi aiheuttaa palovammoja.

Tämän vuoksi:

- Suojakäsineitä on käytettävä aina, kun suoritetaan toimenpiteitä kuumien osien lähettyvillä.
- Varmista ennen kaikkia töitä, että osat ovat jäähtyneet ympäristölämpötilaan.

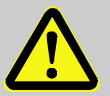

#### VAROITUS!

# Laitteen vieriminen tai kaatuminen aiheuttaa puristumisvaaran

Jos lattia on epätasainen tai rullia ei ole lukittu, laite voi kaatua tai vieriä pois ja aiheuttaa puristumisvammoja.

Tämän vuoksi:

- Aseta laite ainoastaan tasaiselle alustalle.
- Varmista, että rullat on lukittu.

#### Puristumisvaara

# 2.6 Turvalaitteet

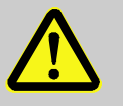

#### VAROITUS!

Hengenvaara, jos turvalaitteet eivät toimi!

Turvallisuus voidaan taata vain, kun turvalaitteet ovat kunnossa.

Tämän vuoksi:

- Älä koskaan estä turvalaitteiden toimintaa
- Varmista, että turvalaitteet kuten pääkytkimet ovat aina ulottuvilla.

#### Pääkytkin

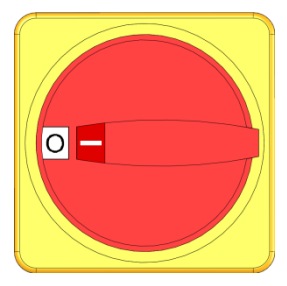

Kuva 1: Pääkytkin

Käännettäessä pääkytkin asentoon "0" virransyöttö käyttölaitteille katkaistaan välittömästi ja hätäpysäytys aktivoidaan.

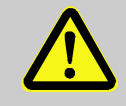

#### **VAROITUS!**

Kontrolloimattoman uudelleenkäynnistyksen aiheuttama hengenvaara!

Kontrolloimaton uudelleenkäynnistys saattaa aiheuttaa vakavia henkilövahinkoja tai kuoleman! Tämän vuoksi:

 Varmista ennen uudelleenkäynnistystä, että hätäpysäytyksen syy on poistettu, kaikki turvalaitteet on asennettu ja ovat toimintakykyisiä.

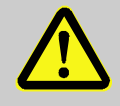

#### **VAROITUS!**

# Jännitettä johtavien johtojen aiheuttama hengenvaara!

Kun pääkytkin on kytketty pois, laitteen johdoissa on edelleen jännitettä!

Tämän vuoksi:

- Kaikissa sähkölaitteiden parissa tehtävissä töissä, huolto-, puhdistus- ja korjaustöissä verkkopistoke on irrotettava pistorasiasta tai ulkoinen jännitteensyöttö on katkaistava kaikista navoista ja varmistettava uudelleenkytkentää vastaan
- Tarkasta laitteen jännitteettömyys

# 2.7 Kilvet

Työskentelyalueella ovat seuraavat symbolit ja ohjekilvet. Ne koskevat niiden kiinnityskohdan välitöntä ympäristöä.

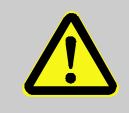

#### **VAROITUS!**

Tapaturmavaara, jos symbolit eivät ole luettavissa!

Ajan mittaan tarrat ja kilvet voivat likaantua tai tulla muuten sellaiseen kuntoon, ettei niitä enää voi lukea.

Tämän vuoksi:

- Pidä kaikki turvallisuusohjeet, varoitukset ja käyttöä koskevat ohjeet aina luettavassa kunnossa.
- Vaihda vahingoittuneet kilvet tai tarrat välittömästi.

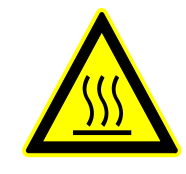

#### Kuuma pinta

Kuumat pinnat kuten kuumat kotelon osat, säiliöt tai materiaalit tai kuumat nesteet eivät aina ole havaittavissa. Älä koske niihin ilman suojakäsineitä.

# 2.8 CE-vaatimustenmukaisuus koneita varten

(CE-direktiivi 2006/42/EY, liite II 1. A.)

| Laitetyypit H                                                        | B-100ZM4                                                                                                    |
|----------------------------------------------------------------------|----------------------------------------------------------------------------------------------------|
| H                                                                    | B-140ZM4                                                                                                    |
| H                                                                    | B-160ZM4                                                                                                    |
| Valmistajan osoite H                                                 | B-Therm AG                                                                                                    |
| Pi                                                                   | iccardstrasse 6                                                                                                    |
| 90                                                                   | 015 St. Gallen                                                                                                    |
| S'                                                                   | WITZERLAND                                                                                                    |
| w                                                                    | ww.hb-therm.com                                                                                                    |
| CE-direktiivit20Painelaitedirektiiviä 2014/68/EUYIkoskeva ohjetajäva | 014/30/EU; 2011/65/EU<br>Ilä mainitut tuotteet vastaavat artiklan 4 alakohtaa 3. Se<br>arkoittaa, että suunnittelu ja valmistus on suoritettu noudattaen<br>usenvaltioissa voimassa olevia hyviä suunnittelu- ja<br>almistusperiaatteita. |
| Asiakirjojen kokoamiseen M                                           | lartin Braun                                                                                                    |
| valtuutettu henkilö H                                                | B-Therm AG                                                                                                    |
| 90                                                                   | 015 St. Gallen                                                                                                    |
| S                                                                    | WITZERLAND                                                                                                    |
| Standardit E                                                         | N IEC 60730-2-9:2019 + A1:2019 + A2:2020;<br>N IEC 61000-6-2:2019; EN IEC 61000-6-4:2019;<br>N IEC 63000:2018; EN ISO 12100:2010;<br>N ISO 13732-1:2008; EN 60204-1:2018;<br>N 12828:2012 + A1:2014; EN 12953-6:2011                      |
| Va                                                                   | akuutamme omalla vastuullamme, että mainitut tuoteet, joita                                                                                                    |
| tä                                                                   | imä vakuutus koskee, vastaavat seuraavia sitä koskevia CE-                                                                                                    |
| ko                                                                   | onedirektiivin (CE-direktiivi 2006/42/EY) määräyksiä                                                                                                    |
| m                                                                    | nuutoksineen sekä vastaavaa asetusta sen soveltamiseksi                                                                                                    |
| ka                                                                   | ansallisiin lakeihin.                                                                                                    |
| Li                                                                   | isäksi on sovellettu yllä mainittuja CE-direktiivejä ja standardeja                                                                                                    |
| (ta                                                                  | ai niiden osia/pykäliä).                                                                                                    |
| S                                                                    | t. Gallen, 2023-08-17                                                                                                    |

Reto Zürcher CEO

Stefan Gajic Compliance & Digitalisation

# 2.9 UK Declaration of Conformity for Machinery

(Supply of Machinery (Safety) Regulation 2008, Statutory Instrument 2008 No. 1597)

| Product                                                                                            | Temperature Control Unit HB-Therm Thermo-5                                                                                                    |
|----------------------------------------------------------------------------------------------------|----------------------------------------------------------------------------------------------------|
| Unit types                                                                                         | HB-100ZM4<br>HB-140ZM4<br>HB-160ZM4                                                                                                    |
| Manufacturer Address                                                                               | HB-Therm AG<br>Piccardstrasse 6<br>9015 St. Gallen<br>SWITZERLAND<br>www.hb-therm.com                                                                                                    |
| UK guidelines                                                                                      | The Electromagnetic Compatibility Regulations 2016<br>Statutory Instruments 2016 No. 1091<br>The Restriction of the Use of Certain Hazardous Substances in<br>Electrical and Electronic Equipment Regulations 2012<br>Statutory Instruments 2012 No. 3032                                                                                                    |
| Note on The Pressure Equipment<br>(Safety) Regulations 2016<br>Statutory Instruments 2016 No. 1105 | The above products are in accordance with regulation 8. This means that interpretation and production are consistent with good engineering practice.                                                                                                    |
| Responsible for documentation                                                                      | Martin Braun<br>HB-Therm AG<br>9015 St. Gallen<br>SWITZERLAND                                                                                                    |
| Standards                                                                                          | EN IEC 60730-2-9:2019 + A1:2019 + A2:2020;<br>EN IEC 61000-6-2:2019; EN IEC 61000-6-4:2019;<br>EN IEC 63000:2018; EN ISO 12100:2010;<br>EN ISO 13732-1:2008; EN 60204-1:2018;<br>EN 12828:2012 + A1:2014; EN 12953-6:2011<br>We declare of our own responsibility that the above mentioned<br>products, to which this declaration refers, comply with the<br>appropriate regulations of the Supply of Machinery (Safety)<br>Regulations 2008, including its appendices. Furthermore, the<br>above mentioned Statutory Instruments and standards (or<br>parts/clauses thereof) are applied. |
|                                                                                                    | St. Gallen, 2023-08-17                                                                                                    |
|                                                                                                    | Apr SOR                                                                                                    |

Reto Zürcher

CEO

Stefan Gajic Compliance & Digitalisation

# 3 Tekniset tiedot

# 3.1 Yleiset tiedot

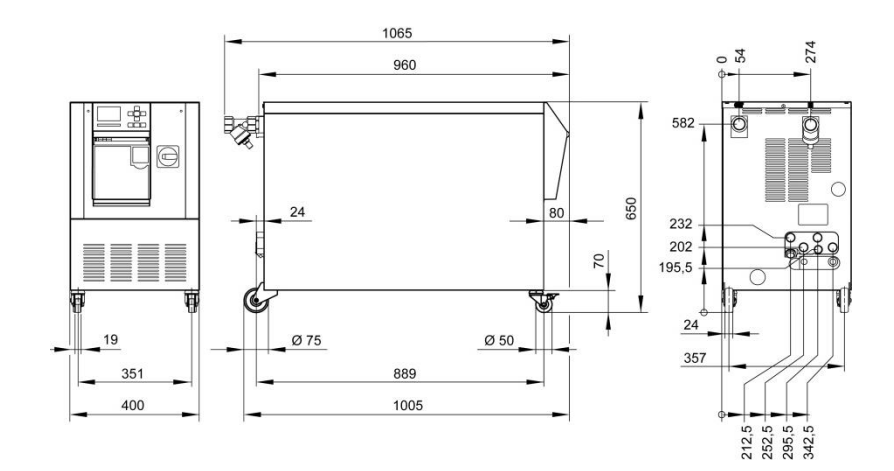

Kuva 2: Mitat

| Enimmäispaino          |                 | Arvo                                 | Yksikkö |
|------------------------|-----------------|--------------------------------------|---------|
|                        | HB-100ZM4       | 150                                  | kg      |
|                        | HB-140ZM4       | 160                                  | kg      |
|                        | HB-160ZM4       | 160                                  | kg      |
|                        |                 |                                      |         |
| Lämpötilan mittaus     |                 | Arvo                                 | Yksikkö |
| P ~                    | Mittausalue     | 0–400                                | °C      |
|                        | Tulos           | 0,1                                  | °C      |
|                        | Säätelytarkkuus | ±0,1                                 | К       |
|                        | Toleranssi      | ±0,8                                 | К       |
|                        |                 |                                      |         |
| Läpivirtauksen mittaus |                 | Arvo                                 | Yksikkö |
|                        | Mittausalue     | 2–200                                | l/min   |
|                        | Tulos           | 0,1                                  | l/min   |
|                        | Toleranssi      | ±(5 % mittausarvosta<br>+ 0,5 L/min) |         |
|                        |                 |                                      |         |
| Paineen mittaus        |                 | Arvo                                 | Yksikkö |
|                        | Mittausalue     | 0–20                                 | bar     |
|                        | Tulos           | 0,1                                  | bar     |
|                        | Talananaa!      | ±5 % loppuarvosta                    |         |

# 3.2 Päästöt

|                          | Arvo | Yksikkö |
|--------------------------|------|---------|
| Jatkuva äänenpainetaso   | <70  | dB(A)   |
| Pintalämpötila (laitteen | >55  | °C      |
| taustapuoli)             |      |         |

# 3.3 Käyttöolosuhteet

Ympäristö

Laitetta saa käyttää vain sisätiloissa.

|                            |      | Arvo  | Yksikkö |
|----------------------------|------|-------|---------|
| Lämpötila-alue             |      | 5–40  | °C      |
| Suhteellinen ilmankosteus* |      | 35–85 | % RH    |
| Vähäistä vapaata tilaa     | A ** | 10    | mm      |
| (→ abb.)                   | В    | 50    | mm      |
|                            | С    | 150   | mm      |
|                            | D    | 50    | mm      |
|                            | Е    | 70    | mm      |

\* ei kondensoiva

\*\* Kun ympäristön lämpötila on enintään 35 °C, laitteet voidaan sijoittaa vierekkäin ilman etäisyyttä.

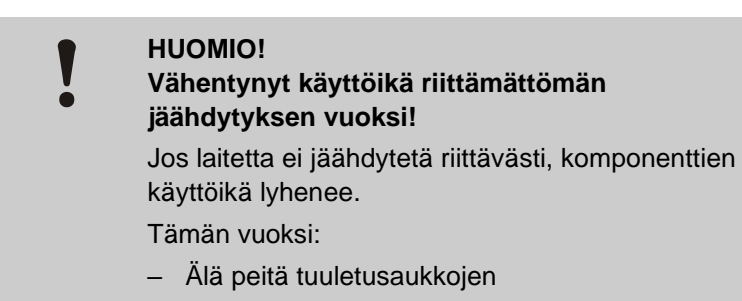

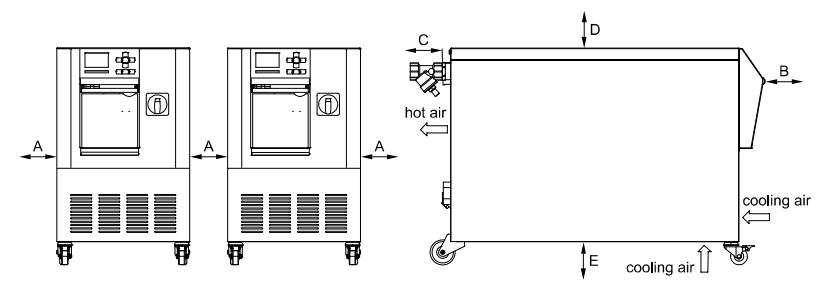

abb. 3: Vapaa tila laitteen ympärillä

# 3.4 Liitännät

Sähköliitäntä

| Laitteen verkkojohto,<br>poikkileikkaus | CE                                                     | H07RN-F/H07BQ-F                                                  |  |
|-----------------------------------------|--------------------------------------------------------|------------------------------------------------------------------|--|
|                                         | <i>U</i> <sub>N</sub> = 400/460 V                      | 4x6,0 mm <sup>2</sup> (16 kW)<br>4x16,0 mm <sup>2</sup> (32 kW)  |  |
|                                         | <i>U</i> <sub>N</sub> = 210 V                          | 4x16,0 mm <sup>2</sup> (16 kW)<br>4x50,0 mm <sup>2</sup> (32 kW) |  |
| Sähköverkko                             | TN (verkko suojajohtimella)                            |                                                                  |  |
| Verkkojännite U <sub>N</sub>            | katso laitteen tyyppikilpi tai sivu 2                  |                                                                  |  |
| Nimellinen<br>oikosulkuvirta            | <i>I</i> <sub>max</sub> to 63 A / 125 A = 6 kA / 10 kA |                                                                  |  |
| Ylijänniteluokka                        | II                                                     |                                                                  |  |
| Likaantumisaste                         | 2                                                      |                                                                  |  |

| Maksimaalinen suojaus: |          |        | 380–415 V | 200–220 V | 440–480 V |
|------------------------|----------|--------|-----------|-----------|-----------|
|                        | Lämmitys | 16 kW  | 3x32 A    | 3x63 A    | 3x32 A    |
|                        | Lämmitys | 32 kW  | 3x63 A    | 3x125 A   | 3x63 A    |
|                        |          |        |           |           |           |
|                        | 0        | 011151 |           |           |           |

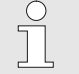

OHJE!

Laitteissa, joissa on taajuusmuuttaja Suojana sähköiskulta suositellaan käyttämään vikavirtasuojakytkintä (RCD) tyyppiä B (tyyppi A ei sovellu käytettäväksi yhdessä taajuusmuuttajan kanssa).

#### Nimellisvirran taajuusmuuttaja Aseta esivirta FS 6:

| Verkkojännite | 380–480 V | 200–220 V |
|---------------|-----------|-----------|
| Pumppu        | 50/60 Hz  | 50/60 Hz  |
| 8R            | 10,0 A    | 20,0 A    |

| Meno- | ja | paluuvirtauksen | liitäntä |
|-------|----|-----------------|----------|
|       | _  |                 |          |

|                     | Arvo    | Yksikkö |
|---------------------|---------|---------|
| Kierre              | G1 ¼    |         |
| Kestävyys HB-100ZM4 | 20, 120 | bar, °C |
| Kestävyys HB-140ZM4 | 20, 160 | bar, °C |
| Kestävyys HB-160ZM4 | 20, 180 | bar, °C |
|                     |         |         |

G... liitännän sisäkierre tuumina

# Jäähdytysveden liitäntä, erillinen järjestelmävesi

|                                   | Arvo    | Yksikkö |
|-----------------------------------|---------|---------|
| Paine                             | 2–5     | bar     |
| Jäähdytysveden kierre             | G¾      |         |
| Erillisen järjestelmäveden kierre | G1⁄2    |         |
| Kestävyys                         | 10, 100 | bar, °C |
| G liitännän sisäkierre tuumina    |         |         |

#### Paineilmaliitäntä

|           | Arvo    | Yksikkö |
|-----------|---------|---------|
| Paine     | 2–8     | bar     |
| Kierre    | G1⁄2    |         |
| Kestävyys | 10, 100 | bar, °C |
|           |         |         |

G... liitännän sisäkierre tuumina

#### Tyhjennysliitäntä

|        | Arvo | Yksikkö |
|--------|------|---------|
| Kierre | G ½  |         |

G... liitännän sisäkierre tuumina

# 3.5 Käyttöaineet

#### Lämmönsiirrin vesi

Ohjearvot

Jos temperointipiirissä käytettävä käsittelemätön vesi täyttää seuraavat ohjearvot, sitä voidaan normaalitapauksessa käyttää ilman erityiskäsittelyä.

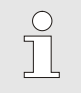

OHJE!

Laitteen suojaamiseksi on suositeltavaa noudattaa näitä arvoja ja tarkastamaan ne säännöllisesti.

| Hydrologiset tiedot | Lämpötila-alue    | Ohjearvo | Yksikkö            |  |
|---------------------|-------------------|----------|--------------------|--|
| pH-arvo             | -                 | 7,5–9    |                    |  |
| Johtavuus           | 110 °C:een saakka | <150     | mS/m               |  |
|                     | 110–180 °C        | <50      |                    |  |
|                     | yli 180 °C        | <3       |                    |  |
| Kokonaiskovuus      | 140 °C:een saakka | <2,7     | mol/m <sup>3</sup> |  |
|                     |                   | <15      | °dH                |  |
|                     | yli 140 °C        | <0,02    | mol/m <sup>3</sup> |  |
|                     |                   | <0,11    | °dH                |  |
| Karbonaattikovuus   | 140 °C:een saakka | <2,7     | mol/m <sup>3</sup> |  |
|                     |                   | <15      | °dH                |  |
|                     | yli 140 °C        | <0,02    | mol/m <sup>3</sup> |  |
|                     |                   | <0,11    | °dH                |  |
| Kloridi-ionit CI -  | 110 °C:een saakka | <50      | mg/L               |  |
|                     | 110–180 °C        | <30      |                    |  |
|                     | yli 180 °C        | <5       |                    |  |
| Sulfaatti SO4 2-    | -                 | <150     | mg/L               |  |
| Ammonium NH4 +      | -                 | <1       | mg/L               |  |
| Rauta Fe            | -                 | <0,2     | mg/L               |  |
| Mangaani Mn         | -                 | <0,1     | mg/L               |  |
| Hiukkaskoko         | -                 | <200     | μm                 |  |

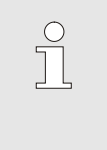

# OHJE!

Lisätietoja voitte saada lataamalla osoitteessa <u>www.hb-therm.ch</u> asiakirjan "Veden käsittelyn tarkistuslistat temperointilaitteille" (DF8003-X, X=kieli).

#### Vedenkäsittely

Jos ohjearvoja ei voida noudattaa, on suoritettava asianmukainen vedenkäsittely ( $\rightarrow$  sivu 43).

# 3.6 Tyyppikilpi

Tyyppikilpi sijaitsee laitteen takaseinässä, huoltoluukun sisäpuolella ja tämän käyttöohjeen sivulla 2.

Tyyppikilpi sisältää seuraavat tiedot:

- Valmistaja
- Tyyppimerkintä
- Laitteen numero
- Valmistusvuosi
- Tehoarvot
- Liitäntäarvot
- Kotelointiluokka
- Lisävarusteet

# 4 Rakenne ja toiminta

# 4.1 Yleistä

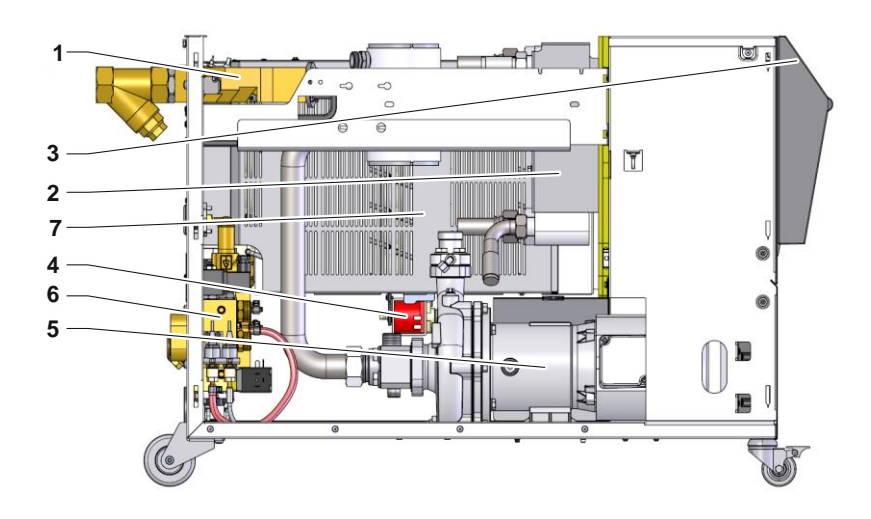

Kuva 4: Yleiskuva

- 1 Lämmönsiirtomoduuli
- 2 Jäähdytin
- 3 Näppäimistö ja LED-näyttö
- 4 Täyttöpumppu
- 5 Pumppu
- 6 Jäähdytysvesimoduuli
- 7 Lämmitys

# 4.2 Lyhyt kuvaus

Temperointilaitteen avulla lämmönsiirtoaineena käytettävä vesi lämmitetään tai jäähdytetään haluttuun lämpötilaan ja pidetään lämpötila vakiona. Temperoitu lämmönsiirtoaine kuljetetaan pumpun avulla temperointilaitteesta siihen kytkettyyn laitteen ja takaisin.

Temperointilaite muodostaa yhdessä putkien ja siihen kytketyn laitteen kanssa lämmönsiirtojärjestelmän.

#### 4.3 Toimintaperiaate

Temperointilaitteen ilma poistuu järjestelmästä automaattisesti. Järjestelmä sisältää pumpun, lämmittimen ja jäähdyttimen. Se toimii samalla lämmönsiirtoaineen säiliönä.

Lämpötila-anturi mittaa temperointilaitteen sisältämän lämmönsiirtoaineen lämpötilaa ja antaa tiedon sähköisenä signaalina säädintuloon. Laitteeseen voidaan kytkeä valinnainen ulkoinen lämpötila-anturi, joka on kiinnitetty kytkettyyn laitteeseen, esim. työkaluun.

Laitteen lämmitin ja jäähdytin kytkeytyvät päälle lämpötilan säätimen avulla, kunnes lämmönsiirtoaineen lämpötila on halutulla tasolla. Tämä lämpötila pidetään vakiona. Temperoitu lämmönsiirtoaine syötetään pumpun avulla kytkettyyn laitteeseen.

Lämmitin koostuu yhdestä tai useammasta lämmitetystä elementistä.

Epäsuorassa jäähdytyksessä jäähdytykseen käytetään lämmönvaihdinta, jonka läpi virtaa kylmää vettä. Jäähdytysvesi syötetään jäähdytysvesiliitännän kautta.

Pumpun kierroslukua voidaan säätää muunneltavasti taajuusmuuttajalla.

#### 4.4 Lämmönsiirtoaine

Lämmönsiirtoaineena käytetään vettä. Se syötetään automaattisesti jäähdytys-/järjestelmävesitulon kautta temperointilaitteeseen.

Lämmönsiirtoaineena käytettävä vesi on suljetussa kierrossa ilman happikontaktia, jotta hapettumiselta mahdollisuuksien mukaan vältytään.

Kun veden lämpötila on yli 100 °C, sen paine kohoaa (esim. käyttölämpötilassa 140 °C paine on 4 bar). Tällöin veden kiehumispiste nousee vastaavasti kierrossa vallitsevan staattisen paineen vaikutuksesta.

# 4.5 Liitännät

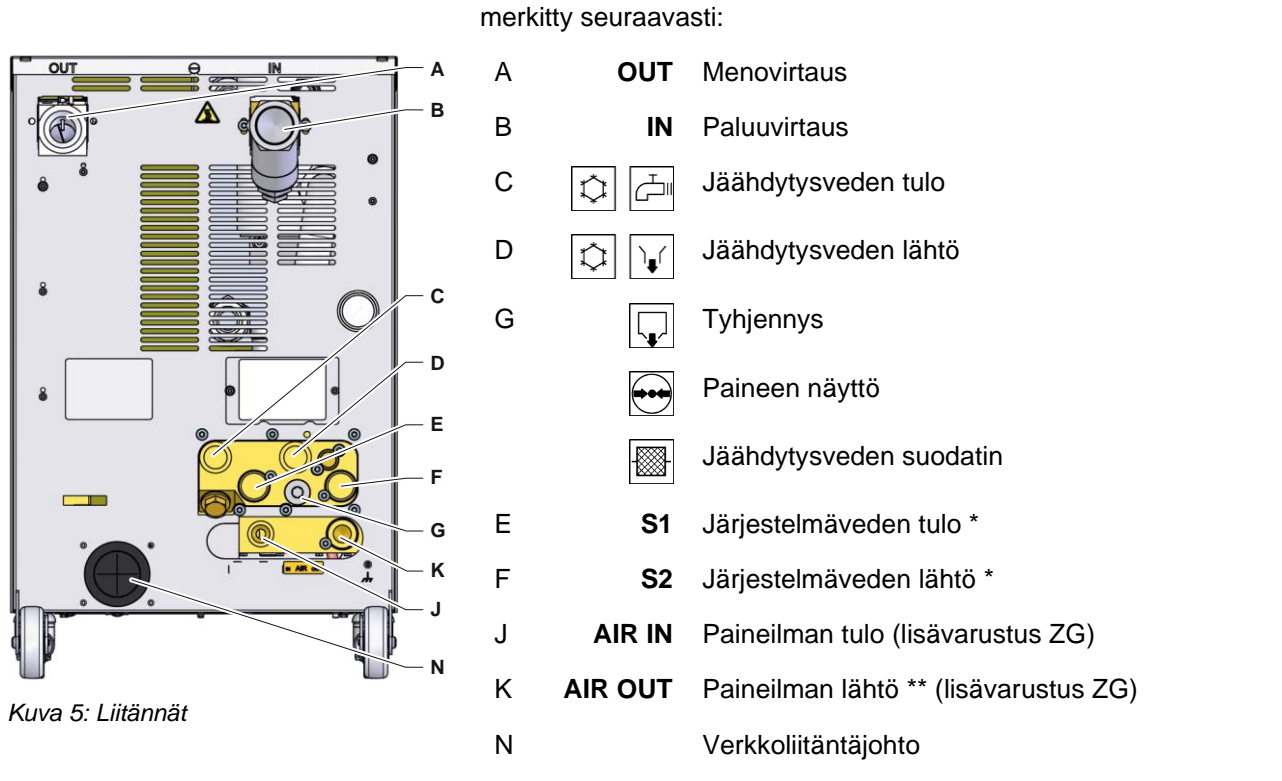

\* Järjestelmäveden tulo- ja lähtöliitäntöjä voidaan käyttää vain, kun erilliset liitännät on asetettu järjestelmävettä varten (→ sivu 44).

Laitteen taustapuolella olevat liitännät ja tärkeät komponentit on

\*\* Paineilman poiston liitäntää voidaan käyttää vain, jos asetus on siirretty tyhjennykseen paineilman poistossa (→ sivu 45).

# 4.6 Lisävarusteet

Laitteeseen voidaan asentaa perusvarusteiden lisäksi seuraavia lisävarusteita (→ tyyppikilpi):

|                                                       | Lisävaruste                    | Kuvaus                                                                                                    |
|-------------------------------------------------------|--------------------------------|----------------------------------------------------------------------------------------------------|
| ZG                                                    | Muotin tyhjennys paineilmalla  | Korvaa muotin tyhjennyksen pumppua kääntämällä                                                                       |
|                                                       |                                | Paineilmaliitäntä → sivu 24                                                                                          |
| ZB Liitäntä hälytyksiä ja ulkoista ohjausta<br>varten |                                | Hälytys potentiaalittomalla vaihtokontaktilla maks. kuormitus 250 VAC, 4 A                                           |
|                                                       |                                | Laite PÄÄLLE/POIS, ramppiohjelma PÄÄLLE/POIS ja vaihto asetusarvojen 1 tai 2 välillä potentiaalittomalla kontaktilla |
|                                                       |                                | 1 liitin Harting Han 7D                                                                                              |
| ZE Ulkoisen anturin liitäntä                          |                                | Termoelementti tyyppi J, K, T tai Pt 100 3-johdinkytkennässä asetettavalla tuotantotunnistuksella                    |
|                                                       |                                | Naarasliitin audio 5-napainen                                                                                        |
| ZK                                                    | Näppäimistösuoja               | Läpinäkyvä suojakansi näyttö- ja hallinta-alueelle                                                                   |
| ZR                                                    | Puhtaan tilan paketti          | Puhtaan tilan versio:<br>"At Rest" < ISO-luokka 6 (Luok. 1000)<br>"In Operation" ISO-luokka 7 (Luok. 10 000)         |
|                                                       |                                | Kuiduton eriste                                                                                                    |
| Х                                                     | Erikoisrakenne                 | Erikoismalli ilman eri kuvausta                                                                                      |
| XA                                                    | Erikoisrakenne liitteen kanssa | Erikoismalli, erillinen kuvaus liitteessä A                                                                          |

# 4.7 Käyttötilat

# 4.7.1 Pääkäyttötilat

|                                        |                                                                                                    | OHJE!<br>Laitteen päälle kytkemisen jälkeen viimeksi valittu<br>pääkäyttötapa on jälleen aktiivinen, mahdollisen -<br>viivytysajan umpeuduttua .                                                                                                    |
|----------------------------------------|----------------------------------------------------------------------------------------------------|----------------------------------------------------------------------------------------------------|
| Eco-mode                               | Eco-tilassa pumppua säädetään valinnaisesti kierrosluvun,<br>läpivirtauksen, pumpun paine-eron tai meno/paluuvirt.<br>lämpötilaeron osalta. Temperoitu lämmönsiirrin painetaan pumpulla<br>kytketyn laitteen läpi. |                                                                                                    |
| Boost-käyttö                           | Boost-käyttö pumppu toimii suurimmalla mahdollisella<br>kierrosluvulla. Temperoitu lämmönsiirrin painetaan pumpulla<br>kytketyn laitteen läpi.                                                                     |                                                                                                    |
| Normaali käyttö                        | Normaalitoiminnassa pumppu toimii vakaalla kierrosluvulla.<br>Temperoitu lämmönsiirrin painetaan pumpulla kytketyn laitteen<br>läpi.                                                                               |                                                                                                    |
| 4.7.2 Apukäyttötilat                   |                                                                                                    |                                                                                                    |
| Muotin tyhjennys<br>(lisävarustelu ZG) | Muotin tyhjer<br>jäähdytetään<br>ulkoinen läm<br>raj. lämpötila<br>tyhjiksi ja teh<br>jäähdytysveo<br>lähtöliitäntää                                                                                               | nnyksen apukäyttötilassa lämmönsiirtoainetta<br>, kunnes meno- ja paluuvirtauksen lämpötila sekä<br>pötila* on saavuttanut määritellyn arvon Muotin tyhj.<br>. Tämän jälkeen kytketty laite ja tulojohdot imetään<br>dään paineettomiksi. Tyhjennetty määrä ohjataan<br>len/järjestelmäveden lähtöön tai paineilman<br>n. |
| Jäähdytys                              | Jäähdytykse<br>kunnes meno<br>lämpötila* or<br>Lopuksi temp                                                                                                    | n apukäyttötilassa lämmönsiirtoainetta jäähdytetään,<br>p- ja paluuvirtauksen lämpötila sekä ulkoinen<br>n saavuttanut määritellyn arvon Jäähdytyslämpötila.<br>perointilaite kytketään pois päältä.                                                                                                    |
|                                        |                                                                                                    |                                                                                                    |

\* jos kytkettynä on ulkoinen anturi

# 4.8 Työskentely- ja vaara-alueet

#### Työskentelyalueet

- Ensisijainen työskentelyalue on laitteen etupuolella näppäimistön luona.
- Toissijainen työskentelyalue on laitteen taustapuolella.

#### Vaara-alueet

Laite liitetään kytkettävään laitteeseen taustapuolelta. Laitteen kotelo ei suojaa näitä alueita. Ulottuvilla olevat kuumat pinnat aiheuttavat palovammojen vaaran. Letkun rikkoutuessa voi tulla ulos kuumaa höyryä tai vettä, joka aiheuttaa palovammoja.

# Kuljetus, pakkaus ja varastointi

# 5 Kuljetus, pakkaus ja varastointi

# 5.1 Turvallisuusohjeet kuljetusta varten

Epäasianmukainen kuljetus

#### HUOMIO!

# **Epäasianmukainen kuljetus aiheuttaa vaurioita!** Jos laite kuljetetaan epäasianmukaisesti, voi syntyä huomattavia aineellisia vahinkoja.

Tämän vuoksi:

- Laitteen on oltava täysin tyhjä (jäähdytys- ja järjestelmäpiiri).
- Käytä vain alkuperäisiä tai vastaavia pakkauksia.
- Ole varovainen purkaessasi pakkauksia kuormasta laitteen toimituksen yhteydessä sekä kuljettaessasi laitetta yrityksen sisällä. Ota huomioon pakkauksessa olevat symbolit ja ohjeet.
- Käytä vain tähän tarkoitukseen varattuja kiinnityspisteitä.
- Poista pakkaukset vasta hieman ennen asennusta.
### 5.2 Kuljetus

### Kuljetus haarukkatrukilla

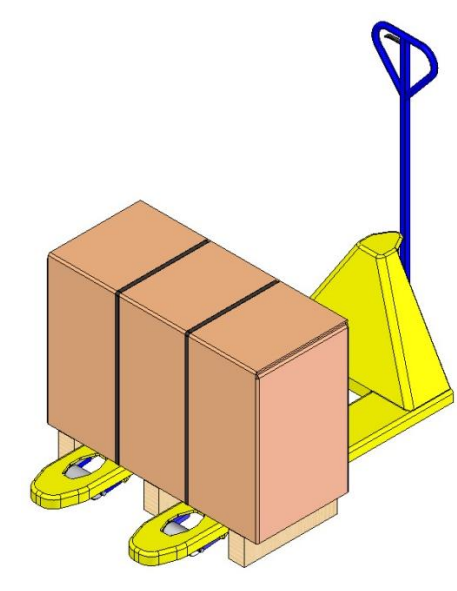

Kuormalavoille kiinniteyt pakkaukset voidaan kuljettaa haarukkatrukilla seuraavin ehdoin:

- Haarukkatrukin täytyy olla mitoitettu kuljetusyksikköjen painolle.
- Kuljettajan täytyy olla oikeutettu haarukkatrukin kuljettamiseen.

#### Kiinnittäminen:

- **1.** Aja haarukkatrukki haarukoistaan kuormalavan poikkipuiden väliin tai alle.
- 2. Aja haarukat niin pitkälle sisään, että ne tulevat ulos toiselta puolelta.
- **3.** Varmista, ettei kuormalava pääse kaatumaan painopisteen ollessa toispuoleinen.
- 4. Nosta pakkaus ja aloita kuljetus.

Kuva 6: Kuormalavan kiinnityskohdat

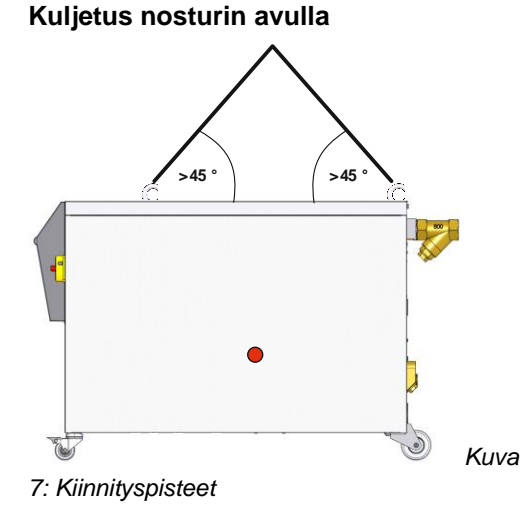

Laitteessa voi olla nostosilmukat (erikoismalli). Nosturikuljetuksessa on huomioitava seuraavat edellytykset:

- Nosturin ja nostolaitteen on kestettävä laitteen paino (→ sivu 24).
- Käyttäjällä on oltava oikeus nosturin käyttöön.

### Kiinnitys:

- 1. Kiinnitä köydet ja hihnat kuvan mukaisesti (Kuva 7).
- Varmista, että laite roikkuu suorassa. Ota huomioon, että painopiste ei ole keskellä (→ ● Kuva 7).
- 3. Nosta laite ja aloita kuljetus.

O8394-FI 2023-08

### 5.3 Kuljetustarkastus

Tarkista toimituksen täydellisyys ja mahdolliset kuljetusvauriot heti sen saatuasi.

Jos siinä on ulkoisesti havaittavia kuljetusvaurioita, toimi seuraavasti:

- Alä ota toimitusta vastaan tai hyväksy se ainoastaan varauksin.
- Merkitse vaurion laajuus kuljetusasiakirjoihin tai kuljettajan lähetyslistaan.
- Tee reklamaatio.

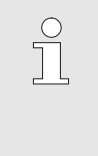

### OHJE!

Reklamoi jokainen puute heti sen tunnistettuasi. Vahingonkorvausvaateita voidaan esittää ainoastaan voimassa olevien reklamaatioaikojen kuluessa.

### 5.4 Pakkaus

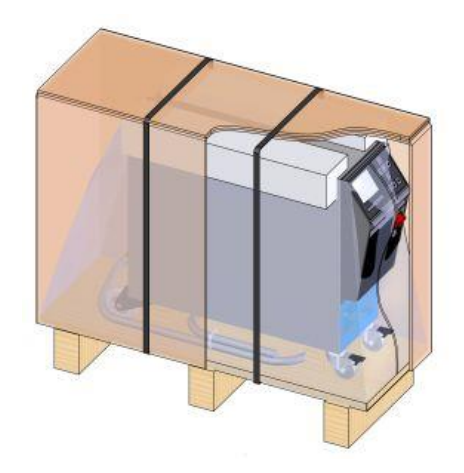

Kuva 8: Pakkaus

Laite on pakattu odotettavissa olevia kuljetusolosuhteita vastaavasti puulavalle, kääritty suojakalvoon, ympäröity pahvilla ja varmistettu polypropeenista valmistetulla vannehtimisnauhalla.

Pakkaukseen on käytetty ainoastaan ympäristöystävällisiä materiaaleja.

Pakkaus suojaa laitteen osia kuljetusvaurioilta, korroosiolta ja muilta vaurioilta. Älä siis riko pakkausta.

### Pakkausmateriaalien käsittely

Hävitä pakkausmateriaali voimassa olevien läkisääteisten ja paikallisten määräyksien mukaisesti.

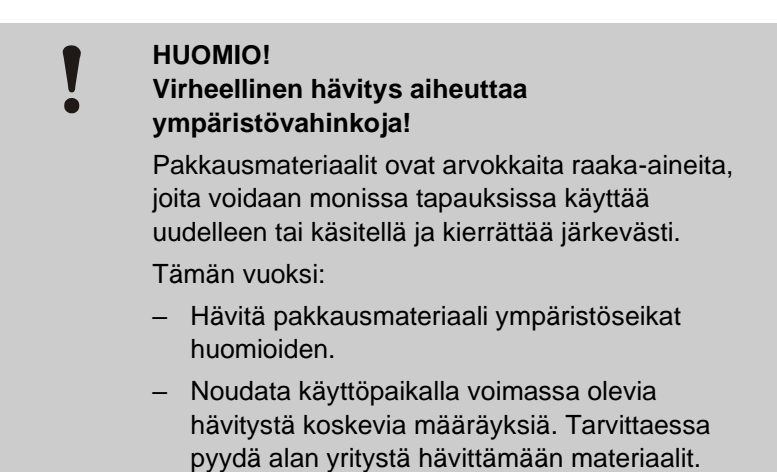

Kierrätyskoodit ovat pakkausmateriaalien merkintöjä. Ne antavat tietoa käytetyn materiaalin tyypistä ja helpottavat hävittämis- ja kierrätysprosessia.

Nämä koodit koostuvat tietystä materiaalinumerosta, joka on kehystetty nuoli-kolmio-symbolilla. Symbolin alapuolella on vastaavan materiaalin lyhenne.

#### Kuljetuslava

→ Puu

### Taitettava kartonki

→ Pahvi

### Vannehihna

→ Polypropeeni

### Vaahtomuovityynyt, nippusiteet ja pikalukituspussit

→ Polyeteeni matala tiheys

#### Joustava kalvo

→ Polyeteeni lineaarinen matala tiheys

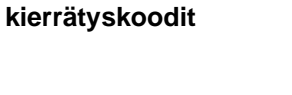

Pakkausmateriaalien

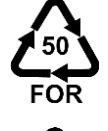

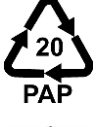

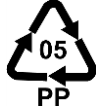

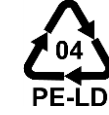

ei kierrätyskoodia

### 5.5 Pakkauksen symbolit

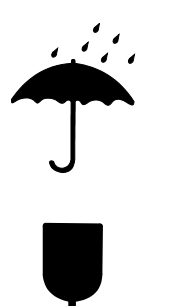

### Suojattava kosteudelta

Suojaa pakkaukset kosteudelta ja pidä ne kuivina.

### Särkyvää

Tarkoittaa pakkauksia, joiden sisältö on särkyvää tai muuten herkkää.

Käsittele pakkausta varovasti, älä päästä sitä putoamaan ja suojaa se iskuilta.

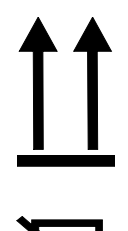

### Ei saa pinota

Tämä puoli ylös

Tarkoittaa pakkauksia, joita ei saa pinota tai joiden päälle ei saa asettaa mitään.

Merkin nuolenkärjet osoittavat pakkauksen yläpuolta. Niiden on aina oltava ylöspäin, jotta pakkauksen sisältö ei vahingoitu.

Älä aseta mitään merkityn pakkauksen päälle.

### 5.6 Varastointi

Pakkausten varastointi

Varastoi pakkaukset seuraavissa olosuhteissa:

- Temperointilaite on täysin tyhjennetty.
- Älä säilytä ulkoilmassa.
- Säilytä kuivassa ja pölyttömässä tilassa.
- Älä altista aggressiivisille aineille.
- Suojaa auringonpaisteelta.
- Vältä mekaanista tärinää.
- Varastointilämpötila 15–35 °C.
- Suhteellinen ilmankosteus maks. 60 %.

### 6 Asennus ja ensikäyttöönotto

### 6.1 Turvallisuus

### Henkilöstö

- Vain alan ammattilaiset saavat suorittaa asennuksen ja ensimmäisen käyttöönoton.
- Vain sähköalan koulutuksen saaneet työntekijät saavat tehdä sähkölaitteistoa koskevia töitä.
- Vain hydrauliikan ammattilaiset saavat tehdä hydraulilaitteistoa koskevia töitä.

#### Erityiset vaarat

Laitteeseen liittyy seuraavia vaaroja:

- Sähkövirran aiheuttama hengenvaara.
- Kuumien käyttöaineiden aiheuttama palovammojen vaara.
- Kuumien pintojen aiheuttama palovammojen vaara.
- Laitteen vierimisen tai kaatumisen aiheuttama puristumisvaara.

Epäasianmukainen asennus ja ensikäyttöönotto

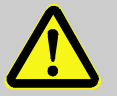

### VAROITUS!

Epäasianmukainen asennus ja ensikäyttöönotto aiheuttaa tapaturmavaaran!

Epäasianmukainen asennus ja ensikäyttöönotto voi aiheuttaa vakavia henkilö- tai aineellisia vahinkoja. Tämän vuoksi:

- Varmista ennen töiden aloittamista, että asennusta varten on riittävästi tilaa.
- Käsittele avoimia, teräväreunaisia osia varovasti.

### 6.2 Asennuspaikalle asetettavat vaatimukset

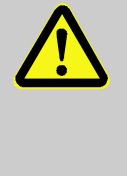

#### VAROITUS!

Epäasianmukaisesti suoritetusta asennuksesta aiheutuva vammautumis- ja tulipalovaara!

Epäasianmukaisesti suoritettu asennus voi johtaa vakaviin henkilö- tai aineellisiin vahinkoihin.

Tämän vuoksi:

 Huomioi asennuspaikalle asetetut vaatimukset ja noudata niitä

Noudata temperointilaitteen asennuksessa seuraavia edellytyksiä:

- varmistaa riittävä ilmanvaihto ja vesisuojatun laitteen sijainti
- vaakasuoralla, vakaalla ja vähävärähtelypinnalla
- varmistettu vierimiseltä ja kaatumiselta
- Varmista pääsy pääkytkimeen aina
- laitteen kaikki liitäntäkaapelit eivät saa koskea hydraulisia viivoja tai osia, joiden pintalämpötila on yli 50 °C
- Suojaa laite sopivalla sulakkeella ja tarvittaessa vikavirtakatkaisimella (sulakkeen suurin virta-arvo ja suositeltu vikavirtakatkaisin → sivu 26)

### 6.3 Asennustyöt

### 6.3.1 Rullien lukitus

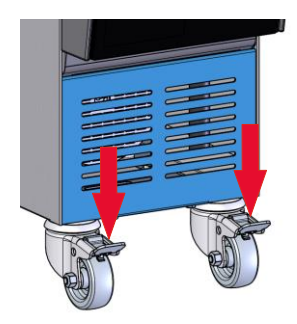

Kuva 9: Rullien lukitus

### 6.3.2 Vedenkäsittely

Rullat on lukittava, jotta laite ei pääse vierimään tahattomasti pois paikaltaan.

- 1. Aseta laite haluamaasi paikkaan.
- **2.** Paina rullien jarrukahvat alas.

Jos veden laadulle määritettyjä ohjearvoja (→ sivu 28) ei voida noudattaa, kun käytetään käsittelemätöntä vettä, on suoritettava asianmukainen vedenkäsittely.

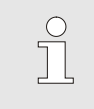

### OHJE!

Vedenkäsittely on suositeltavaa teettää tähän erikoistuneella yrityksellä.

Suorita vedenkäsittely seuraavien ehtojen mukaan:

- Vedenkäsittelyainetta täytyy voida käyttää temperointilaitteen maksimaalisessa työlämpötilassa.
- Älä käytä aggressiivisia vedenkäsittelyaineita, jotka voivat tuhota laitteen materiaaleja. Mallista riippuen laitteessa käytetään seuraavia materiaaleja:
  - Kupari
  - Messinki
  - Pronssi
  - Nikkeli
  - Kromiteräs

MQ (silikoni)

PEEK (polyeetterieetteriketoni)
Keramiikka (Al<sub>2</sub>O<sub>3</sub>)

• FFKM (perfluorikumi)

NBR (nitriilikumi)

FPM (Viton<sup>®</sup>)

PTFE (teflon)

Titaani

Viton® on Dupont Dow Elastomers -yhtiön tavaramerkki

OHJE! Lisätietoja voitte saada lataamalla osoitteessa <u>www.hb-therm.ch</u> asiakirjan "Checkliste Wasseraufbereitung für Temperiergeräte" ("Vedenkäsittelyn tarkistuslistat temperointilaitteille") (DF8003-X, X=kieli).

### 6.3.3 Erillisen järjestelmävesiliitännän asettaminen

Yhteinen jäähdytys- ja järjestelmävesiliitäntä voidaan vaihtaa erillisiin liitäntöihin.

Vaadittavat varusteet

- Torx-ruuvitaltta
- Uraruuvitaltta

Erillinen jäähdytys- ja järjestelmäveden tuloliitäntä Erilliseen jäähdytys- ja järjestelmäveden tuloliitäntään voidaan vaihtaa seuraavalla tavalla:

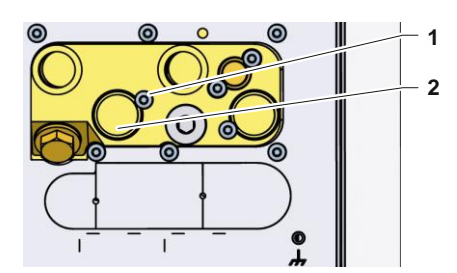

Kuva 10: Erillinen jäähdytys- ja järjestelmäveden tuloliitäntä

### Erillinen jäähdytys- ja järjestelmäveden lähtöliitäntä

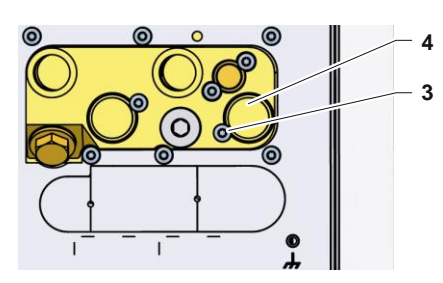

Kuva 11: Erillinen jäähdytys- ja järjestelmäveden lähtöliitäntä

1. Poista Torx-ruuvi (1) Torx-ruuvitaltalla.

- 2. Työnnä uraruuvitaltta kääntötapin (2) uraan ja paina se ulos.
- Asenna kääntötappi (2) toisin päin niin, että kierreliitäntä näkyy ulospäin.
- **4.** Kiristä Torx-ruuvi (1) jälleen Torx-ruuvitaltalla (huomioi kääntötapin lovi).

Erilliseen jäähdytys- ja järjestelmäveden lähtöliitäntään voidaan vaihtaa seuraavalla tavalla:

- 1. Poista Torx-ruuvi (3) Torx-ruuvitaltalla.
- 2. Työnnä uraruuvitaltta kääntötapin (4) uraan ja paina se ulos.
- **3.** Asenna kääntötappi (4) toisin päin niin, että kierreliitäntä näkyy ulospäin.
- **4.** Kiristä Torx-ruuvi (3) jälleen Torx-ruuvitaltalla (huomioi kääntötapin lovi).

### 6.3.1 Tyhjennyksen säätäminen paineilman poistoon

### Lisävaruste ZG

Vaadittavat varusteet

### Tyhjennys paineilman poistoon

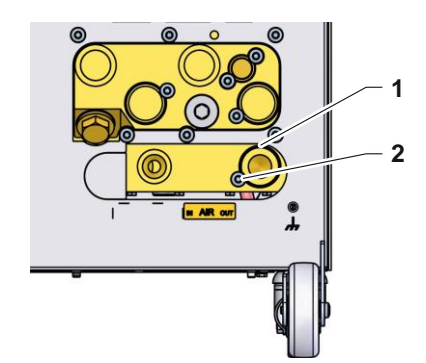

Kuva 12: Tyhjennys paineilman poisto

Vaihtoehtoisesti vakiomuotoiselle tyhjennykselle jäähdytysveden poistoon voidaan vaihtaa tyhjennykseen paineilman poistoon.

- Torx-ruuvitaltta
- Uraruuvitaltta

Vaihtamiseksi tyhjennykseen paineilman poistossa toimi seuraavasti:

- 1. Poista Torx-ruuvi (2) Torx-ruuvitaltalla.
- 2. Pujota uraruuvitaltta kääntötapin (1) uraan ja paina se ulos.
- 3. Asenna kääntötappi (1) paikoilleen päinvastaisesti kierreliitäntä näkyvästi ulospäin.
- **4.** Kierrä Torx-ruuvi (2) tiukkaan Torx-ruuvitaltalla (huomioi lovi kierretapissa).

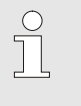

#### HUOMAUTUS!

Kytke paineeton säiliö tai poisto paineilman poistoon.

### 6.3.2 Järjestelmäliitäntöjen luominen

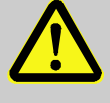

### VAROITUS!

#### Hydraulinen energia aiheuttaa hengenvaaran!

Käytettäessä epäsopivia painejohtoja ja kytkimiä on vaarana, että niistä ulos pääsee korkean paineen alaisia nesteitä, jotka aiheuttavat vakavia ja jopa kuolemaan johtavia loukkaantumisia. Tämän vuoksi:

 Käytä ainoastaan kuumuutta kestäviä painejohtoja.

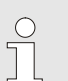

#### OHJE!

Järjestelmäliitännät kiinnitetään tuotteesta riippuen kierre- tai pistoliitännöin. Jos käyttölaitteeseen ei voi liittää suositeltua letkuliitäntää, on pienimpien painehäviöiden kohdalla tehtävä poikittaisleikkauksen supistus käyttölaitteeseen eikä vaihtokytkentälaitteeseen.

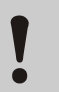

#### HUOMIO!

Ruuviliitoksilla, erityisesti jaloteräksen/jaloteräksen tai teräksen/jaloteräksen yhdistelmissä, on pitkään jatkuneessa käytössä tai korkeissa lämpötiloissa taipumus tarttua voimakkaasti kiinni tai leikkautua kiinni ja muuttua siten vaikeasti irrotettaviksi.

Tämän vuoksi:

Käytä soveltuvia voiteluaineita.

| Jäähdytysveden tulo- ja<br>lähtöliitännän kytkentä      | OHJE!<br>Jotta temperointilaitteen jäähdytystehoa voidaan<br>hyödyntää optimaalisesti, pidä jäähdytysveden<br>lähtöliitäntä mahdollisimmaan<br>vastapaineettomana ja lyhyenä. |  |  |  |  |  |  |  |
|---------------------------------------------------------|----------------------------------------------------------------------------------------------------|--|--|--|--|--|--|--|
|                                                         | <ol> <li>Liitä jäähdytysveden tulo- ja lähtöliitäntä<br/>jäähdytysvesiverkkoon.</li> </ol>                                                                                    |  |  |  |  |  |  |  |
| Meno- ja paluuvirtauksen liitäntä                       | 2. Kytke meno- ja paluuvirtaus kytkettävään laitteeseen                                                                                                    |  |  |  |  |  |  |  |
| Järjestelmäveden tulo- ja<br>lähtöliitännän<br>kytkentä | <ol> <li>Voit valinnaisesti liittää järjestelmäveden tulo- ja lähtöliitännär<br/>järjestelmävesiverkkoon.</li> </ol>                                                          |  |  |  |  |  |  |  |
| Kytke paineilman tulo ja poisto<br>(lisävarustelu ZG)   | 4. Kytke paineilman tulo ja poisto paineilman syöttöverkkoon.                                                                                                    |  |  |  |  |  |  |  |
| Sähköliitäntöjen kytkentä                               | <ol> <li>Jätä sähköliitäntöjen kytkentä sähköalan ammattilaisen<br/>tehtäväksi seuraavin edellytyksin:</li> </ol>                                                             |  |  |  |  |  |  |  |
|                                                         | Kytke sähköliitännät vasta, kun hydrauliikkaliitännät on kytketty.                                                                                                    |  |  |  |  |  |  |  |
|                                                         | <ul> <li>Varmista, että verkkojännite ja taajuus vastaavat tyyppikilven<br/>merkintää ja teknisissä tiedoissa annettuja tietoja.</li> </ul>                                   |  |  |  |  |  |  |  |
|                                                         | <ul> <li>Sulake lämpötilan säätöyksikkö mukaisesti sähköiset eritelmät<br/>(→ sivu 26) annettujen ohjeiden mukaisesti.</li> </ul>                                             |  |  |  |  |  |  |  |
| Letkuliitäntöjen suojaaminen                            | VAROITUS!<br>Kuumat letkuliitännät aiheuttavat<br>palovammojen vaaran!                                                                                                    |  |  |  |  |  |  |  |

Temperointilaitteen ja ulkoisen kytketyn laitteen väliset letkuliitännät voivat kuumentua voimakkaasti käytön aikana. Jos letkuliitäntöjä ei suojata riittävästi, niiden koskettaminen voi aiheuttaa vakavia palovammoja.

Tämän vuoksi:

Suojaa kaikki letkuliitännät niin, ettei suora kosketus niihin ole mahdollista.

### 6.3.3 Dataliitäntöjen kytkentä

#### Liitäntä HB

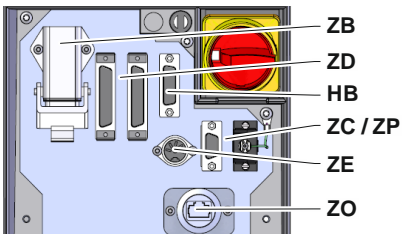

Kuva 13: Yksittäislaitteen liitännät

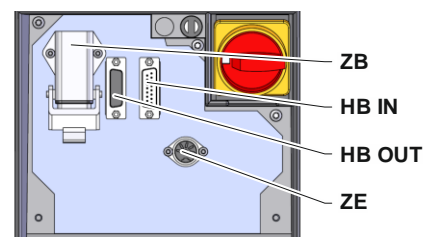

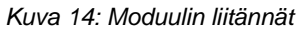

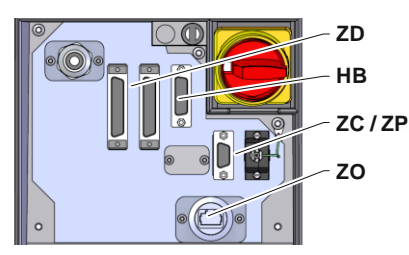

Kuva 15: Panel-5 liitännät

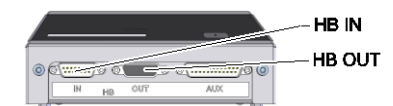

Kuva 16: Flow-5 liitännät rakennetyyppi: laitteeseen asennettava / vapaasti tilassa

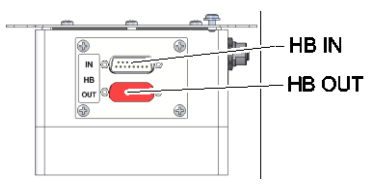

Kuva 17: Flow-5 liitännät rakennetyyppi: autonominen

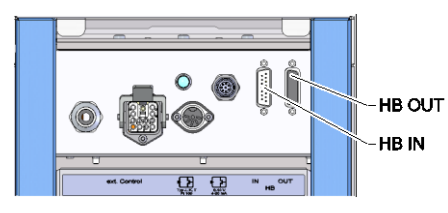

Kuva 18: Vario-5 liitännät

Jotta moduulia Thermo-5, ulk. virtausmittaria Flow-5 tai vaihtoyksikköä Vario-5 voitaisiin ohjata tai valvoa, täytyy ohjausjohto liittää laitteeseen:

- 1. Vedä ohjausjohto etulevyn ja huoltoluukun välistä Thermo-5:een tai Panel-5:een.
- 2. Liitä ohjausjohto pistorasiaan HB.
- 3. Kytke ohjausjohdon toinen pää HB-Therm-tuotteeseen Thermo-5, Flow-5 tai Vario-5 käyttäen HB IN -pistoketta.
- Liitä muut HB-Therm-tuotteet pistorasian HB OUT kautta. 4.
- 5. Sulje huoltoluukku

| Selite           | Nimitys                                                                                                    | Huomautus                                                                        |
|------------------|----------------------------------------------------------------------------------------------------|----------------------------------------------------------------------------------|
| MC               | Koneen ohjaus                                                                                                    | enint. 1                                                                         |
| FB               | Ohjausmoduuli Panel-5                                                                                               | enint. 1                                                                         |
| EG               | Temperointilaite Thermo-5, yksittäislaite                                                                           | enint. 16<br>(per käyttö)                                                        |
| MG               | Temperointilaite Thermo-5, moduulilaite                                                                             |                                                                                  |
| FM               | Läpivirtausmittari Flow-5                                                                                           | enint. 32<br>(à 4 piiriä)                                                        |
| VS               | Vaihtokytkentäyksikkö Vario-5                                                                                       | enint. 8                                                                         |
| SD               | Kommunikaatio sarjadataliitäntöjen<br>DIGITAL ( <b>ZD</b> ), CAN ( <b>ZC</b> ),<br>PROFIBUS-DP ( <b>ZP</b> ) kautta | Moduulien<br>enimmäismäärä,<br>sovellusala ja                                    |
| OPC UA           | Kommunikaatio OPC UA<br>Ethernetin kautta ( <b>ZO</b> )                                                             | läpivirtausarvojen<br>siirtoriippuvat koneen<br>ohjauksesta tai<br>protokollasta |
| HB <sup>2)</sup> | Kommunikaatio<br>liitäntä HB                                                                                        | Kytkentäjärjestyksellä ei ole merkitystä                                         |
| HB/CAN           | Kommunikaatio<br>liitäntä HB/CAN                                                                                    | Yksittäislaitteiden kaukokäyttöön                                                |
| CAN              | Kommunikaatio<br>liitäntä CAN ( <b>ZC</b> )                                                                         |                                                                                  |
| EC               | Ulkoinen ohjaus (Ext. Control)                                                                                      | Varaus riippuu koneen<br>ohjauksesta                                             |

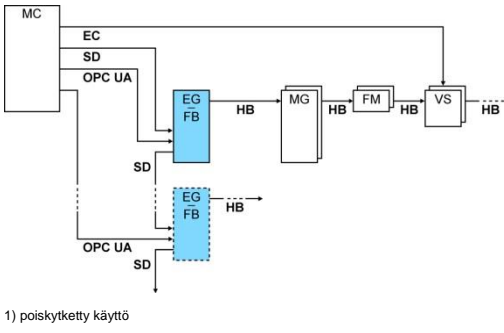

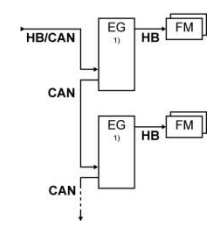

2) Max. längd på kabeln HB: Totalt 50 m

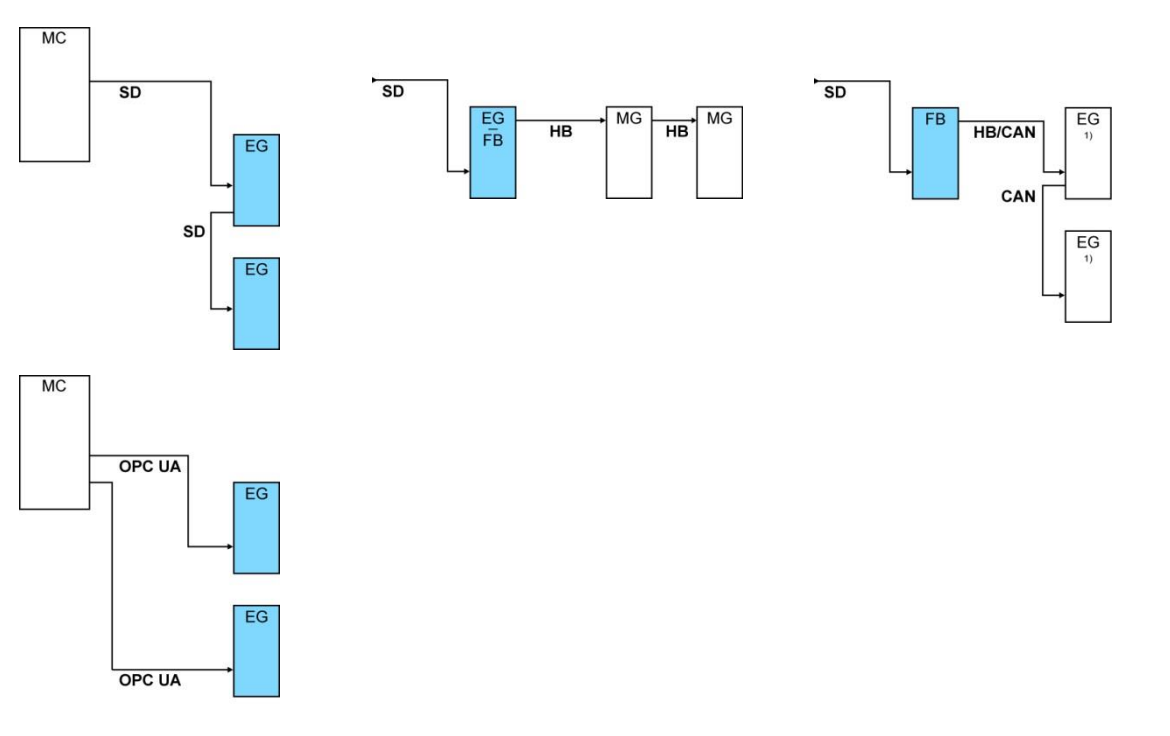

#### Kommunikaatioesimerkit

1) poiskytketty käyttö

### Ulkoinen ohjaus (lisävaruste ZB)

Laitteeseen voidaan kytkeä ulkoinen ohjausjohto, jolloin sitä voidaan ohjata potentiaalittomien ulkoisten kontaktien kautta:

- 1. Pujota ulkoinen ohjausjohto etupaneelin ja huoltoluukun välistä.
- 2. Työnnä ulkoinen ohjausjohto pistorasiaan ZB.
- 3. Sulje huoltoluukku.
- **4.** Kontaktien järjestys ( $\rightarrow$  sivu 148).

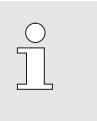

OHJE! Eri ohjausjohtojen nastajärjestys näkyy luvusta sivu 147.

### 6.3.4 Ulkoisen anturin kytkentä

Ulkoisen lämpötila-anturin kytkentä (lisävaruste ZE)

Laitteeseen voidaan kytkeä ulkoinen lämpötila-anturi kytkettävän laitteen lämpötilan tarkkaa säätelyä varten:

- 1. Pujota ulkoisen lämpötila-anturin johto etupaneelin ja huoltoluukun välistä.
- 2. Liitä ulkoinen lämpötila-anturi pistorasiaan ZE.
- 3. Sulje huoltoluukku.
- **4.** Anturin typpin asetus ( $\rightarrow$  sivu 70).

| Тууррі      | Standardi | Vaippa  | Johdin                     |
|-------------|-----------|---------|----------------------------|
| J (Fe-CuNi) | IEC       | musta   | musta (+) / valkoinen (-)  |
|             | DIN       | sininen | punainen (+) / sininen (-) |
| K (NiCr-Ni) | IEC       | vihreä  | vihreä (+) / valkoinen (-) |
|             | DIN       | vihreä  | punainen (+) / vihreä (-)  |
| T (Cu-CuNi) | IEC       | ruskea  | ruskea (+) / valkoinen (-) |
|             | DIN       | ruskea  | punainen (+) / ruskea (-)  |

### Taulukko: Anturin tyyppimerkinnät

## 7 Ohjaus

## 7.1 Näppäimistö

### OHJE!

Moduulilaitteita ei hallita erikseen. Niitä hallitaan ja niiden näyttö toimii yksittäislaitteen tai hallintamoduulin HB-FB51 kautta.

| HB-14   | 40ZM1                               |
|---------|-------------------------------------|
|         |                                     |
|         |                                     |
| Nännäin | Nännäimen teiminte                  |
| марраш  |                                     |
| í       | Siirtyminen moduulin perusnäyttöön. |

### 7.1.1 Näppäintoiminnot moduulien käyttämistä varten

| Näppäin | Näppäimen toiminto<br>perusnäytössä                                    | Näppäimen toiminto<br>valikossa                                       | Näppäimen toiminto aktiivisen<br>parametrisäädön aikana               |
|---------|------------------------------------------------------------------------|-----------------------------------------------------------------------|-----------------------------------------------------------------------|
|         | Siirry valikossa Asetusarvot<br>kohtaan Asetusarvo 1<br>(Asetusmoodi). | Navigointi ylös.                                                      | Arvon korottaminen.                                                   |
| M       | Navigointi pienempään<br>moduulinumeroon                               | Navigointi pienempään<br>moduulinumeroon                              | Siirtyminen kymmenysten asetuksesta kokonaislukujen asetukseen.       |
| ОК      | Päävalikon haku näyttöön.                                              | Alavalikoiden haku näyttöön<br>tai parametriasetuksien<br>aktivointi. | Arvon vahvistaminen.                                                  |
| M       | Navigointi suurempaan<br>moduulinumeroon                               | Navigointi suurempaan<br>moduulinumeroon                              | Siirtyminen kokonaislukujen<br>asetuksesta kymmenysten<br>asetukseen. |
| •       | Siirtyy valikkoon Profiili<br>kohtaan Kieli.                           | Navigointi alas.                                                      | Arvon pienentäminen.                                                  |
| ?       | Online-ohjeiden haku<br>näyttöön.                                      | Online-ohjeiden haku<br>näyttöön.                                     | Online-ohjeiden haku näyttöön.                                        |
| С       | Aktiivisen<br>äänimerkin/hälytyksen<br>kuittaus.                       | Navigointi takaisin<br>edelliseen valikkoon.                          | Arvojen säädön aktivointi.                                            |
| Ċ       | Moduulin kytkeminen<br>päälle/pois.                                    | Moduulin kytkeminen<br>päälle/pois.                                   | Moduulin kytkeminen päälle/pois.                                      |

### 7.1.2 Perusnäyttö

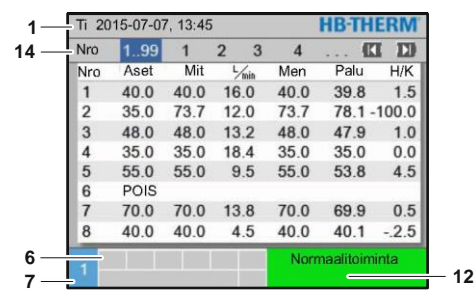

Kuva 19: Perusnäyttö Taulukko

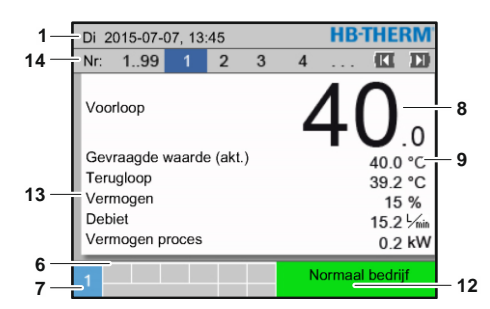

Kuva 21: Perusnäyttö Teksti

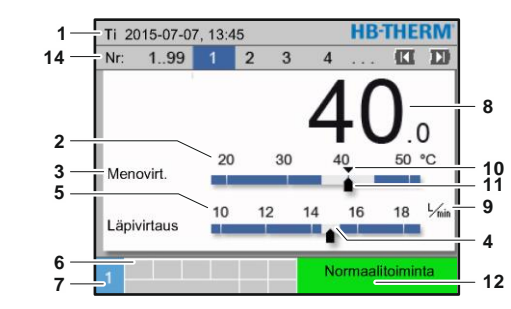

Kuva 20: Perusnäyttö Kaavio

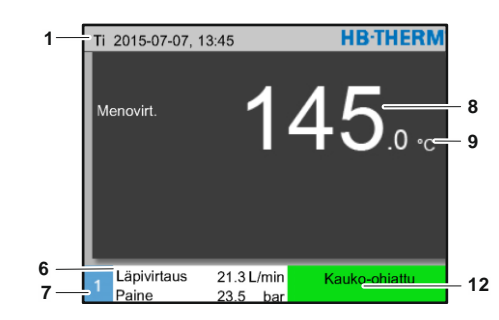

Kuva 22: Perusnäyttö Laitteen käyttö moduulina

| Osa nro | Nimitys                                  | Näyttö                                                                                                    |
|---------|------------------------------------------|----------------------------------------------------------------------------------------------------|
| 1       | Valikon yläpalkki                        | Päiväys ja kellonaika                                                                                                  |
| 2       | Lämpötilanasteikko                       | Nykyisten mittauskohtien asteikko (esivirtaus, paluuvirtaus tai ulkoinen)                                              |
| 3       | Teksti tosiarvo                          | Ylempi arvo: Lämpötila, menovirt., paluuvirt. tai ulkoinen<br>Alempi arvo: Läpivirtaus, lämpötila tai pumpun paine-ero |
| 4       | Pylväskaaviot                            | Asetettujen valvontarajojen näyttö                                                                                     |
| 5       | Asteikko                                 | Asteikko, läpivirtaus, lämpötila tai pumpun paine-ero                                                                  |
| 6       | Symbolikenttä                            | Aktiivisten toimintojen ja ohjeiden näyttö /<br>Näytetyt tosiarvot valikon näytön aikana                               |
| 7       | Osoitekenttä                             | Laitteen osoitteen näyttö                                                                                              |
| 8       | Tosiarvon näyttö (suuri)                 | Nykyisen mitatun tosiarvon näyttö (esivirtaus, paluuvirtaus tai ulkoinen)                                              |
| 9       | Yksikkö                                  | Yksikkö, läpivirtaus, lämpötila tai paine                                                                              |
| 10      | Asetusarvo                               | Asetusarvon merkintä                                                                                                   |
| 11      | Tosiarvo                                 | Nykyinen tosiarvon merkintä                                                                                            |
| 12      | Käyttötila ja värillinen tilan<br>näyttö | Nykyisen käyttötilan näyttö sekä voimassa olevat hälytykset ja varoitukset                                             |
| 13      | Käyttäjän valitsemat arvot               | Enint. 5 vapaasti valittavan mitatun arvon näyttö                                                                      |
| 14      | Moduulipalkki                            | Näyttää sisään kirjattuina olevat moduulit<br>(vain moduuleja käytettäessä)                                            |

### Moduulin tilan näyttö

Tilan näyttö palaa käyttötilasta riippuen eri värisenä. Seuraavat tilat on määritelty:

| Näyttö                      | Kuvaus                                            |
|-----------------------------|---------------------------------------------------|
| vihreä                      | ei häiriöitä                                      |
| vihreä vilkkuva             | Käynnistysvaihe, raja-arvoja ei vielä<br>asetettu |
| vihreä nopeasti<br>vilkkuva | Moduulilaite valittu                              |
| keltainen                   | Varoitus                                          |
| punainen                    | Häiriö                                            |
| kelta-punainen vilkkuva     | Ohjelmiston päivitys aktiivinen                   |

### Hallintamoduulin tai yksittäislaitteen tilan näyttö

Tilan näyttö palaa käyttötilasta riippuen eri värisenä. Seuraavat tilat on määritelty:

| Näyttö          | Kuvaus                                            |
|-----------------|---------------------------------------------------|
| vihreä          | ei häiriöitä                                      |
| vihreä vilkkuva | Käynnistysvaihe, raja-arvoja ei vielä<br>asetettu |
| keltainen       | Varoitus                                          |
| punainen        | Häiriö                                            |

### Hallintamoduulin tai yksittäislaitteen symbolinäyttö

| <b>•</b> • • | 17                            |
|--------------|-------------------------------|
| Symboli      | Kuvaus                        |
| \$           | Simulaatiokäyttö aktiivinen   |
| AT           | Auto-Tuning aktiivinen        |
| -@-          | Kauko-ohjauskäyttö aktiivinen |
|              | Ramppiohjelma aktiivinen      |
| Q            | Ajastinkello aktiivinen       |
| æ3           | Huoltojakso saavutettu        |
| •            | Äänityksen USB aktiivinen     |
| ⊲≫×→ 🕒       | Äänimerkin poiskytkentä       |
| Alarm X → 💽  | Hälytyksen kuittaus           |
|              | Pumppu energiansäästöalueella |

### 7.2 Hallintarakenne

Valikkorakenteessa voidaan navigoida seuraavasti:

- Näppäimen OB avulla voidaan siirtyä perusnäytöstä askel kerrallaan seuraavaksi alemmalle hierarkiatasolle.
- Näppäimen <sup>(C)</sup> avulla voidaan siirtyä alemmista hierarkiatasoista askel kerrallaan seuraavaksi korkeammalle tasolle perusnäyttöön saakka.
- Nuolinäppäimien (III ja ) avulla voidaan siirtyä eri moduulien välillä.

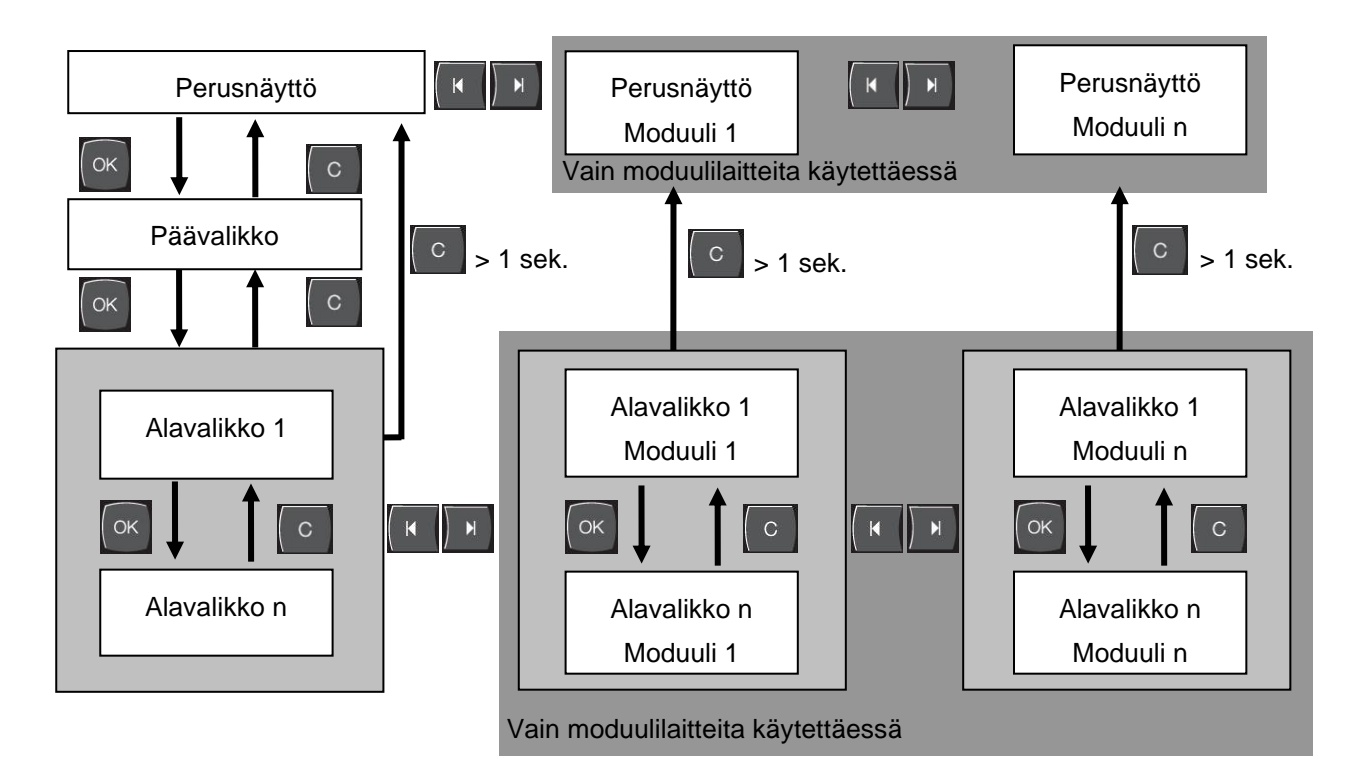

Kuva 23: Hallintarakenne

### 7.3 Valikkorakenne

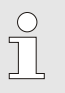

### OHJE!

Valikkorakenne ja parametriarvot voivat poiketa seuraavasta taulukosta käytettävän ohjelmistoversion mukaan.

| Näyttö                       | Käyttäjäprofiili | Käyttövapautus | Oletusarvo | Yksikkö | Lisävarusteet/<br>versio | Tyyppi |
|------------------------------|------------------|----------------|------------|---------|--------------------------|--------|
| Asetusarvot                  | S                | -              | -          | -       | -                        | -      |
| Asetusarvo 1                 | S                | 2              | 40,0       | °C      | -                        | М      |
| Asetusarvo 2                 | S                | 2              | 0,0        | °C      | -                        | Μ      |
| Kierrosluvun asetusarvo      | S                | 2              | 100,0      | %       | 4S, 8R                   | Μ      |
| Läpivirtauksen asetusarvo    | S                | 2              | 10,0       | L/min   | 4S, 8R                   | Μ      |
| Paine-eron asetusarvo        | S                | 2              | 3,0        | bar     | 4S, 8R                   | Μ      |
| Lämpötilaeron asetusarvo     | S                | 2              | 5,0        | K       | 4S, 8R                   | Μ      |
| Rampin lämmitys              | Е                | 2              | 5,0        | K/min   | -                        | Μ      |
| Rampin lämmityksen toiminto  | Е                | 2              | inaktiv    | -       | -                        | Μ      |
| Rampin jäähdytys             | Е                | 2              | 5,0        | K/min   | -                        | Μ      |
| Rampin jäähdytyksen toiminto | Е                | 2              | inaktiv    | -       | -                        | Μ      |
| Lämp. asetusarvon rajoitus   | Е                | 2              | -          | °C      | -                        | Μ      |
| Varo-irrotuslämpötila        | Е                | 2              | 70,0       | °C      | -                        | А      |
| Paineenrajoituk. toiminto VL | Е                | 2              | inaktiv    | -       | 4S, 8R                   | Μ      |
| Paineenrajoitus VL           | Е                | 2              | 5,0        | bar     | 4S, 8R                   | М      |
| Toiminnot                    | S                | -              | -          | -       | -                        | -      |
| Jäähdytys                    | S                | 1              | POIS       | -       | -                        | Μ      |
| Muottityhjennys              | S                | 1              | POIS       | -       | ZG                       | Μ      |
| Ulkoinen anturi              | S                | 1              | POIS       | -       | ZE                       | Μ      |
| Kauko-ohjauskäyttö           | S                | 1              | POIS       | -       | ZD, ZC, ZO,<br>ZP        | М      |
| Imutoiminto                  | S                | 1              | POIS       | -       | ZL                       | Μ      |
| 2. asetusarvo                | S                | 1              | POIS       | -       | -                        | Μ      |
| Ajastinkello                 | S                | 1              | POIS       | -       | -                        | Μ      |
| Ramppiohjelma                | S                | 1              | POIS       | -       | -                        | Μ      |
| Rampin TAUKO                 | S                | 1              | POIS       | -       | -                        | Μ      |

| äyttö                      | S | - | -     | -     | -          | - |
|----------------------------|---|---|-------|-------|------------|---|
| Kuvatyyppi                 | S | 2 | Graph | -     | -          | А |
| Mitattu arvo               | S | - | -     | -     | -          | - |
| Säilytä näyttö             | S | 1 | POIS  | -     | -          | А |
| Asetusarvo (nykyinen)      | S |   | -     | °C    | -          | Μ |
| Menovirt.                  | S |   | -     | °C    | -          | Μ |
| Paluuvirt.                 | S |   | -     | °C    | -          | Μ |
| Ulkoinen                   | S |   | -     | °C    | -          | М |
| Poik. mitaset.arvo         | S |   | -     | K     | -          | М |
| Ero paluuvirtmenovirt.     | S |   | -     | K     | -          | М |
| Asetusaste                 | S |   | -     | %     | -          | М |
| Läpivirtaus                | S |   | -     | L/min | -          | М |
| Teho prosessi              | S |   | -     | kW    | -          | Μ |
| Nyk. tehon säästö Pumppu   | S |   | -     | W     | 4S         | М |
| Pumpun energiansäästö      | S |   | -     | kWh   | 4S         | М |
| Mahd. tehonsäästö Pumppu   | S |   | -     | W     | 4S, 4M     | М |
| Mahd. energiansä. Pumppu   | S |   | -     | kWh   | 4S, 4M     | М |
| Lämpötilaeron asetusarvo   | S |   | -     | K     | 4S, 8R     | М |
| Läpivirtauksen asetusarvo  | S |   | -     | L/min | 4S, 8R     | М |
| Paine-eron asetusarvo      | S |   | -     | bar   | 4S, 8R     | Μ |
| Kierrosluvun asetusarvo    | S |   | -     | %     | 4S, 8R     | М |
| Pumpun kierrosluku         | S |   | -     | 1/min | 4S, 8R     | М |
| Järjest.paineen asetusarvo | U |   | -     | bar   | -          | М |
| Paine                      | S |   | -     | bar   | -          | М |
| Menolinjan paine           | S |   | -     | bar   | ZU, 4S, 8R | М |
| Pumpun paine-ero           | S |   | -     | bar   | -          | М |
| Paineenrajoitus VL         | E |   | -     | bar   | 4S, 8R     | М |
| Toimintatunnit             | S |   | -     | h     | -          | М |
| Käyttötunnit FM 14         | S |   | -     | h     | -          | М |
| Käyttötunnit FM 58         | S |   | -     | h     | -          | М |
| Askel ramppiohj.           | S |   | -     | -     | -          | М |
| Jää.aik.rampohj.           | S |   | -     | min   | -          | М |
| Virta Vaihe L1             | U |   | -     | А     | -          | М |
| Virta Vaihe L2             | U |   | -     | А     | -          | М |
| Virta Vaihe L3             | U |   |       | А     | -          | М |
| Jännite 24 VAC             | U |   |       | V     | -          | М |
| Pumpun kunto               | S |   |       | %     | ZU, 4S, 8R | М |
| Kpma. lämmönsiirtoaine     | S |   |       | %     | -          | М |
| Kpma. pumppu               | S |   |       | %     | -          | М |
| Kpma. kuumennus            | S |   | -     | %     | -          | М |
| Kpma. jäähdytys            | S |   | -     | %     | -          | М |
| Ero menovirtulk.virt.      | S |   | -     | K     | -          | М |
| Paluuvirtaus ulk. 18       | S |   | -     | °C    | -          | М |
| Ero pvmenov. ulk. 18       | S |   | -     | K     | -          | М |
| Läpivirtaus ulk. 18        | S |   | -     | L/min | -          | М |

| Teho prosessi ulk. 18      | S |   | -       | kW | -          | Μ |
|----------------------------|---|---|---------|----|------------|---|
| Jäähdytyksen 1 toimialue   | U |   | -       | %  | -          | Μ |
| Jäähdytyksen 2 toimialue   | U |   | -       | %  | >100 °C    | Μ |
| Säiliön täyttötaso         | S |   | -       | %  | 200/250T   | Μ |
| Jäähdytyksen lämpötila     | U |   | -       | °C | >100 °C    | Μ |
| Säiliön lämpötila          | U |   | -       | °C | 200/250T   | Μ |
| Lämpötila taaj. Muuntaja   | U |   | -       | °C | 4S, 8R     | Μ |
| Kompensoinnin 1 lämpötila  | U |   | -       | °C | -          | Μ |
| Pumpun teho                | S |   | -       | %  | 4S, 8R     | Μ |
| Pumpun asetu. (nykyinen)   | S |   | -       | %  | 4S, 8R     | Μ |
| Pumpun asetusaste          | S |   | -       | %  | 4S, 8R     | Μ |
| Tuotannon tunnistus        | S |   | inaktiv | -  | -          | Μ |
| Valinta                    | S | - | -       | -  | -          | - |
| Asetusarvo (nykyinen)      | S | 3 | PÄÄLLE  | -  | -          | М |
| Menovirt.                  | S | 3 | POIS    | -  | -          | М |
| Paluuvirt.                 | S | 3 | PÄÄLLE  | -  | -          | М |
| Ulkoinen                   | S | 3 | POIS    | -  | -          | М |
| Poik. mitaset.arvo         | S | 3 | POIS    | -  | -          | Μ |
| Ero paluuvirtmenovirt.     | S | 3 | POIS    | -  | -          | Μ |
| Asetusaste                 | S | 3 | PÄÄLLE  | -  | -          | М |
| Läpivirtaus                | S | 3 | PÄÄLLE  | -  | -          | М |
| Teho prosessi              | S | 3 | PÄÄLLE  | -  | -          | М |
| Nyk. tehon säästö Pumppu   | S | 3 | POIS    | -  | 4S         | М |
| Pumpun energiansäästö      | S | 3 | POIS    | -  | 4S         | Μ |
| Mahd. tehonsäästö Pumppu   | S | 3 | POIS    | -  | 4S, 4M     | М |
| Mahd. energiansä. Pumppu   | S | 3 | POIS    | -  | 4S, 4M     | Μ |
| Lämpötilaeron asetusarvo   | S | 3 | POIS    | -  | 4S, 8R     | Μ |
| Läpivirtauksen asetusarvo  | S | 3 | POIS    | -  | 4S, 8R     | Μ |
| Paine-eron asetusarvo      | S | 3 | POIS    | -  | 4S, 8R     | Μ |
| Kierrosluvun asetusarvo    | S | 3 | POIS    | -  | 4S, 8R     | Μ |
| Pumpun kierrosluku         | S | 3 | POIS    | -  | 4S, 8R     | Μ |
| Järjest.paineen asetusarvo | U | 3 | POIS    | -  | -          | Μ |
| Paine                      | S | 3 | POIS    | -  | -          | Μ |
| Menolinjan paine           | S | 3 | POIS    | -  | ZU, 4S, 8R | Μ |
| Pumpun paine-ero           | S | 3 | POIS    | -  | -          | Μ |
| Paineenrajoitus VL         | E | 3 | POIS    | -  | 4S, 8R     | Μ |
| Toimintatunnit             | S | 3 | POIS    | -  | -          | Μ |
| Käyttötunnit FM 14         | S | 3 | POIS    | -  | -          | Μ |
| Käyttötunnit FM 58         | S | 3 | POIS    | -  | -          | Μ |
| Askel ramppiohj.           | S | 3 | POIS    | -  | -          | Μ |
| Jää.aik.rampohj.           | S | 3 | POIS    | -  | -          | М |
| Virta Vaihe L1             | U | 3 | POIS    | -  | -          | М |
| Virta Vaihe L2             | U | 3 | POIS    | -  | -          | М |
| Virta Vaihe L3             | U | 3 | POIS    | -  | -          | М |
| Jännite 24 VAC             | U | 3 | POIS    | -  | -          | Μ |

| Pumpun kunto                | S | 3 | POIS    | - | ZU, 4S, 8R | М |
|-----------------------------|---|---|---------|---|------------|---|
| Kpma. lämmönsiirtoaine      | S | 3 | POIS    | - | -          | М |
| Kpma. pumppu                | S | 3 | POIS    | - | -          | М |
| Kpma. kuumennus             | S | 3 | POIS    | - | -          | М |
| Kpma. jäähdytys             | S | 3 | POIS    | - | -          | М |
| Ero menovirtulk.virt.       | S | 3 | POIS    | - | -          | М |
| Paluuvirtaus ulk. 18        | S | 3 | POIS    | - | -          | М |
| Ero pvmenov. ulk. 18        | S | 3 | POIS    | - | -          | М |
| Läpivirtaus ulk. 18         | S | 3 | POIS    | - | -          | М |
| Teho prosessi ulk. 18       | S | 3 | POIS    | - | -          | М |
| Jäähdytyksen 1 toimialue    | U | 3 | POIS    | - | -          | М |
| Jäähdytyksen 2 toimialue    | U | 3 | POIS    | - | >100 °C    | М |
| Säiliön täyttötaso          | S | 3 | POIS    | - | 200/250T   | М |
| Jäähdytyksen lämpötila      | U | 3 | POIS    | - | >100 °C    | М |
| Säiliön lämpötila           | U | 3 | POIS    | - | 200/250T   | М |
| Lämpötila taaj. Muuntaja    | U | 3 | POIS    | - | 4S, 8R     | М |
| Kompensoinnin 1 lämpötila   | U | 3 | POIS    | - | -          | М |
| Pumpun teho                 | S | 3 | POIS    | - | 4S, 8R     | М |
| Pumpun asetu. (nykyinen)    | S | 3 | POIS    | - | 4S, 8R     | М |
| Pumpun asetusaste           | S | 3 | POIS    | - | 4S, 8R     | М |
| Tuotannon tunnistus         | S | 3 | POIS    | - | -          | М |
| Moduulit                    | S | - | -       | - | -          | - |
| Moduuli                     | S | 3 | -       | - | -          | А |
| Ulk. virtauksen mittaus     | S | - |         | - | -          | - |
| Ulk. virtauksen mittaus     | S | 3 | -       | - | -          | А |
| Erikois                     | Е | - | -       | - | -          | - |
| Ulk. virtauksen mittaus     | Е | 3 | aktiv   | - | -          | А |
| Variotherme-laitteisto      | S | - | -       | - | -          | - |
| Variotherme-laitteisto 18   | S | 3 | aktiv   | - | -          | - |
| Valvonta                    | S | - | -       | - | -          | - |
| Valvonta                    | S | 3 | autom.  | - | -          | А |
| Valvontataso                | S | 3 | karkea  | - | -          | М |
| Resetoi valvonta            | S | 3 | ei      | - | -          | М |
| Käynnistys-hälytysPOIS.     | S | 3 | kaikuva | - | -          | А |
| Hälytysyhteys toiminto      | S | 3 | NO1     | - | -          | М |
| Äänenvoim. äänimerkki       | S | 3 | 10      | - | -          | А |
| Valvonta toiminnot          | U | 4 | POIS    | - | -          | А |
| Hälytyskontaktin anto       | U | 4 | Kaikki  | - | -          | М |
| Hätäsam. ylikuumentumisesta | U | 4 | POIS    | - | -          | А |
| Lämpötila                   | S | - | -       | - | -          | - |
| Poik. aset.arvo-mit. ylä    | S | 3 | 10.0    | К | -          | М |
| Poik. aset.arvo-mit. ala    | S | 3 | 10.0    | К | -          | М |
| Ero paluuvirtmenovirt.      | S | 3 | 10.0    | К | -          | М |
| Ero menovirtulk.virt.       | S | 3 | POIS    | K | -          | М |
| Ero pvmenov. ulk. 18        | S | 3 | 10,0    | К | -          | М |
|                             |   |   |         |   |            |   |

| Viive-ero meno/paluu           | S | 3 | 0       | min   | -        | А |
|--------------------------------|---|---|---------|-------|----------|---|
| Lämpötilaeron poikkeama        | S | 3 | 2,0     | К     | 4S, 8R   | М |
| Läpivirtaus                    | S | - | -       | -     | -        | - |
| Läpivirtaus sisäinen max.      | S | 3 | -       | L/min | -        | М |
| Läpivirtaus sisäinen min.      | S | 3 | 5.0     | L/min | -        | М |
| Pumpun kunto min.              | S | 3 | 60      | %     | -        | М |
| Läpivirtaus ulk. 18 max.       | S | 3 | POIS    | L/min | -        | М |
| Läpivirtaus ulk. 18 min.       | S | 3 | 1,0     | L/min | -        | М |
| Läpiv. poik. asetutosia. ylhä. | S | 3 | 2,0     | L/min | 4S, 8R   | М |
| Läpiv. poik. Asetutosia. alha. | S | 3 | 2,0     | L/min | 4S, 8R   | М |
| Paine-ero                      | S | - | -       | -     | -        | - |
| Paine-ero pumppu ylhäällä      | S | 3 | 1,0     | bar   | -        | М |
| Paine-ero pumppu alhaalla      | S | 3 | 1,0     | bar   | -        | М |
| Työkalutiedot                  | E | - | -       | -     | -        | - |
| Työkalu 1-10                   | Е | - | -       | -     | -        | - |
| Työkalun nro                   | Е | 4 | -       | -     | -        | М |
| Asetusarvo 1                   | Е | 4 | -       | °C    | -        | М |
| Ero menovirt. paluuvirt.       | Е | 4 | -       | К     | -        | М |
| Ero menovirtulk.virt.          | Е | 4 | -       | К     | -        | М |
| Poik. aset.arvo-mit. ylä       | Е | 4 | -       | К     | -        | М |
| Poik. aset.arvo-mit. ala       | Е | 4 | -       | К     | -        | М |
| Läpivirtaus sisäinen max.      | Е | 4 | -       | l/min | -        | М |
| Läpivirtaus sisäinen min.      | Е | 4 | -       | l/min | -        | М |
| Lataa työkalutiedot            | Е | 4 | POIS    | -     | -        | М |
| Tallenna työkalutiedot         | Е | 4 | POIS    | -     | -        | М |
| Vie työkalutiedot              | Е | 4 | POIS    | -     | -        | М |
| Tuo työkalutiedot              | Е | 4 | POIS    | -     | -        | М |
| Täyttötaso                     | U | - | -       | -     | -        | - |
| Täyttömäärän esivaroitus       | U | 4 | 5       | %     | 200/250T | М |
| Asetus                         | S | - | -       | -     | -        | - |
| Kauko-ohjauskäyttö             | S | - | -       | -     | -        | - |
| Osoite                         | S | 3 | 1       | -     | -        | М |
| Protokolla                     | S | 3 | 1       | -     | -        | А |
| Master ulkoinen ohjaus         | Е | 3 | autonom | -     | -        | А |
| Siirtonopeus                   | Е | 4 | 4800    | B/s   | -        | А |
| Siirtonopeus CAN väylä         | Е | 4 | 250     | k/s   | -        | А |
| Desimaali läpivirtaus CAN      | S | 4 | PÄÄLLE  | -     | -        | А |
| Pariteetti                     | Е | 4 | parill. | -     | -        | А |
| Tietobitti                     | Е | 4 | 8       | -     | -        | А |
| Stop bitti                     | Е | 4 | 1       | -     | -        | А |
| Sarjatallennuksen tahti        | S | 4 | 1       | S     | -        | А |
| Hätäpysäytyksen viive          | U | 4 | 30      | S     | -        | М |
| Yhteensop. Profibus - S4       | S | 4 | kyllä   | -     | -        | А |
| Profibus-solmu 1               | S | 4 | 5       | -     | -        | А |

| Profibus-solmu 2             | S | 4 | 6             | -   | -      | А      |
|------------------------------|---|---|---------------|-----|--------|--------|
| Profibus-solmu 3             | S | 4 | 7             | -   | -      | А      |
| Profibus-solmu 4             | S | 4 | 8             | -   | -      | А      |
| DFM:n simulointi laitteena   | Е | 3 | POIS          | -   | -      | Μ      |
| Laitteen käyttö moduulina    | S | 3 | POIS          | -   | -      | А      |
| TCP/IP konfiguraatio         | S | - | -             | -   | ZO     | -      |
| DHCP                         | S | 3 | kyllä         | -   | ZO     | А      |
| DHCP-osoitt. muodo. onnistui | S | 3 | -             | -   | ZO     | А      |
| IP                           | S | 3 | -             | -   | ZO     | А      |
| Aliverkon peite              | S | 3 | -             | -   | ZO     | А      |
| Vakioyhdyskäytävä            | S | 3 | -             | -   | ZO     | А      |
| Portti                       | Е | 4 | 4840          | -   | ZO     | А      |
| Mac-osoite                   | S | 3 | -             | -   | ZO     | А      |
| Hätäpys. Istu. aikakatkaisu  | Е | 4 | ei            | -   | ZO     | А      |
| Pumpun säätö                 | S | - | -             | -   | 4S, 8R | -      |
| Pumpun käyttötapa            | S | 2 | Eco-mode      | -   | 4S, 8R | М      |
| Eco-mode                     | S | 2 | Auto          | -   | 4S, 8R | М      |
| Toiminto, käynnistys         | Е | 3 | PÄÄLLE        | -   | 4S, 8R | М      |
| Asetusarvo, käynnistys       | Е | 3 | 100           | %   | 4S, 8R | М      |
| Aiastinkello                 | Е | - | -             | -   | -      | -      |
| Kellonaika                   | Е | 3 | CET           | -   | -      | А      |
| Päivämäärä                   | Е | 3 | CET           | -   | -      | A      |
| Tila                         | Е | 3 | ei aktiivinen | -   | -      | A      |
| Päivä                        | Е | 3 | Ma-Pe         | -   | -      | A      |
| Kytkentätapa                 | Е | 3 | POIS          | -   | -      | A      |
| Kytkentäaika                 | Е | 3 | 06:00         | -   | -      | A      |
| Pampnichielma                | F | - | -             | -   |        | _      |
| Kriteeri ramppiohielma       | E | 3 | Asetusarvo    | -   |        | М      |
|                              | F | 3 | POIS          | -   | _      | M      |
| Tila                         | E | 3 | ei aktiivinen | -   | -      | M      |
| Lämpötila                    | E | 3 | 0.0           | °C  | -      | M      |
| Aika                         | E | 3 | 00:00         | -   | _      | M      |
| Säätoly                      | F | _ | -             | -   |        |        |
| Mittauskohta sisäinen        | F | 3 | Menovirt      | -   | -      | -<br>M |
| Auto-Tuning                  | F | 3 | POIS          | _   | _      | M      |
| Säädinkävttötana             | F | 4 | -             | _   | _      | M      |
| Asetusparametri P sisäinen   | F | 4 | 15            | к   | -      | M      |
| Asetusparametri Lsisäinen    | F | 4 | 25            | s i | -      | M      |
| Asetusparametri Disisäinen   | F | 4 | POIS          | 9   | _      | M      |
| Häiriösuureen faktori        |   | 4 | POIS          | -   | _      | M      |
| Asetusparametri Pulkoinen    | F | 4 | 150           | к   | _      | M      |
| Asetusparametri Lulkoinen    | F | 4 | 56            | S   | _      | M      |
| Asetusparametri Dulkoinen    | F | 4 | 11            | 9   | _      | M      |
| Lämm /jäähdytyksen faktori   | F | 4 | 20            | ĸ   | _      | M      |
|                              | _ |   | 20            | IX. |        |        |

| Lämm. rajoitettu asetusaste  | Е | 4 | 100     | %     | -          | М |
|------------------------------|---|---|---------|-------|------------|---|
| Jäähd. rajoitettu asetusaste | Е | 4 | 100     | %     | -          | М |
| Ulkoisen anturin suodatin    | Е | 4 | 15,0    | S     | -          | М |
| Tuotannon tunnistuskynnys    | Е | 4 | POIS    | K     | -          | М |
| Asetusarvo jäähdytyksen      | Е | 4 | 55      | °C    | -          | М |
| Rampin lämmitys              | Е | 2 | 5,0     | °C    | -          | М |
| Rampin lämmityksen toiminto  | Е | 2 | inaktiv | -     | -          | М |
| Rampin jäähdytys             | Е | 2 | 5,0     | L/min | -          | М |
| Rampin jäähdytyksen toiminto | Е | 2 | inaktiv | -     | -          | М |
| Päiväys/kellonaika           | S | - | -       | -     | -          | - |
| Kellonaika                   | S | 3 | CET     | -     | -          | А |
| Päivämäärä                   | S | 3 | CET     | -     | -          | А |
| Aikavyöhyke                  | S | 3 | CET     | -     | -          | А |
| Kesä/talvi kytkentä          | S | 3 | autom.  | -     | -          | А |
| Aikavyöhyke Offset UTC       | S | 3 | 60      | min   | -          | А |
| Yksiköt                      | S | - | -       | -     | -          | - |
| Lämpötilanasteikko           | S | 2 | °C      | -     | -          | А |
| Läpivirtausasteikko          | S | 2 | l/min   | -     | -          | А |
| Paineasteikko                | S | 2 | bar     | -     | -          | А |
| Äänityksen USB               | S | - | -       | -     | -          | - |
| Sarjatallennuksen tahti      | S | 4 | 1       | S     | -          | А |
| Aktivoi kaikki arvot         | S | 3 | POIS    | -     | -          | М |
| Deaktivoi kaikki arvot       | S | 3 | POIS    | -     | -          | М |
| Asetusarvo (nykyinen)        | S | 3 | PÄÄLLE  | -     | -          | М |
| Menovirt.                    | S | 3 | PÄÄLLE  | -     | -          | М |
| Paluuvirt.                   | S | 3 | PÄÄLLE  | -     | -          | М |
| Ulkoinen                     | S | 3 | POIS    | -     | -          | М |
| Poik. mitaset.arvo           | S | 3 | POIS    | -     | -          | М |
| Ero paluuvirtmenovirt.       | S | 3 | POIS    | -     | -          | М |
| Asetusaste                   | S | 3 | PÄÄLLE  | -     | -          | М |
| Läpivirtaus                  | S | 3 | PÄÄLLE  | -     | -          | М |
| Teho prosessi                | S | 3 | PÄÄLLE  | -     | -          | М |
| Nyk. tehon säästö Pumppu     | S | 3 | POIS    | -     | 4S         | М |
| Pumpun energiansäästö        | S | 3 | POIS    | -     | 4S         | М |
| Mahd. tehonsäästö Pumppu     | S | 3 | POIS    | -     | 4S, 4M     | М |
| Mahd. energiansä. Pumppu     | S | 3 | POIS    | -     | 4S, 4M     | М |
| Lämpötilaeron asetusarvo     | S | 3 | POIS    | -     | 4S, 8R     | М |
| Läpivirtauksen asetusarvo    | S | 3 | POIS    | -     | 4S, 8R     | М |
| Paine-eron asetusarvo        | S | 3 | POIS    | -     | 4S, 8R     | М |
| Kierrosluvun asetusarvo      | S | 3 | POIS    | -     | 4S, 8R     | М |
| Pumpun kierrosluku           | S | 3 | POIS    | -     | 4S, 8R     | М |
| Järjest.paineen asetusarvo   | S | 3 | POIS    | -     | -          | М |
| Paine                        | S | 3 | POIS    | -     | -          | М |
| Menolinjan paine             | S | 3 | POIS    | -     | ZU, 4S, 8R | М |
| Pumpun paine-ero             | S | 3 | POIS    | -     | -          | М |

| Paineenrajoitus VL         | E | 3 | POIS | - | 4S, 8R     | Μ |
|----------------------------|---|---|------|---|------------|---|
| Toimintatunnit             | S | 3 | POIS | - | -          | Μ |
| Käyttötunnit FM 14         | S | 3 | POIS | - | -          | Μ |
| Käyttötunnit FM 58         | S | 3 | POIS | - | -          | Μ |
| Käyttötunnit GIF           | S | 3 | POIS | - | -          | Μ |
| Käyttötunnit USR           | S | 3 | POIS | - | -          | Μ |
| Käyttötunnit lämmitys      | S | 3 | POIS | - | -          | М |
| Käyttötunnit jäähdytys     | S | 3 | POIS | - | -          | М |
| Käyttötunnit pumppu        | S | 3 | POIS | - | -          | М |
| Askel ramppiohj.           | S | 3 | POIS | - | -          | Μ |
| Jää.aik.rampohj.           | S | 3 | POIS | - | -          | Μ |
| Virta Vaihe L1             | S | 3 | POIS | - | -          | Μ |
| Virta Vaihe L2             | S | 3 | POIS | - | -          | Μ |
| Virta Vaihe L3             | S | 3 | POIS | - | -          | Μ |
| Jännite 24 VAC             | S | 3 | POIS | - | -          | Μ |
| Pumpun kunto               | S | 3 | POIS | - | ZU, 4S, 8R | Μ |
| Kpma. lämmönsiirtoaine     | S | 3 | POIS | - | -          | Μ |
| Kpma. pumppu               | S | 3 | POIS | - | -          | Μ |
| Kpma. kuumennus            | S | 3 | POIS | - | -          | Μ |
| Kpma. jäähdytys            | S | 3 | POIS | - | -          | Μ |
| Ero menovirtulk.virt.      | S | 3 | POIS | - | -          | Μ |
| Paluuvirtaus ulk. 18       | S | 3 | POIS | - | -          | Μ |
| Ero pvmenov. ulk. 18       | S | 3 | POIS | - | -          | Μ |
| Läpivirtaus ulk. 18        | S | 3 | POIS | - | -          | Μ |
| Teho prosessi ulk. 18      | S | 3 | POIS | - | -          | Μ |
| Jäähdytyksen 1 toimialue   | S | 3 | POIS | - | -          | Μ |
| Jäähdytyksen 2 toimialue   | S | 3 | POIS | - | >100 °C    | Μ |
| Säiliön täyttötaso         | S | 3 | POIS | - | 200/250T   | Μ |
| Jäähdytyksen lämpötila     | S | 3 | POIS | - | >100 °C    | Μ |
| Säiliön lämpötila          | S | 3 | POIS | - | 200/250T   | Μ |
| Lämpötila taaj. Muuntaja   | S | 3 | POIS | - | 4S, 8R     | Μ |
| Kompensoinnin 1 lämpötila  | S | 3 | POIS | - | -          | Μ |
| Pumpun teho                | S | 3 | POIS | - | 4S, 8R     | Μ |
| Pumpun asetu. (nykyinen)   | S | 3 | POIS | - | 4S, 8R     | Μ |
| Pumpun asetusaste          | S | 3 | POIS | - | 4S, 8R     | Μ |
| Tuotannon tunnistus        | S | 3 | POIS | - | -          | Μ |
| Hälytysten kokonaismäärä   | S | 3 | POIS | - | -          | Μ |
| Kytkentäjaksot hälytysrele | S | 3 | POIS | - | -          | Μ |
| Kytkentäjaksot X52.1       | S | 3 | POIS | - | -          | Μ |
| Kytkentäjaksot X52.2       | S | 3 | POIS | - | -          | Μ |
| Kytkentäjaksot X52.3       | S | 3 | POIS | - | -          | Μ |
| Kytkentäjaksot X52.4       | S | 3 | POIS | - | -          | Μ |
| Kytkentäjaksot X51.2       | S | 3 | POIS | - | -          | Μ |
| Kytkentäjaksot X51.3       | S | 3 | POIS | - | -          | Μ |
| Kytkentäjaksot X51.4       | S | 3 | POIS | - | -          | Μ |

| Keskim. lämmitysteho            | S | 3 | POIS       | -   | -                 | М |
|---------------------------------|---|---|------------|-----|-------------------|---|
| Keskim. jäähdytysteho           | S | 3 | POIS       | -   | -                 | М |
| Keskim. jäähdytt. lämpötila     | S | 3 | POIS       | -   | -                 | М |
| Keskim. menolinjan lämpöt.      | S | 3 | POIS       | -   | -                 | М |
| Keskim. paluulinjan lämpöt.     | S | 3 | POIS       | -   | -                 | М |
| Keskimäär. virtaus              | S | 3 | POIS       | -   | -                 | М |
| Keskiarvo jännite 24 VAC        | S | 3 | POIS       | -   | -                 | М |
| Muotin tyhjennysmäärä           | S | 3 | POIS       | -   | -                 | М |
| Auto-Tuning määrä               | S | 3 | POIS       | -   | -                 | М |
| Erikois                         | S | - | -          | -   | -                 | - |
| Jäähdytyslämpötila              | S | 3 | 35         | °C  | -                 | М |
| Odota jäähdytyksen jälkeen      | E | 3 | POIS       | min | -                 | М |
| Aika muottityhjennys            | S | 3 | -          | S   | 2M, 4M, 4S,<br>ZG | М |
| Muotin tyhj. raj. lämpötila     | E | 3 | -          | °C  | 2M, 4M, 4S,<br>ZG | М |
| Muotin tyhj. viive käynn. jälk. | Е | 3 | 90         | S   | 2M, 4M, 4S        | А |
| Paineenkevennys laite POIS      | E | 3 | PÄÄLLE     | -   | 2M, 4M, 4S        | М |
| Paineenkevennysaika             | E | 3 | 5          | S   | 2M, 4M, 4S        | М |
| Anturityyppi ulkoinen           | S | 3 | J/Fe-CuNi  | -   | ZE                | М |
| Vk. ulkopuol. tuntoelin         | E | 3 | autom.     | -   | ZE                | А |
| Pumppaussuoja                   | Е | 3 | POIS       | -   | -                 | А |
| Huuhtelujakso                   | E | 3 | POIS       | min | -                 | М |
| Huuhtelun kesto                 | E | 3 | -          | S   | -                 | М |
| Täyttöajan rajoitus             | E | 3 | -          | S   | -                 | М |
| Viive läpivirt. mittaus sis.    | S | 3 | -          | min | -                 | М |
| Lämpötilarajoitus               | E | 3 | -          | °C  | -                 | М |
| Varo-irrotuslämpötila           | E | 3 | -          | °C  | -                 | А |
| Maks. lämpötila ilmanpoisto     | U | 4 | 100        | °C  | -                 | М |
| Toiminto 3. asetusarvo          | E | 3 | POIS       | -   | -                 | М |
| Ulk.kont. lue verkko PÄÄLLÄ     | E | 3 | POIS       | -   | -                 | М |
| Muotin tyhjennys paineella      | U | 4 | Poisto     | -   | ZG                | М |
| Tunnistus DFM                   | U | 4 | integroitu | -   | -                 | А |
| Letkurikon tunnistus            | E | 3 | POIS       | %   | -                 | М |
| Profiili                        | S | - | -          | -   | -                 | - |
| Käyttäjäprofiili                | S | 3 | Standardi  | -   | -                 | А |
| Käyttövapauttaminen             | S | 0 | 2          | -   | -                 | А |
| Koodi                           | S | 3 | 1234       | -   | -                 | А |
| Kieli                           | S | 0 | Saksa      | -   | -                 | А |
| Näpp. äänenvoimakkuus           | S | 3 | 5          | -   | -                 | А |
| Vianhaku                        | S | - | -          | -   | -                 | - |
| Hälytysten lokikirja            | S | - | -          | -   | -                 | - |
| Hälytysten lokikirja            | S | 4 | -          | -   | -                 | М |
| Tallenna/Lataa                  | S | - | -          | -   | -                 | - |
| USB Käynnistä ohjelmapäiv.      | Е | 4 | POIS       | -   | -                 | А |

| Äänityksen USB                  | S | 3 | POIS | - | - | М |
|---------------------------------|---|---|------|---|---|---|
| Lataa Konfigurointitiedot       | Е | 4 | POIS | - | - | М |
| Tallenna Konfigurointitiedot    | S | 4 | POIS | - | - | М |
| Lataa Parametritiedot           | Е | 4 | POIS | - | - | М |
| Tallenna Parametritiedot        | S | 4 | POIS | - | - | М |
| Tallenna virhe- ja käyttötiedot | S | 4 | POIS | - | - | М |
| Laaduntarkastuksen tallennus    | Е | 4 | POIS | - | - | М |
| Huoltotietojen tallennus        | S | 4 | POIS | - | - | А |
|                                 |   |   |      |   |   |   |

## 8 Hallinta

### 8.1 Verkko päällä

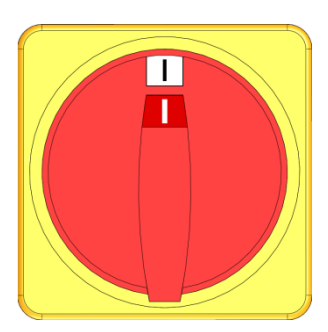

Kuva 24: Pääkytkin

Moduulilaite kytketään päälle seuraavasti:

- 1. Kierrä pääkytkin asentoon "I".
- → Laite alustetaan. Moduuli on käyttövalmis.

### 8.2 Uusien moduulilaitteiden ilmoittaminen

#### Alustusikkuna

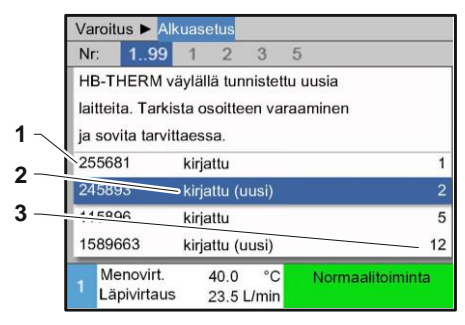

Jos tunnistetaan uusi moduulilaite, hallintamoduulin tai yksittäislaitteen näyttöön tulee alustusikkuna.

| Posnro | Näyttö                 |
|--------|------------------------|
| 1      | GIF-ID                 |
| 2      | Moduulilaitteen tila   |
| 3      | Moduulilaitteen osoite |

Kuva 25: Alustus

| Os  | Dsoitteen asetus         |                |            |            |        |  |  |  |  |  |
|-----|--------------------------|----------------|------------|------------|--------|--|--|--|--|--|
| Va  | Varoitus ► Alkuasetus    |                |            |            |        |  |  |  |  |  |
| Nr  | 199                      | 1 2            | 3          | 5          |        |  |  |  |  |  |
| HE  | B-THERM va               | äylällä tunr   | nistet     | ttu uusia  |        |  |  |  |  |  |
| lai | tteita. Tarkis           | ta osoittee    | en va      | raaminen   |        |  |  |  |  |  |
| ja  | sovita tarvitt           | aessa.         |            |            |        |  |  |  |  |  |
| 25  | 5681                     | kirjattu       |            |            | 1      |  |  |  |  |  |
| 24  | 5893                     | kirjattu (u    | usi)       |            | 2      |  |  |  |  |  |
| 11  | 5896                     | kirjattu       |            |            | 5      |  |  |  |  |  |
| 15  | 89663                    | kirjattu (u    | usi)       |            | 12     |  |  |  |  |  |
| 1   | Menovirt.<br>Läpivirtaus | 40.0<br>23.5 L | °C<br>/min | Normaalito | iminta |  |  |  |  |  |

Kuva 26: Osoitteen asetus

**Osoitteen muuttaminen** 

| Nro  | 199       | 1     | 2        | 3      | 5     |             |  |  |
|------|-----------|-------|----------|--------|-------|-------------|--|--|
| 2556 | 81        | kirja | kirjattu |        |       |             |  |  |
| 2548 | 93        | kirja | kirjattu |        |       |             |  |  |
| 1115 | 896       | kirja | attu (ı  | uusi)  |       | 3           |  |  |
| 1589 | 663       | kirja | attu     |        |       | 5           |  |  |
| 1588 | 855       | ei k  | irjattu  | 1      |       | 8           |  |  |
| 2557 | 964       | ei k  | irjattu  | L      |       | 10          |  |  |
| 1258 | 877       | ei k  | irjattu  | J      |       | 9           |  |  |
| Me   | enovirt.  |       | 40.      | 0°C    | Norma | alitoiminta |  |  |
| Lä   | pivirtaus |       | 15.      | 2└∕min |       |             |  |  |

Kuva 27: Näyttö \ Mitattu arvo

### OHJE!

OHJE!

osoite.

Osoitetta voidaan muuttaa seuraavasti:

Asetettu osoite saa esiintyä yhdistelmässä vain kerran. Valikkosivulta ei saa poistua, jos osoite on käytössä useaan kertaan.

Moduulilaitteelle asetetaan automaattisesti vapaa

Osoitetta voidaan muuttaa jälkikäteen seuraavasti:

Valitse moduulilaite ja aseta haluamasi osoite.

- 1. Hae näkyviin valikkosivu Näyttö \ Moduulit .
- 2. Valitse moduulilaite ja aseta haluamasi osoite.

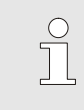

1.

#### OHJE!

Valitun moduulilaitteen tilan näyttö vilkkuu vihreää valoa (nopeasti).

### 8.3 Moduulilaitteiden hallinnan erityispiirteet

### Parametrityypit:

Moduulilaitteilla on 2 erilaista parametrityyppiä:

- A Moduulista riippumaton (arvon muuttaminen mahdollista vain "1..99")
- M Moduulikohtainen (arvon muuttaminen mahdollista yksittäiselle moduulille)

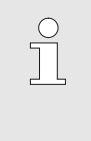

OHJE!

Valikkorakenteesta näet, mitä parametreja voidaan muuttaa moduulista riippumattomasti tai moduulikohtaisesti (→ sivu 56)

#### Moduulinumero "1..99" valittu

| A | setusarvot  |   |   |   |   |        |
|---|-------------|---|---|---|---|--------|
| N | r: Kaikki   | 1 | 2 | 3 | 4 |        |
| A | setusarvo   | 1 |   |   |   | XXX.X  |
| A | setusarvo 2 | 2 |   |   |   | 0.0 °C |
|   |             |   |   |   |   |        |
|   |             |   |   |   |   |        |
|   |             |   |   |   |   |        |
|   |             |   |   |   |   |        |

Jos on valittu moduulinumeroksi "1..99", parametrin arvona näkyy X (harmaalla värillä), jos asetus ei ole kaikille moduulilaitteille sama.

Muuten arvo näkyy normaalisti mustana. (→ Esim. Kuva 28)

Kuva 28: Esim. Asetusarvot

### Arvon säätö kaikille moduulilaitteille

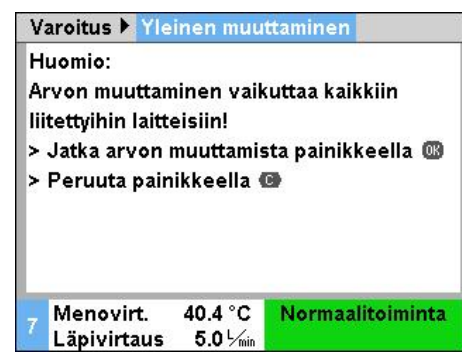

Kuva 29: Arvon säädön varoitusteksti

Jotta voidaan suorittaa kaikkia tunnistettuja moduulilaitteita koskeva säätö, on toimittava seuraavasti:

- 1. Valitse moduulinumeroksi "1..99" näppäimellä 🎹 tai 🂴.
- 2. Valitse haluamasi parametri ja paina näppäintä 🔍 .
  - → Vahvista varoitusteksti näppäimellä 000.
- 3. Aseta haluamasi arvo ja paina näppäintä
  - → Arvon säätö koskee samanaikaisesti kaikkia tunnistettuja moduulilaitteita.

### 8.4 Päällekytkeminen

### 8.4.1 Eco-mode / Boost-käyttö / Normaalitoiminta

## Moduulilaitteiden kytkeminen yksitellen päälle

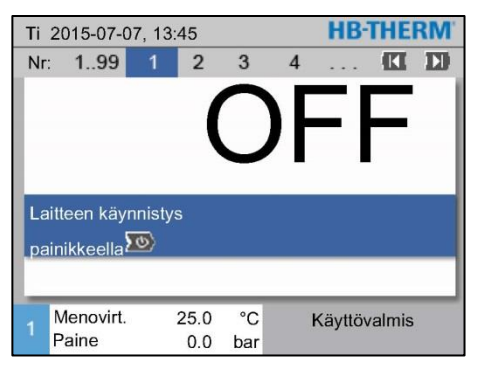

- 1. Valitse moduulinumero näppäimellä 🎹 tai 🍱.
- 2. Paina näppäintä 🛄.
- → Laite käynnistyy määritetyllä käyttötavalla. Tarvittaessa laite täytetään ja ilmataan täysautomaattisesti.
- Varmista, että toiminnot muottityhjennys, vuotopysäytys, 2.asetusarvo ja jäähdytys ovat pois kytkettyinä.

Kuva 30: Perusnäyttö

## Kaikkien moduulilaitteiden kytkeminen päälle

| Ti | 2015-07-0          | HB-THE | RM         |           |     |             |     |
|----|--------------------|--------|------------|-----------|-----|-------------|-----|
| Nr | o 199              | 1      | 2          | 3         | 4   | 🕅           | D   |
| Nr | o Aset             | Mit    |            | 1/min     | Men | Palu        | H/K |
| 1  | POIS               |        |            |           |     |             |     |
| 2  | POIS               |        |            |           |     |             |     |
| 3  | POIS               |        |            |           |     |             |     |
| 4  | POIS               |        |            |           |     |             |     |
| 5  | POIS               |        |            |           |     |             |     |
| 6  | POIS               |        |            |           |     |             |     |
| 7  | POIS               |        |            |           |     |             |     |
| 8  | POIS               |        |            |           |     |             |     |
| 1  | Menovirt.<br>Paine | 2      | 5.0<br>0.0 | °C<br>bar | k   | äyttövalmis |     |

Kuva 31: Taulukkonäkymä

OHJE!

Jos moduulilaitteita on jo käytössä, painiketta painamalla kaikki moduulilaitteet kytketään pois päältä.

- 1. Valitse moduulinumero 1..99" näppäimellä 🎹 tai 🂴.
- 2. Paina näppäintä
- → Kaikki laitteet käynnistyvät määritetyssä käyttötavassa. Tarvittaessa laitteet täytetään ja ilmataan täysautomaattisesti.
- **3.** Varmista, että toiminnot muottityhjennys, vuotopysäytys, 2.asetusarvo ja jäähdytys ovat pois kytkettyinä.

### 8.4.2 Ulkoinen anturi

#### Toiminta (lisävaruste ZE)

#### Ulkoisen anturityypin valinta

| Asetus 🕨 Erikois                       |              |  |
|----------------------------------------|--------------|--|
| Odota jäähdytyksen jälke               | en POIS      |  |
| Aika muottityhjennys                   | 45 s         |  |
| Muotin tyhj. raj. lämpötila            | a 70 °C      |  |
| Muotin tyhj. viive käynn.              | jälk. 90 s   |  |
| Paineenkevennys laite P                | OIS POIS     |  |
| Paineenkevennysaika                    | 5 s          |  |
| Anturityyppi ulkoinen                  | J/Fe-CuNi    |  |
| Vk. ulkopuol. tuntoelin                | manuaal.     |  |
| 1 Menovirt. 25.0 °C<br>Läpivirtaus√min | Käyttövalmis |  |

Kuva 32: Ulkoisen anturityypin asetus

#### Ulkoisen anturin kytkentä

| Asetus 🕨 Erikois                        |              |  |
|-----------------------------------------|--------------|--|
| Odota jäähdytyksen jälke                | en POIS      |  |
| Aika muottityhjennys                    | 45 s         |  |
| Muotin tyhj. raj. lämpötila             | a 70 °C      |  |
| Muotin tyhj. viive käynn.               | jälk. 90 s   |  |
| Paineenkevennys laite P                 | OIS POIS     |  |
| Paineenkevennysaika                     | 5 s          |  |
| Anturityyppi ulkoinen                   | J/Fe-CuNi    |  |
| Vk. ulkopuol. tuntoelin                 | manuaal.     |  |
| 1 Menovirt. 25.0 °C<br>Läpivirtaus √min | Käyttövalmis |  |

Kuva 33: Ulkoisen anturin kytkentä

# Ulkoisella anturilla säätelyn manuaalinen kytkentä päälle/pois

| Toiminnot                              |              |
|----------------------------------------|--------------|
| Jäähdytys                              |              |
| Muottityhjennys                        |              |
| Ulkoinen anturi                        |              |
| Kauko-ohjauskäyttö                     |              |
| Imutoiminto                            |              |
| 2. asetusarvo                          |              |
| Ajastinkello                           |              |
| Ramppiohjelma                          |              |
| 1 Menovirt. 25.0 °C<br>Läpivirtaus√min | Käyttövalmis |

Kuva 34: Ulkoisen anturin päällekytkentä

Laitteeseen voidaan kytkeä ulkoinen lämpötila-anturi kytketyn laitteen lämpötilan tarkkaa säätelyä varten:

### OHJE!

Anturityyppi Pt 100 tunnistetaan ja asetetaan automaattisesti. Kaikki muut anturityypit on asetettava manuaalisesti.

Ulkoisen anturin tyyppi asetetaan seuraavasti:

- 1. Hae näkyviin valikkosivu Asetukset \ Erikois.
- 2. Aseta parametriin Anturityyppi ulkoinen laitteeseen liitetty anturityyppi.

Kun laite tunnistaa siihen kytketyn ulkoisen anturin, se kytketään aina käyttöön. Jos tämä ei ole toivottua, suorita seuraava asetus:

- 1. Hae näkyviin valikkosivu Asetukset \ Erikois.
- 2. Aseta parametriin Vk. ulkopuol. tuntoelin asetus "manuaalinen".

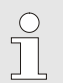

#### OHJE!

Jos ulkoisessa anturissa on vikaa, parametrin Vk. ulkopuol. tuntoelin asetuksella "automaattinen" siirrytään automaattisesti käyttämään sisäistä mittauskohtaa. Jos asetuksena on "manuaalinen", tulee virheilmoitus.

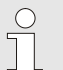

#### OHJE!

Ulkoisella anturilla säätelyn manuaalinen päälle-/poiskytkentä on tarpeen vain, jos parametrissä Vk. ulkopuol. tuntoelin on asetus "manuaalinen".

Ulkoisella anturilla säätelyn manuaalinen päälle- ja poiskytkentä suoritetaan seuraavasti:

- 1. Hae näkyviin valikkosivu Toiminnot.
- 2. Valitse toiminto Ulkoinen anturi ja aktivoi tai deaktivoi se näppäimellä

Aktivoitu toiminto näkyy symbolilla

#### **Tuotannon tunnistus**

| As                           | etus 🕨 Sää         | tely                          |              |  |
|------------------------------|--------------------|-------------------------------|--------------|--|
| Asetusparametri D ulkoinen   |                    | 11 s                          |              |  |
| Lämm./jäähdytyksen faktori   |                    | 20 K                          |              |  |
| Lämm. rajoitettu asetusaste  |                    | 100 %                         |              |  |
| Jäähd. rajoitettu asetusaste |                    | 100 %                         |              |  |
| Ulkoisen anturin suodatin    |                    | 15.0 s                        |              |  |
| Tuotannon tunnistuskynnys    |                    | 15 K                          |              |  |
| Rampin lämmitys              |                    | POIS                          |              |  |
| Rampin jäähdytys             |                    | POIS                          |              |  |
| 1                            | Menovirt.<br>Paine | 25.0 °C<br>0.0 <sup>bar</sup> | Käyttövalmis |  |

Kuva 35: Tuotannon tunnistuskynnys

#### Ulkoisen anturin vika

Käytettäessä ontelon lähellä olevaa ulkoista anturia voi tuotantokatkosten vuoksi esiintyä fysikaalisia lämpötilavaihteluita. Kun tuotannon tunnistus on päällekytketty, tuotantokatkosten yhteydessä laite siirtyy menovirtauksen säätelyyn. Lämpötilavaihtelut vältetään.

Tuotannon tunnistuksen käynnistäminen ja poiskytkentä suoritetaan seuraavasti:

- 1. Hae näkyviin valikkosivu Asetukset \ Säätely.
- 2. Aseta parametriin Tuotannon tunnistuskynnys asetus "15 K".

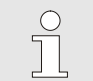

OHJE! Vakioasetus on "POIS".

Jos ulkoisessa anturissa on vikaa, parametrin Vk. ulkopuol. tuntoelin asetuksella "automaattinen" siirrytään automaattisesti käyttämään sisäistä mittauskohtaa. Jos asetuksena on "manuaalinen", tulee virheilmoitus.

### 8.4.3 2. asetusarvon käyttö

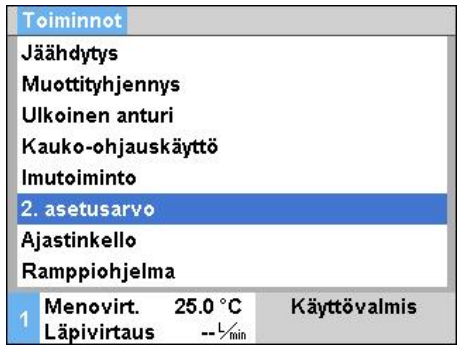

Kuva 36: 2. asetusarvon päällekytkentä

### OHJE!

Toiminto 2. asetusarvo näkyy vain, kun parametrissa Asetusarvo 2 valikkosivulla Asetusarvot on arvo, joka on suurempi kuin "0,0".

- 2. asetusarvon käyttö kytketään päälle seuraavasti:
- 1. Hae näkyviin valikkosivu Toiminnot.
- Valitse parametri 2. asetusarvo ja aktivoi se näppäimellä <sup>(UK)</sup>. Aktivoitu toiminto näkyy symbolilla
- → Laite kytkeytyy käyttämään 2. asetusarvoa. Säätelyn asetusarvona käytetään asetusarvoa 2.

### 8.4.4 Kauko-ohjauskäyttö

Ulkoisen ohjauksen liitäntä

(lisävaruste ZB)

Kauko-ohjauskäytössä temperointilaitetta ohjataan ulkoisilla signaaleilla. Kahdenlaisia ulkoisia signaaleja tuetaan.

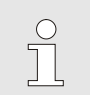

OHJE! Eri liitäntäjohtojen nastajärjestys → sivu 147.

Potentiaalittoman kontaktin avulla voidaan temperointilaite

- kytkeä päälle tai pois päältä.
- vaihdella asetusarvojen 1 ja 2 välillä.
- ramppiohjelma kytkeä päälle tai pois.

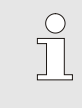

OHJE!

Toiminto Kauko-ohjauskäyttö ei saa olla päälle kytkettynä ulkoista ohjausta varten.

# Kauko-ohjauskäytön kytkeminen päälle ja pois

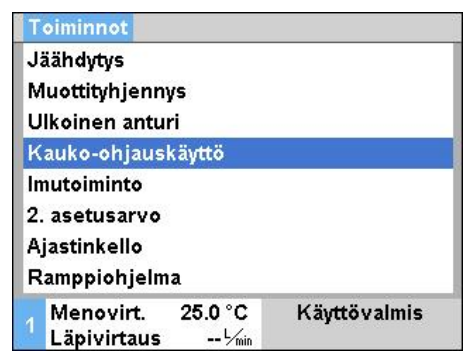

Kuva 37: Kauko-ohjauskäyttö

# Kauko-ohjauskäytön käynnistäminen ja poiskytkentä suoritetaan seuraavasti:

- 1. Hae näkyviin valikkosivu Toiminnot.
- 2. Valitse toiminto Kauko-ohjauskäyttö ja aktivoi tai deaktivoi se näppäimellä

Aktivoitu toiminto näkyy symbolilla

→ Kun kauko-ohjaus on kytketty päälle, perusnäytössä näkyy symboli → .

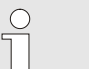

### OHJE!

Kun kauko-ohjauskäyttö on aktiivinen, laitteen kaikki parametrit ja toiminnot, jotka määritellään protokollan avulla, on estetty.
## Kauko-ohjauskäytön asetukset (lisävaruste ZD, ZC, ZP, ZO)

| Asetus 🕨           | Kaul         | (o-ohjausk       | äyttö        |
|--------------------|--------------|------------------|--------------|
| Osoite             |              |                  | 1            |
| Protokoll          | a            |                  | 1            |
| Master u           | lkoine       | en ohjaus        | autonom      |
| Siirtonop          | eus          |                  | 4800         |
| Siirtonop          | eus (        | CAN väylä        | 250          |
| Pariteetti         | l)           |                  | parill.      |
| Tietobitti         |              |                  | 8            |
| Stop bitti         |              |                  | 1            |
| 1 Menov<br>Läpivir | irt.<br>taus | 25.0 °C<br>└∕min | Käyttövalmis |

Kuva 38: Osoite, protokollan asetus

#### Verkon asetukset (Lisävaruste ZO)

|    | TCP/IP ko     | nfiguraatio     |                   |
|----|---------------|-----------------|-------------------|
| D  | НСР           |                 | kyllä             |
| D  | HCP-osoitt. m | iuodo. onnistui | kyllä             |
| IP | ŧ             |                 | 10.100.0.154      |
| AI | iverkon peite | 255.255.255.0   |                   |
| Va | akioyhdyskäyl | 10.100.0.1      |                   |
| Po | ortti         |                 | 4840              |
| М  | ac-osoite     |                 | ff:cc:dd:11:22:33 |
| 1  |               |                 |                   |
| 4  | Menovirt.     | 40.0 °C         | Käyttövalmis      |
|    | Paine         | 0.0 bar         |                   |

Kuva 39: Verkkoasetukset

Temperointilaitetta voidaan käyttää ja valvoa sarjaliitännän kautta.

Jotta voidaan kommunikoida ulkoisen ohjauksen kanssa, on suoritettava seuraavat asetukset:

- 1. Hae näkyviin valikkosivu Asetukset \ Kauko-ohjauskäyttö.
- 2. Aseta parametriin Osoite haluamasi arvo.
- 3. Aseta parametriin Protokolla haluamasi arvo.

OHJE! Asetettu osoite saa esiintyä verkossa vain kerran.

Jotta voidaan kommunikoida ulkoisen ohjauksen kanssa verkon (OPC UA) välityksellä, on määritettävä seuraavat asetukset:

- Avaa valikkosivu Asetus \ Kauko-ohjauskäyttö \ TCP/IP-konfiguraatio.
- 2. Määritä verkkoasetukset.

Jos käytössä on DHCP-palvelin, parametri DHCP on asetettava arvoon "kyllä". Tämän jälkeen DHCP-palvelimelta saadaan automaattisesti IP-osoite.

Jos DHCP-palvelinta ei ole käytettävissä, asetukset on asetettava manuaalisesti parametreilla IP, Vakioyhdyskäytävä ja Aliverkon peite.

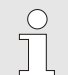

## OHJE!

Asetukset otetaan käyttöön poistuttaessa valikosta. Mahdolliset aktiiviset yhteydet katkaistaan automaattisesti.

OPC UA -protokolla on aktiv ja tiedot voidaan aina lukea protokollajoukosta riippumatta. Jotta lisätietoja voidaan kirjoittaa, OPC UA -protokolla 19 on asetettava ja kauko-ohjauskäyttö on aktivoitava.

| Protokolla | Käyttö                                                                                                    |
|------------|----------------------------------------------------------------------------------------------------|
| HB         | sisäinen kommunikaatio (käytetään vain, kun laite määritetään moduuliksi)                                                        |
| 0          | Tekstin tallennus                                                                                                    |
| 1          | Arburg, Billion, Bühler, Dr. Boy, Ferromatik Milacron, KraussMaffei, Negri Bossi,<br>Sumitomo Demag, Wittmann Battenfeld, Zhafir |
| 2          | Sumitomo Demag (CAN)                                                                                                    |
| 4          | Engel, Haitian                                                                                                    |
| 5          | Stork                                                                                                    |
| 9          | EUROMAP 66 (CANopen; Netstal, etc.)                                                                                              |
| 14         | MODBUS (RTU-Mode)                                                                                                    |
| 15         | Profibus-DP                                                                                                    |
| 16         | SPI (9600 8-N-1; 1. Os. =1)                                                                                                    |
| 19         | EUROMAP 82.1 (OPC UA)                                                                                                    |

## 8.5 Kytkeminen pois päältä

# Moduulilaitteiden poiskytkentä erikseen

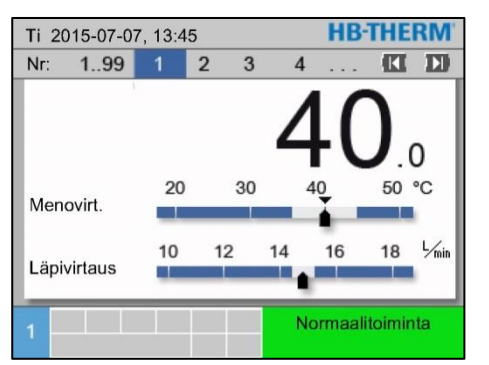

Kuva 40: yksilöllisesti katkaisua

# Kaikkien moduulilaitteiden poiskytkentä

| Ti 20 | 015-07-0 | 7, 13:4 |       | <b>HB-THE</b> | RM         |       |
|-------|----------|---------|-------|---------------|------------|-------|
| Nro   | 199      | 1       | 2 3   | 4             | 🕅          | D     |
| Nro   | Aset     | Mit     | ∟∕min | Men           | Palu       | H/K   |
| 1     | 40.0     | 40.0    | 16.0  | 40.0          | 39.8       | 1.5   |
| 2     | 35.0     | 73.7    | 12.0  | 73.7          | 78.1 -1    | 00.00 |
| 3     | 48.0     | 48.0    | 13.2  | 48.0          | 47.9       | 1.0   |
| 4     | 35.0     | 35.0    | 18.4  | 35.0          | 35.0       | 0.0   |
| 5     | 55.0     | 55.0    | 9.5   | 55.0          | 53.8       | 4.5   |
| 6     |          |         |       |               |            |       |
| 7     | 70.0     | 70.0    | 13.8  | 70.0          | 69.9       | 0.5   |
| 8     | 40.0     | 40.0    | 4.5   | 40.0          | 40.1       | 2.5   |
| 1     |          |         |       | Nor           | maalitoimi | nta   |

Kuva 41: kaikki sammutus

Temperointilaite kytketään käytön jälkeen pois päältä seuraavasti:

- 1. Valitse moduulinumero näppäimellä 🎹 tai 🂴.
- 2. Paina näppäintä
- → Temperointilaite jäähtyy, kunnes meno- ja paluuvirtauksen lämpötila on pienempi kuin asetettu turvakatkaisulämpötila.
- → Tämän jälkeen temperointilaite kytkeytyy pois päältä. Käyttötilan näytössä näkyy "käyttövalmis".
- 3. Kierrä pääkytkin asentoon "0".

Temperointilaite kytketään käytön jälkeen pois päältä seuraavasti:

- 1. Valitse moduulinumero näppäimellä 🎹 tai 🂴.
- 2. Paina näppäintä
- → Temperointilaitteet jäähtyvät, kunnes meno- ja paluuvirtauksen lämpötilat ovat pienemmät kuin asetettu turvakatkaisulämpötila.
- → Lopuksi suoritetaan paineen kevennys.
- → Tämän jälkeen temperointilaitteet kytkeytyvät pois päältä. Käyttötilan näytössä näkyy "käyttövalmis".
- 3. Kierrä pääkytkin asentoon "0".

## 8.5.1 Jäähdytys ja poiskytkentä

| Asetus 🕨 Erikois                         |              |
|------------------------------------------|--------------|
| Jäähdytyslämpötila                       | 35 °C        |
| Odota jäähdytyksen jälke                 | en POIS      |
| Aika muottityhjennys                     | 45 s         |
| Muotin tyhj. raj. lämpötila              | 70 °C        |
| Muotin tyhj. viive käynn. j              | jälk. 90 s   |
| Paineenkevennys laite P(                 | ois Pois     |
| Paineenkevennysaika                      | 5 s          |
| Anturityyppi ulkoinen                    | J/Fe-CuNi    |
| 1 Menovirt. 25.0 °C<br>Läpivirtaus 1/min | Käyttövalmis |

Tarvittaessa voidaan asettaa ennen jäähdytyksen kytkentää jäähdytykselle lämpötila ja kestoaika:

- 1. Hae näkyviin valikkosivu Asetukset \ Erikois.
- 2. Aseta parametriin Jäähdytyslämpötila haluamasi arvo.
- **3.** Aseta parametriin Odota jäähdytyksen jälkeen haluamasi arvo.

Kuva 42: Jäähdytyslämpötila

| Toiminnot                             |                |
|---------------------------------------|----------------|
| Jäähdytys                             |                |
| Muottityhjennys                       |                |
| Ulkoinen anturi                       |                |
| Kauko-ohjauskäyttö                    |                |
| Imutoiminto                           |                |
| 2. asetusarvo                         |                |
| Ajastinkello                          |                |
| Ramppiohjelma                         |                |
| 1 Menovirt. 25.0 °C<br>Läpivirtaus ۲/ | C Käyttövalmis |

Kuva 43: Jäähdytyksen päällekytkentä

Jäähdytys kytketään päälle seuraavasti:

- 1. Hae näkyviin valikkosivu Toiminnot.
- Valitse toiminto Jäähdytys ja aktivoi se näppäimellä .
   Aktivoitu toiminto näkyy symbolilla .

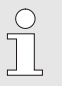

#### OHJE!

Jos jäähdytystoiminnon aktivoinnin jälkeen aktivoidaan muotin tyhjennystoiminto, laite suorittaa ennen laitteen poiskytkentää muotin tyhjennyksen.

## 8.5.2 Muotin tyhjennys paineilmalla

#### Lisävaruste ZG

| Asetus 🕨 Erikois                       |              |
|----------------------------------------|--------------|
| Jäähdytyslämpötila                     | 35 °C        |
| Odota jäähdytyksen jälke               | en POIS      |
| Aika muottityhjennys                   | 45 s         |
| Muotin tyhj. raj. lämpötila            | a 70 °C      |
| Muotin tyhj. viive käynn.              | jälk. 90 s   |
| Paineenkevennys laite P                | OIS POIS     |
| Paineenkevennysaika                    | 5 s          |
| Anturityyppi ulkoinen                  | J/Fe-CuNi    |
| 1 Menovirt. 25.0 °C<br>Läpivirtaus∽imi | Käyttövalmis |

Tällä toiminnolla kaikki kytketyt laitteet ja johdot tyhjennetään paineilman avulla ja tehdään paineettomiksi.

Tarvittaessa voidaan asettaa ennen muotin tyhjennyksen aloittamista haluttu tyhjennyksen kestoaika:

- 1. Hae näkyviin valikkosivu Asetukset \ Erikois.
- 2. Aseta parametriin Aika muottityhjennys haluamasi arvo.

Kuva 44: Muotin tyhjennysajan asetus

| Toiminnot                               |              |
|-----------------------------------------|--------------|
| Jäähdytys                               |              |
| Muottityhjennys                         |              |
| Ulkoinen anturi                         |              |
| Kauko-ohjauskäyttö                      |              |
| Imutoiminto                             |              |
| 2. asetusarvo                           |              |
| Ajastinkello                            |              |
| Ramppiohjelma                           |              |
| 1 Menovirt. 25.0 °C<br>Läpivirtaus Jmin | Käyttövalmis |

Kuva 45: Muotin tyhjennyksen päällekytkentä

Muotin tyhjennys kytketään päälle seuraavasti:

- **1.** Hae näkyviin valikkosivu Toiminnot.
- Valitse toiminto Muottityhjennys ja aktivoi se näppäimellä <sup>™</sup>. Aktivoitu toiminto näkyy symbolilla ✓.
- → Ennen muotin tyhjennystä lämpötila lasketaan 70 °C: seen.
- → Lopuksi temperointilaite kytketään pois päältä.
- → Kuluttajat ja syöttöjohdot tyhjennetään paineilmalla ja paineistetaan.

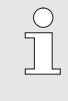

#### HUOMAUTUS!

Muodontyhjennyksen lopussa voi poistua vähäinen määrä vettä paineen vapautuksen vuoksi.

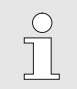

#### OHJE!

Ennen temperointilaitteen ja siihen kytketyn laitteen välisien yhteyksien avaamista tarkista, että paine on 0 bar ( $\rightarrow$  sivu 78).

# 8.5.3 Paineen vapautus ja tyhjennys kun laite POIS PÄÄLTÄ

Pumpun mallin suunnittelusta johtuen paineen vapauttaminen pumpun kääntämisellä ei ole mahdollista. Suljetut laitteet toimivat ylipaineella kierrolla. Laitteen sammuttamisen jälkeen se pysyy päällä. Tämä pätee myös silloin, kun lämpötila on alle 70 °C.

| Ilman muotin tyhjennystä<br>paineilmalla | 2             | <ul> <li>VARO!</li> <li>Loukkaantumisriski hydraulienergian takia!</li> <li>Ilman suoritettua muotin tyhjennystä paineilmalla<br/>(lisävarustus ZG) kierron ylipaine säilyy myös<br/>jäähtymisen ja sammuttamisen jälkeen. Avatessa<br/>lämpötilansäätimen ja käyttäjän välisiä liitoksia, voi<br/>valua vettä.</li> <li>Tämän vuoksi:         <ul> <li>Ainoastaan koulutettu henkilöstö saa suorittaa<br/>hydrauliikkatyöt.</li> <li>Tyhjennä tarvittaessa laite ja käyttäjä paineesta.</li> </ul> </li> </ul> |
|------------------------------------------|---------------|----------------------------------------------------------------------------------------------------|
| Paineen vapauttaminen                    | Pois          | ta paineet lämpötilansäätölaitteesta toimimalla seuraavasti:                                                                                                    |
| •                                        | 1.            | Jäähdytä lämpötilansäädin ja kytke se pois päältä<br>(→ sivu 76).                                                                                                    |
| :                                        | 2.            | Laukaise tyhjennysliitäntä (→ sivu 32) hitaasti<br>epämiellyttävien roiskeiden välttämiseksi, kunnes laite on<br>paineeton.                                                                                                    |
|                                          | $\rightarrow$ | Painemittarin ilmaisimen on osoitettava 0 bar +0,3 bar.                                                                                                    |
|                                          | ÷             | Järjestelmän paineen tosiarvo valikkosivulla Näyttö $\$ Mitattu arvo täytyy osoittaa 0,0 bar ±0,1 bar.                                                                                                    |
| :                                        | 3.            | Kiristä jälleen tyhjennysliitäntä.                                                                                                    |
| Tyhjennystoimenpide                      | Tyhj          | ennä lämpötilansäätölaite toimimalla seuraavasti:                                                                                                    |
|                                          | 1.            | Anna lämpötilansäätölaitteen jäähtyä ja sammuta se<br>(→ sivu 76).                                                                                                    |
|                                          | 2.            | Laukaise tyhjennysliitäntä (→ sivu 32) hitaasti<br>epämiellyttävien roiskeiden välttämiseksi, kunnes laite on<br>paineeton.                                                                                                    |
|                                          | $\rightarrow$ | Painemittarin ilmaisimen on osoitettava 0 bar +0,3 bar.                                                                                                    |
|                                          | $\rightarrow$ | Järjestelmän paineen tosiarvo valikkosivulla Näyttö \ Mitattu arvo täytyy osoittaa 0,0 bar ±0,1 bar.                                                                                                    |
| :                                        | 3.            | Poista tyhjennysliitäntä ja liitä siihen tai aseta sen alle<br>keruusäiliö.                                                                                                    |
|                                          | $\rightarrow$ | Anna lämmönsiirtoaineet valua tyhjennysliitännän kautta.                                                                                                    |
|                                          | 4.            | Asenna jälleen tyhjennysliitäntä.                                                                                                    |
|                                          |               |                                                                                                    |

## 8.6 Hätäpysäytys

#### Hätäpysäytys

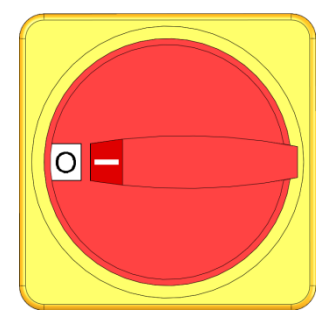

Kuva 46: Pääkytkin

#### Pelastustoimien jälkeen

Vaaratilanteissa laite on pysäytettävä ja energiansyöttö katkaistava mahdollisimman nopeasti.

Vaaratilanteissa toimi seuraavasti:

- 1. Kierrä pääkytkin asentoon "0".
- 2. Irrota verkkopistoke pistorasiasta tai katkaise ulkoinen jännitteensyöttö kaikista navoista ja varmista uudelleenkytkentää vastaan
- **3.** Tarvittaessa vie henkilöt pois vaaravyöhykkeeltä, aloita ensiapu.
- 4. Tarvittaessa hälytä paikalle lääkäri ja palokunta.
- 5. Tiedota asiasta käyttöpaikalla olevalle vastuuhenkilölle.
- **6.** Jos hätätilanteen vakavuus niin edellyttää, ota yhteys viranomaisiin.
- 7. Pyydä ammattihenkilöstöä korjaamaan häiriö.

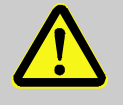

#### VAROITUS!

Ennenaikainen päällekytkentä aiheuttaa hengenvaaran!

Laitteen kytkeminen uudelleen päälle aiheuttaa vaara-alueella oleville henkilöille hengenvaaran.

Tämän vuoksi:

- Ennen laitteen uudelleenkäynnistystä on varmistettava, ettei vaara-alueella ole ketään.
- 8. Tarkista laitteen moitteeton kunto ennen sen uudelleenkäynnistystä.

# 8.7 Käyttöoikeuksien määrittely

## 8.7.1 Käyttäjäprofiilin asetus

## Toiminta

Käyttövirheiden välttämiseksi ja selkeyden vuoksi valikot, toiminnot ja parametrit ovat näkyvissä tai piilotettuina asetetun käyttäjäprofiilin mukaan.

Käyttäjäprofiilien erot

Erotetaan seuraavat kolme käyttäjäprofiilia:

| Käyttäjäprofiili | Lyhenne | Käyttäjä/ominaisuus                                        |
|------------------|---------|------------------------------------------------------------|
| Standardi        | S       | Normaalille käyttäjälle                                    |
| Laajennettu      | E       | Koneen asetuksien suorittajalle                            |
| Ylläpito         | U       | Valmistajalle ja sen valtuuttamalle<br>huoltohenkilöstölle |

## Käyttäjäprofiilien asetus

| P | rotiiii        |           |              |
|---|----------------|-----------|--------------|
| K | äyttäjäprofiil | i         | Kunn.pito    |
| ĸ | äyttövapautt   | aminen    | 2            |
| ĸ | oodi           |           |              |
| ĸ | ieli           |           | Suomi        |
| N | läpp. äänenvo  | 1         |              |
| N | läpp. äänenvo  | oimakkuus | 1            |
|   |                |           |              |
|   |                |           |              |
|   | Menovirt.      | 25.0 °C   | Käyttövalmis |
|   | Läpivirtaus    | 1/min     |              |

Kuva 47: Käyttäjäprofiili

Käyttäjäprofiili voidaan asettaa seuraavasti:

- 1. Hae näkyviin valikkosivu Profiili.
- 2. Valitse parametri Käyttäjäprofiili.
- 3. Syötä salakoodi.
- 4. Aseta haluamasi käyttäjäprofiili.

## 8.7.2 Käytön vapautuksen asetus

### Toiminta

Käytön vapautusasteella määrätään, mitä toimintoja tai arvoja voidaan muuttaa. Jos yritetään muuttaa estettyjä arvoja, näyttöön tulee vastaava varoituteksti.

Käytön vapautusasteet

| · ·                                |  |
|------------------------------------|--|
| 0 Ei pääsyä                        |  |
| 1 Pääsy toimintoihin               |  |
| 2 Pääsy asetusarvoihin             |  |
| 3 Pääsy asetuksiin ja valvontoihin |  |
| 4 Pääsy huoltotoimintoihin         |  |

#### Kertaluonteinen käytön vapautus

- 1. Valitse estetty parametri ja paina näppäintä 🔍 . Näyttöön ilmestyy varoitusteksti.
- 2. Paina näppäintä 🔍.

OHJE!

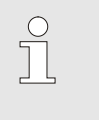

Kertaluonteinen käytön vapautus on voimassa, kunnes näyttöön tulee perusnäyttö.

#### Pysyvä käytön vapautus

| K | äyttäjäprofiil | i.        | Kunn.pito    |
|---|----------------|-----------|--------------|
| K | äyttövapautt   | aminen    | 2            |
| K | loodi          |           |              |
| ĸ | lieli          |           | Suomi        |
| N | läpp. äänenvo  | oimakkuus | 1            |
|   |                |           |              |
|   |                |           |              |
|   |                |           |              |
|   | Menovirt.      | 25.0 °C   | Käyttövalmis |
|   |                |           |              |

Kuva 48: Käytön vapautus

- 1. Hae näkyviin valikkosivu Profiili.
- 2. Valitse parametri Käyttövapautus ja paina näppäintä 🔍 .
- 3. Syötä salakoodi.
- 4. Aseta parametriin Käyttövapautus haluamasi arvo.

## 8.7.3 Salakoodin muuttaminen

Salakoodi on nelinumeroinen luku, joka koostuu numeroista 1, 2, 3 ja 4.

Laitteen toimitushetkellä salakoodi on 1234.

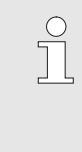

OHJE!

Salakoodi on muutettava heti laitteen käyttöönoton jälkeen väärinkäytön estämiseksi.

Jos voimassa oleva koodi menee hukkaan, käänny HB-Therm-edustajan puoleen.

## Salakoodin muuttaminen

| Syötä koodi |         | 1                    |
|-------------|---------|----------------------|
|             |         | 4 (CL D) 2<br>5<br>3 |
| Menovirt.   | 25.0 °C | Käyttövalmis         |

Kuva 49: Koodin syöttäminen

Salakoodia muutetaan seuraavasti:

- 1. Hae näkyviin valikkosivu Profiili.
- 2. Valitse parametri Koodi ja paina näppäintä 🕮.
- 3. Syötä voimassa oleva salakoodi.
- 4. Syötä uusi salakoodi.
- 5. Syötä uusi salakoodi toisen kerran.

# 8.8 Pumpun käyttötapa

Taajuussäädettyä pumppua voidaan ohjata erilaisilla käyttötavoilla. Mikä käyttötapa on milloinkin tarkoituksenmukainen, voidaan tarkistaa seuraavasta taulukosta:

| Pumpun käy | rttötapa | Käyttösovellus                                                                                                    |  |  |
|------------|----------|----------------------------------------------------------------------------------------------------|--|--|
| Eco-mode   | Auto     | Jos men./paluuvirt. välillä halutaan ylläpitää vakaata<br>lämpötilaeroa ja tiedot määritetään automaattisesti<br>valvontatasolta.                                                                                                    |  |  |
|            | Speed    | Jos halutaan ylläpitää vakaata kierroslukua, mutta se poikkeaa normaalitoiminnasta (2850 min <sup>-1</sup> ).                                                                                                    |  |  |
|            | Flow     | Jos halutaan ylläpitää vakaata läpivirtausta.                                                                                                    |  |  |
|            | Pressure | Jos halutaan ylläpitää vakaata paine-eroa meno- ja<br>paluuvirtauksen välillä. Tämä voi olla tarkoituksenmukaista, jos<br>rinnakkain kytketyissä piireissä yksittäisiä piirejä säädetään niin,<br>että säätö ei vaikuta muihin piireihin.                                                                                |  |  |
|            | Temp     | Jos men./paluuvirt. välillä halutaan ylläpitää vakaata<br>lämpötilaeroa ja tiedot määritetään manuaalisesti.                                                                                                    |  |  |
| Boost      |          | Erikoistapauksiin, joissa tarvitaan pumpun maksimitehoa<br>(maksimaalinen läpivirtaus). Tämä vaatii enemmän energiaa kuin<br>normaalitoiminta ja johtaa pumpun suurempaan kulumiseen.                                                                                                    |  |  |
| Normaali   |          | kun halutaan vakionopeus 2850 min <sup>-1</sup> (normaali toiminta)                                                                                                    |  |  |
|            |          | <ul> <li>OHJE!</li> <li>Tyypilliseksi käyttötavaksi suositellaan autom. Eco-<br/>tilaa!</li> <li>Eco-tila -käyttötavoissa energiansäästö toteutuu<br/>vain, jos kyseiset asetusarvot valitaan niin, että<br/>pumppu toimii normaalitoiminnan kierroslukua<br/>alemmalla kierrosluvulla (pumpun energiansäästä</li> </ul> |  |  |

näytetään peruskuvassa symbolilla 💋 ).

## 8.8.1 Eco-mode

**Eco-mode Auto** 

| Eco-modeAutToiminto, käynnistysPÄÄLLAsetusarvo, käynnistys100 % | Pumpun käy           | ttötapa    | Eco-mode     |
|-----------------------------------------------------------------|----------------------|------------|--------------|
| Toiminto, käynnistys PÄÄLL<br>Asetusarvo, käynnistys 100 9      | Eco-mode             |            | Auto         |
| Asetusarvo, käynnistys 100 9                                    | Toiminto, käynnistys |            | PÄÄLLE       |
|                                                                 | Asetusarvo,          | käynnistys | 100 %        |
|                                                                 |                      |            |              |
|                                                                 | Menovirt             | 40.0 °C    | Käyttävalmie |

Kuva 50: Pumpun käyttötapa Eco-tila

#### OHJE!

Pienimmän ja suurimman mahdollisen pumpun kierrosluvun vuoksi valittua asetusarvoa ei voida noudattaa kaikissa tapauksissa.

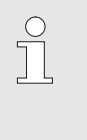

### OHJE!

Eco-tilassa suosittelemme aktivoimaan ajotoiminnon. Toiminnon kuvaus ja asetukset → sivu 95.

Pumpun kierroslukua säädetään niin, että laitteen mittaama lämpötilaero (summa) pysyy meno- ja paluuvirtauksen välillä vakaana. Lämpötilaeron asetusarvo (hieno, keskimäär tai karkea) määritetään automaattisesti Valvontatason kautta. Asetusarvon manuaal. muuttaminen ei ole mahdollista.

| $\bigcirc$ |  |
|------------|--|
| 5          |  |
| 25         |  |
|            |  |

## OHJE!

Kun lämpötilaeron asetusarvo halutaan määrittää manuaal., täytyy valita pumpun käyttötapa "Ecomode Temp".

Säädä autom. Eco-tila seuraavasti:

- 1. Hae näkyviin valikkosivu Asetus \ Pumpun säätö.
- 2. Aseta parametri Pumpun käyttötapa asetukseen "Eco-mode".
- 3. Aseta parametri Eco-mode asetukseen "Auto".

| Nimitys                     | Valvontataso |            |        |
|-----------------------------|--------------|------------|--------|
|                             | hieno        | keskimäär. | karkea |
| Lämpötilaeron<br>asetusarvo | 1 K          | 2,5 K      | 5 K    |

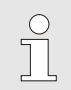

## OHJE!

Pienimmän mahdollisen pumpun kierrosluvun ja vallitsevan prosessitehon vuoksi lämpötilaero voi olla asetusarvoa pienempi. Tällä ei ole mitään negatiivista vaikutusta temperointilaatuun.

#### **Eco-mode Speed**

| Asetus 🕨 Pun           | npun säätö         |              |
|------------------------|--------------------|--------------|
| Pumpun käytt           | ötapa              | Eco-mode     |
| Eco-mode               |                    | Speed        |
| Toiminto, käyr         | nnistys            | PÄÄLLE       |
| Asetusarvo, käynnistys |                    | 100 %        |
|                        |                    |              |
| 1 Menovirt.<br>Paine   | 40.0 °C<br>0.0 bar | Käyttövalmis |

Kuva 51: Pumpun käyttötapa Speed

| As                            | etusarvot  |         |              |
|-------------------------------|------------|---------|--------------|
| As                            | etusarvo 1 |         | 40.0 °C      |
| As                            | etusarvo 2 |         | 0.0 °C       |
| Kierrosluvun asetusarvo 100 % |            |         |              |
|                               |            |         |              |
|                               |            |         |              |
|                               |            |         |              |
|                               |            |         |              |
|                               |            |         |              |
|                               | Menovirt.  | 40.0 °C | Käyttövalmis |
|                               | Paine      | 0.0 bar |              |

Kuva 52: Säädä Kierrosluvun asetusarvo

#### Säätöalue

Pumppua käytetään vakaalla kierrosluvulla (syöttö prosenttiarvona nimelliskierrosluvusta).

Säädä Eco-tila Speed seuraavasti:

- 1. Hae näkyviin valikkosivu Asetus \ Pumpun säätö.
- 2. Aseta parametri Pumpun käyttötapa asetukseen "Eco-mode".
- 3. Aseta parametri Eco-mode asetukseen "Speed".

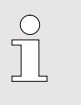

#### OHJE!

Parametri Kierrosluvun asetusarvo näytetään vain, jos Eco-mode Speed on aktivoitu.

Säädä asetusarvo tarvittaessa ennen päälle kytkemistä:

- 1. Hae näkyviin valikkosivu Asetusarvot.
- 2. Aseta parametri Kierrosluvun asetusarvo haluamaasi arvoon.

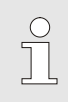

#### OHJE!

Yli 100 %:n kierroslukuja ei voida käyttää. Pumppu rajoittaa kierroslukua automaattisesti, jos pumpun teho on liian suuri.

| Kierrosluvun<br>asetusarvo | Kierrosluku            | Huomautus                     |
|----------------------------|------------------------|-------------------------------|
| 0 %                        | 0 min <sup>-1</sup>    | Pumppu OFF                    |
| 33,3 %                     | 1000 min <sup>-1</sup> | Minimikierrosluku             |
| 95 %                       | 2850 min <sup>-1</sup> | Normaalitoiminnan kierrosluku |
| 100 %                      | 3000 min <sup>-1</sup> | 4S-pumpun nimelliskierrosluku |
| 133,3 %                    | 4000 min <sup>-1</sup> | Maksimaalinen kierrosluku     |

## **Eco-mode Flow**

| Asetus ► Pumpun säätö             |                    |              |  |
|-----------------------------------|--------------------|--------------|--|
| Pumpun käyttö                     | itapa              | Eco-mode     |  |
| Eco-mode                          |                    | Flow         |  |
| Toiminto, käyn                    | PÄÄLLE             |              |  |
| Asetusarvo, käynnistys            |                    | 100 %        |  |
|                                   |                    |              |  |
| 1 <mark>Menovirt.</mark><br>Paine | 40.0 °C<br>0.0 bar | Käyttövalmis |  |

Kuva 53: Pumpun käyttötapa Flow

| As                        | etusarvot   |            |              |
|---------------------------|-------------|------------|--------------|
| As                        | setusarvo 1 |            | 40.0 °C      |
| As                        | setusarvo 2 |            | 0.0 °C       |
| Läpivirtauksen asetusarvo |             | 10.0 L/min |              |
|                           |             |            |              |
|                           |             |            |              |
|                           |             |            |              |
|                           |             |            |              |
| 4                         | Menovirt.   | 40.0 °C    | Käyttövalmis |
|                           | Paine       | 0.0 bar    |              |

Kuva 54: Säädä Läpivirtauksen asetusarvo

Pumpun kierroslukua säädetään niin, että laitteen mittaama läpivirtaus pysyy vakaana.

Säädä Eco-tila Flow seuraavasti:

- 1. Hae näkyviin valikkosivu Asetus \ Pumpun säätö.
- 2. Aseta parametri Pumpun käyttötapa asetukseen "Eco-mode".
- 3. Aseta parametri Eco-mode asetukseen "Flow".

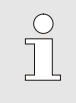

#### OHJE!

Parametri Läpivirtauksen asetusarvo näytetään vain, jos Eco-tila Flow on aktivoitu.

Säädä asetusarvo tarvittaessa ennen päälle kytkemistä:

- 1. Hae näkyviin valikkosivu Asetusarvot.
- 2. Aseta parametri Läpivirtauksen asetusarvo haluamaasi arvoon.

#### **Eco-mode Temp**

| Asetus ► Pum           | npun säätö         |              |
|------------------------|--------------------|--------------|
| Pumpun käytt           | ötapa              | Eco-mode     |
| Eco-mode               |                    | Temp         |
| Toiminto, käyr         | nistys             | PÄÄLLE       |
| Asetusarvo, käynnistys |                    | 100 %        |
|                        |                    |              |
| 1 Menovirt.<br>Paine   | 40.0 °C<br>0.0 bar | Käyttövalmis |

Kuva 55: Pumpun käyttötapa lämp.

| As           | etusarvot     |           |              |
|--------------|---------------|-----------|--------------|
| Asetusarvo 1 |               |           | 40.0 °C      |
| As           | etusarvo 2    |           | 0.0 °C       |
| Lä           | mpötilaeron a | setusarvo | 5.0 K        |
|              |               |           |              |
|              |               |           |              |
|              |               |           |              |
|              |               |           |              |
|              |               |           |              |
| 1            | Menovirt.     | 40.0 °C   | Käyttövalmis |
|              | Paine         | 0.0 bar   |              |

Kuva 56: Säädä Lämpötilaeron asetusarvo

Pumpun kierroslukua säädetään niin, että laitteen mittaama lämpötilaero (summa) pysyy meno- ja paluuvirtauksen välillä vakaana.

Säädä autom. Eco-tila lämp. seuraavasti:

- 1. Hae näkyviin valikkosivu Asetus \ Pumpun säätö.
- 2. Aseta parametri Pumpun käyttötapa asetukseen "Eco-mode".
- 3. Aseta parametri Eco-mode asetukseen "Temp".

# OHJE!

Parametri Lämpötilaeron asetusarvo näytetään vain, jos Eco-mode Temp on aktivoitu.

Säädä asetusarvo tarvittaessa ennen päälle kytkemistä:

- 1. Hae näkyviin valikkosivu Asetusarvot.
- 2. Aseta parametri Lämpötilaeron asetusarvo haluamaasi arvoon.

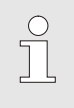

### OHJE!

Pienimmän mahdollisen pumpun kierrosluvun ja vallitsevan prosessitehon vuoksi lämpötilaero voi olla asetusarvoa pienempi. Tällä ei ole mitään negatiivista vaikutusta temperointilaatuun.

### **Eco-mode Pressure**

| Asetus 🕨 Pur         | npun säätö         |              |
|----------------------|--------------------|--------------|
| Pumpun käyt          | ötapa              | Eco-mode     |
| Eco-mode             |                    | Pressure     |
| Toiminto, käy        | nnistys            | PÄÄLLE       |
| Asetusarvo, k        | äynnistys          | 100 %        |
|                      |                    |              |
| 1 Menovirt.<br>Paine | 40.0 °C<br>0.0 bar | Käyttövalmis |

Kuva 57: Pumpun käyttötapa Pressure

| As           | etusarvot     |         |              |
|--------------|---------------|---------|--------------|
| Asetusarvo 1 |               |         | 40.0 °C      |
| As           | etusarvo 2    |         | 0.0 °C       |
| Pa           | ine-eron aset | usarvo  | 3.0 bar      |
|              |               |         |              |
|              |               |         |              |
|              |               |         |              |
|              |               |         |              |
| _            |               |         |              |
|              | Menovirt.     | 40.0 °C | Käyttövalmis |
|              | Paine         | U.U bar |              |

Kuva 58: Säädä Paine-eron asetusarvo

Pumpun kierroslukua säädetään niin, että laitteen mittaama paineero pysyy meno- ja paluuvirtauksen välillä vakaana.

Säädä Eco-tila Pressure seuraavasti:

- 1. Hae näkyviin valikkosivu Asetus \ Pumpun säätö.
- 2. Aseta parametri Pumpun käyttötapa asetukseen "Eco-mode".
- 3. Aseta parametri Eco-mode asetukseen "Pressure".

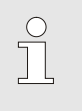

#### OHJE!

Parametri Paine-eron asetusarvo näytetään vain, jos Eco-mode Pressure on aktivoitu.

Säädä asetusarvo tarvittaessa ennen päälle kytkemistä:

- 1. Hae näkyviin valikkosivu Asetusarvot
- 2. Aseta parametri Paine-eron asetusarvo haluamaasi arvoon.

## 8.8.2 Boost-käyttö

| Asetus 🕨 Pum    | oun säätö |              |
|-----------------|-----------|--------------|
| Pumpun käyttö   | tapa      | Boost        |
| Eco-mode        |           | Auto         |
| Toiminto, käyni | nistys    | PÄÄLLE       |
| Asetusarvo, kä  | ynnistys  | 100 %        |
|                 |           |              |
|                 |           |              |
|                 |           |              |
|                 |           |              |
| Menovirt.       | 40.0 °C   | Käyttövalmis |
| Paine           | 0.0 bar   |              |

Kuva 59: Pumpun käyttötapa Boost

## 8.8.3 Normaali käyttö

| Asetus 🕨 Pum           | oun säätö |              |
|------------------------|-----------|--------------|
| Pumpun käyttö          | tapa      | Normaali     |
| Eco-mode               |           | Auto         |
| Toiminto, käyni        | nistys    | PÄÄLLE       |
| Asetusarvo, käynnistys |           | 100 %        |
|                        |           |              |
|                        |           |              |
|                        |           |              |
|                        |           |              |
| Menovirt.              | 40.0°C    | Käyttövalmis |
| Paine                  | 0.0 bar   |              |

Kuva 60: Pumpun käyttötapa Normaali

Pumppu toimii aina suurimmalla mahdollisella kierrosluvulla. Säädä Boost-käyttö seuraavasti:

- 1. Hae näkyviin valikkosivu Asetus \ Pumpun säätö.
- 2. Aseta parametri Pumpun käyttötapa asetukseen "Boost".

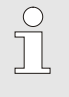

#### OHJE!

Boost-käyttö vaatii enemmän energiaa kuin normaalitoiminta ja johtaa pumpun suurempaan kulumiseen.

Pumppu toimii vakaalla 2850 min<sup>-1</sup> -kierrosluvulla.

Säädä Normaalitoiminta seuraavasti:

- 1. Hae näkyviin valikkosivu Asetus \ Pumpun säätö.
- 2. Aseta parametri Pumpun käyttötapa asetukseen "Normaali".

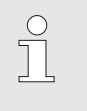

#### OHJE!

Normaalitoiminnassa voidaan käyttää paineenrajoituk. toimintoa  $\rightarrow$  sivu 96.

## 8.9 Asetukset

## 8.9.1 Aikavyöhykkeen, päivämäärän ja kellonajan asetus

## Aikavyöhykkeen asetus

Laitteen toimituksessa päivämäärä ja kellonaika on säädetty Keski-Euroopan aikaan (MEZ). Muiden aikavyöhykkeiden maissa on päivämäärä ja kellonaika säädettävä manuaalisesti ennen käyttöönottoa seuraavalla tavalla:

- 1. Hae näkyviin valikkosivu Asetus \ Päivämäärä / Kellonaika.
- 2. Aseta parametri Aikavyöhyke vastaavan aikavyöhykkeen kohdalle.

#### Päivämäärän ja kellonajan asetus

| Asetus 🕨 Päivämäärä / kellonaika |                    |                    |              |  |  |
|----------------------------------|--------------------|--------------------|--------------|--|--|
| Ke                               | ellonaika          | 11:28              |              |  |  |
| Pä                               | iivämäärä          | Kes 2017-08-02     |              |  |  |
| Ail                              | kavyöhyke          |                    | CET          |  |  |
| Ke                               | esä/talvi kytke    | autom.             |              |  |  |
| Aikavyöhyke Offset UTC           |                    |                    | 01:00        |  |  |
|                                  |                    |                    |              |  |  |
|                                  |                    |                    |              |  |  |
|                                  |                    |                    |              |  |  |
| 1                                | Menovirt.<br>Paine | 25.0 °C<br>0.0 bar | Käyttövalmis |  |  |

Kuva 61: Asetus Päivämäärä / kellonaika

#### Kesä- ja talviajan asetus

# Jos haluttua aikavyöhykettä ei löydy, on päivämäärä ja kellonaika asetettava seuraavasti:

- 1. Hae näkyviin valikkosivu Asetus \ Päivämäärä / Kellonaika.
- 2. Aseta parametri Kellonaika oikeaan aikaan.
- 3. Aseta parametri Päivämäärä oikeaan päivämäärään.

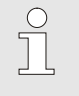

#### OHJE!

Jos haluttua aikavyöhykettä ei ole käytettävissä, on kesäaikaan ja päinvastoin talviaikaan siirtyminen tehtävä manuaalisesti.

Valittavissa olevissa aikavyöhykkeissä kesä- ja talviaikaan siirtyminen tapahtuu automaattisesti.

Automaattisen vaihdon estämiseksi on tehtävä seuraava säätö:

- 1. Hae näkyviin valikkosivu Asetus \ Päivämäärä / kellonaika.
- 2. Aseta parametri Kesä/talvi kytkentä asetukseen "manuaal.".

## 8.9.2 Sisäisten mittauskohtien määrittely

## Toiminta

Temperointilaitteeseen asennetaan vakiovarusteena meno- ja paluuvirtauksen lämpötila-anturit.

Toinen näistä kahdesta sisäisestä mittauskohdasta antaa mittausarvot sisäiselle säätimelle.

Sisäisen lämpötila-anturin asetusta vaihdetaan seuraavasti:

- 1. Hae näkyviin valikkosivu Asetukset \ Säätely.
- 2. Aseta parametriin Mittauskohta sisäinen haluamasi arvo.

Sisäisen lämpötila-anturin valinta

| Asetus 🕨 Säät              | ely              |              |
|----------------------------|------------------|--------------|
| Mittauskohta s             | isäinen          | Menovirt.    |
| Auto-Tuning                |                  | POIS         |
| Säädinkäyttöta             | pa               | autom.       |
| Asetusparamet              | tri P sisäin     | en 15 K      |
| Asetusparamet              | tri I sisäine    | en 25 s      |
| Asetusparamet              | en POIS          |              |
| Häiriösuureen              | POIS             |              |
| Asetusparamet              | tri P ulkoin     | en 150 K     |
| 1 Menovirt.<br>Läpivirtaus | 25.0 °C<br>└∕min | Käyttövalmis |

Kuva 62: Sisäisen mittauskohdan asetus

## 8.9.3 Ajastinkellon asetus

## Toiminta

Ajastinkellon avulla temperointilaite voidaan kytkeä päälle ja pois etukäteen ohjelmoituina aikoina ja päivinä.

# Ajastinkellon kytkeminen päälle ja pois

| Toiminn           | ot                        |                |
|-------------------|---------------------------|----------------|
| Jäähdyty          | s                         |                |
| Muottity          | njennys                   |                |
| Ulkoiner          | anturi                    |                |
| Kauko-o           | hjauskäyttö               |                |
| Imutoimi          | nto                       |                |
| 2. asetus         | arvo                      |                |
| Ajastinke         | ello                      |                |
| Ramppio           | hjelma                    |                |
| 1 Menov<br>Läpivi | virt. 25.0 °C<br>rtaus√mi | ∧ Käyttövalmis |

Kuva 63: Ajastinkellon kytkeminen päälle ja pois

# Päälle- ja poiskytkentäaikojen ohjelmointi

| Kellonaika<br>Päivämäärä         |                           | 11:08<br>To 30.04.2009 |       |
|----------------------------------|---------------------------|------------------------|-------|
|                                  |                           |                        |       |
| aktiv                            | Ma-Per                    | POIS                   | 16:00 |
| inaktiv                          | Ma-Per                    | POIS                   | 06:00 |
| inaktiv Ma-Per<br>inaktiv Ma-Per |                           | POIS 0<br>POIS 0       | 06:00 |
|                                  |                           |                        | 06:00 |
| inaktiv                          | Ma-Per                    | POIS 06:0              | 06:00 |
| 1 Menov<br>Läpivir               | irt. 25.0 °C<br>taus५⁄min | Käyttöva               | almis |

Kuva 64: Ajastinkellon asetukset

Ajastinkello voidaan kytkeä päälle ja pois seuraavalla tavalla:

- 1. Hae näkyviin valikkosivu Toiminnot.
- 2. Valitse toiminto Ajastinkello ja aktivoi tai deaktivoi se näppäimellä

Aktivoitu toiminto näkyy symbolilla

- → Kun asetettu päälle- tai poiskytkentäaika on saavutettu, laite kytkeytyy automaattisesti päälle tai pois.
- ightarrow Aktivoitu ajastinkello näkyy perusnäytössä symbolilla  $^{
  otube{O}}$ .

Päälle- ja poiskytkentäaikojen ohjelmointi yhdelle päivälle suoritetaan seuraavasti:

- 1. Hae näkyviin valikkosivu Asetukset \ Ajastinkello.
- 2. Aseta parametriin Päivä haluamasi päivä (päivät).
- **3.** Aseta parametriin Kytkentäaika haluamasi kellonaika valitulle päivälle.

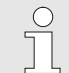

#### OHJE!

Jos päivä on "ei aktiivinen", ohjelmoidulla kytkentäajalla ei ole vaikutusta. Jos kaikki päivät ovat "ei aktiivisia", toiminto Ajastinkello ei näy valikkosivulla Toiminnot.

## 8.9.4 Ramppiohjelman asetus

## Toiminta

## Ramppiohjelman asetus

| Kriteeri r                                            | amppiohjelma | i As                    | Asetusarvo              |                    |                           |        |        |
|-------------------------------------------------------|--------------|-------------------------|-------------------------|--------------------|---------------------------|--------|--------|
| Loppu ra                                              | mppiohjelma  |                         | POIS                    |                    |                           |        |        |
| Askel 1                                               | aktiv        | 40.0 °C                 | 01:00                   |                    |                           |        |        |
| Askel 2                                               | aktiv        | 49.0 °C                 | 00:10                   |                    |                           |        |        |
| Askel 3                                               | inaktiv      | 0.0 °C                  | 00:00                   |                    |                           |        |        |
| Askel 4 inaktiv<br>Askel 5 inaktiv<br>Askel 6 inaktiv |              | 0.0°C<br>0.0°C<br>0.0°C | 00:00<br>00:00<br>00:00 |                    |                           |        |        |
|                                                       |              |                         |                         | 1 Menov<br>Läpivir | irt. 25.0 °C<br>taus√⁄iii | Käyttö | valmis |

Kuva 65: Ramppiohjelman asetukset

Ramppiohjelman avulla voidaan ajaa määritelty lämpötilaprofiili, joka voi koostua enintään kymmenestä vaiheesta. Asetusarvo muuttuu jatkuvasti ramppiohjelman aikana ohjelmavaihetta kohti määriteltyjen lämpötilojen ja aikojen mukaan.

Ramppiohjelman yksilöllinen säätö suoritetaan seuraavasti:

- 1. Hae näkyviin valikkosivu Asetukset \ Ramppiohjelma.
- 2. Aseta parametriin Kriteeri ramppiohjelma haluamasi arvo.
- Kriteeri ramppiohjelma määrittelee, onko vain asetusarvon vai myös mitatun arvon saavutettava tietty lämpötila, ennen kuin siirrytään seuraavaan vaiheeseen.
- Aseta parametriin Loppu ramppiohjelma haluamasi arvo. 3.
- Loppu ramppiohjelma määrittelee, miten on tarkoitus jatkaa ajoa ramppiohjelman päätyttyä. "POIS"
  - → laite kytketään pois päältä
  - $\rightarrow$  jatketaan vaiheesta 1
  - → jatketaan viimeisestä asetusarvosta
- Aseta jokaiselle vaiheelle haluamasi Lämpötila ja Aika. 4.

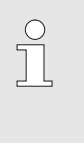

"alku"

"eteenpäin"

## OHJE!

Jos vaihe on asetettu "ei aktiiviseksi", ohjelmoidut arvot eivät vaikuta ramppiohjelmaan. Jos kaikki vaiheet on asetettu "ei aktiivisiksi", ramppiohjelma ei näy valikossa Toiminnot.

#### Ramppiohjelman käynnistäminen

| T | oiminnot       |         |              |
|---|----------------|---------|--------------|
| J | äähdytys       |         |              |
| N | /uottityhjenny | /s      |              |
| ι | Jikoinen antui | ri      |              |
| ۲ | (auko-ohjausl  | käyttö  |              |
| h | mutoiminto     |         |              |
| 2 | . asetusarvo   |         |              |
| A | jastinkello    |         |              |
| F | Ramppiohjelm   | a       |              |
|   | Menovirt.      | 25.0 °C | Käyttövalmis |

Kuva 66: Ramppiohjelma

### Ramppiohjelman pysäyttäminen

Ramppiohjelman käynnistäminen suoritetaan seuraavasti:

- 1. Hae näkyviin valikkosivu Toiminnot.
- 2. Valitse toiminto Ramppiohjelma ja aktivoi tai deaktivoi se näppäimellä 💷

Aktivoitu toiminto näkyy symbolilla .

Ramppiohjelma käynnistyy vaiheesta 1. Perusnäyttöön tulee  $\rightarrow$ symboli 🗠 ja sen viereen ajankohtaisen ohjelmavaiheen numero.

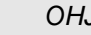

 $\bigcirc$ 

#### OHJE!

Ramppiohjelma voidaan käynnistää tai lopettaa myös potentiaalittoman ulkoisen kontaktin avulla (lisävaruste ZB)

Käynnissä olevan ramppiohjelman pysäyttäminen suoritetaan seuraavasti:

- 1. Hae näkyviin valikkosivu Toiminnot.
- 2. Valitse toiminto Rampin TAUKO ja aktivoi tai deaktivoi se näppäimellä 🔍.

Aktivoitu toiminto näkyy symbolilla .

## 8.9.5 Jaksottainen järjestelmäveden vaihto

Jäähdytys- / järjestelmävedentulon kautta syötetty vesi pysyy käytön aikana lämmönsiirtoaineen kierrossa. Vedenkäsittelylaitetta Treat-5 tai muuta vedenkäsittelylaitteistoa käytettäessä on tästä syystä suositeltavaa kytkeä jaksottainen järjestelmäveden vaihto päälle.

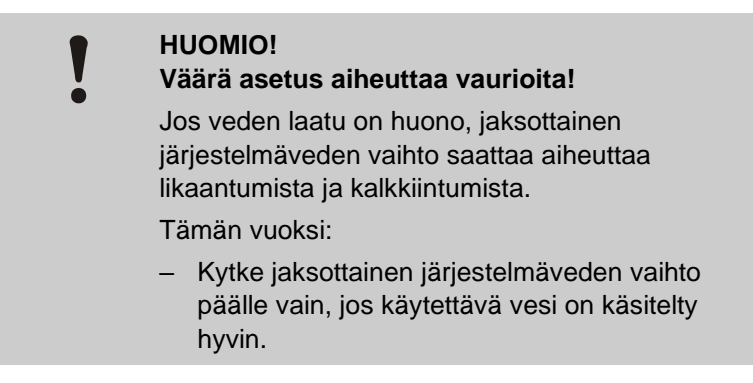

# Jaksottaisen järjestelmäveden vaihdon kytkeminen päälle / pois

| Asetus ▶ Erikois        |              |
|-------------------------|--------------|
| Paineenkevennysaika     | 5 s          |
| Anturityyppi ulkoinen   | J/Fe-CuNi    |
| Vk. ulkopuol. tuntoelin | autom.       |
| Pumppaussuoja           | POIS         |
| Huuhtelujakso           | 30 min       |
| Huuhtelun kesto         | 0.5 s        |
| Täyttöajan rajoitus     | 30 s         |
| Lämpötilarajoitus       | 105 °C       |
| Menovirt. 25.0 °C       | Käyttövalmis |
| Paine 0.0 bar           |              |

Kuva 67: Huuhtelujakson asetus

# Jaksottaisen järjestelmäveden vaihto kytketään päälle ja pois seuraavasti:

- 1. Hae näkyviin valikkosivu Asetus \ Erikois.
- 2. Aseta parametriin Huuhtelujakso haluamasi arvo.

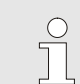

#### OHJE!

Suositellulla 30 minuutin huuhtelujaksolla kierron vesi vaihtuu normaaleissa käyttöolosuhteissa kerran 1–2 päivässä.

Vakioasetus on "POIS" (järjestelmäveden vaihto pois päältä).

## 8.9.6 Pumpun käynnistystoiminto

Eco-mode

Pressure

PÄÄLLE

Käyttövalmis

100 %

### Toiminta

Asetus 🕨 Pumpun säätö

Pumpun käyttötapa

Toiminto, käynnistys

Menovirt.

Paine

Asetusarvo, käynnistys

Eco-mode

Jotta laitteen päälle kytkemisen tai asetusarvon muuttamisen jälkeen voidaan toteuttaa nopea reaktio, pumppua käytetään esimääritetyllä käynnistyskierrosluvulla. Lämpötilan asetusarvon saavuttamisen jälkeen (asetusarvo 1 tai asetusarvo 2) säädetään automaattisesti aiemmin asetettuun pumpun käyttötapaan.

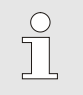

## OHJE!

Käynnistystoimintoa voidaan käyttää vain pumpun käyttötavassa Eco-tila.

Säädä käynnistystoiminto seuraavasti:

- 1. Hae näkyviin valikkosivu Asetus \ Pumpun säätö.
- 2. Aseta parametri Toiminto, käynnistys asetukseen "PÄÄLLE".

40.0°C

0.0 bar

| Asetus 🕨 Pump        | oun säätö |              |
|----------------------|-----------|--------------|
| Pumpun käyttö        | tapa      | Eco-mode     |
| Eco-mode             |           | Pressure     |
| Toiminto, käynnistys |           | PÄÄLLE       |
| Asetusarvo, kä       | ynnistys  | 100 %        |
|                      |           |              |
|                      |           |              |
|                      |           |              |
|                      |           |              |
| Menovirt.            | 40.0 °C   | Käyttövalmis |
| Paine                | 0.0 bar   |              |

Kuva 69: Säädä asetusarvo, käynnistys

Säädä kierrosluku käynnistystoimintoa varten tarvittaessa ennen päälle kytkemistä:

- 1. Hae näkyviin valikkosivu Asetus \ Pumpun säätö.
- 2. Aseta parametri Asetusarvo, käynnistys haluamaasi arvoon.

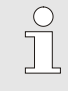

OHJE!

Parametrin Asetusarvo, käynnistys säätöalue → sivu 85.

## 8.9.7 Menovirtauksen paineenrajoitus

## Toiminta

| As | etusarvot                   |                    |                     |  |
|----|-----------------------------|--------------------|---------------------|--|
| Ra | ampin lämmit                | ys                 | 5.0 K/min           |  |
| Ra | Rampin lämmityksen toiminto |                    | en toiminto inaktiv |  |
| Ra | ampin jäähdy                | tys                | 5.0 K/min           |  |
| Ra | ampin jäähdy                | tyksen toiminto    | inaktiv             |  |
| Lä | imp. asetusa                | rvon rajoitus      | 160 °C              |  |
| Va | aro-irrotusläm              | npötila            | 70 °C               |  |
| Pa | aineenrajoitul              | . toiminto VL      | aktiv               |  |
| Pa | aineenrajoitus              | s VL               | 5.0 bar             |  |
| 1  | Menovirt.<br>Paine          | 40.0 °C<br>0.0 bar | Käyttövalmis        |  |

Kuva 70: Paineenrajoituk. toiminto VL

| As | etusarvot                   |                    |                      |  |
|----|-----------------------------|--------------------|----------------------|--|
| Ra | ampin lämmit                | ys                 | 5.0 K/min            |  |
| Ra | Rampin lämmityksen toiminto |                    | sen toiminto inaktiv |  |
| Ra | ampin jäähdy                | tys                | 5.0 K/min            |  |
| Ra | ampin jäähdy                | tyksen toiminto    | inaktiv              |  |
| Lä | imp. asetusa                | rvon rajoitus      | 160 °C               |  |
| Va | aro-irrotusläm              | pötila             | 70 °C                |  |
| Pa | aineenrajoituł              | . toiminto VL      | aktiv                |  |
| Pa | aineenrajoitus              | s VL               | 5.0 bar              |  |
| 1  | Menovirt.<br>Paine          | 40.0 °C<br>0.0 bar | Käyttövalmis         |  |

Kuva 71: Säädä Paineenrajoitus VL

Paineenrajoitus on tarkoitettu sellaisiin käyttösovelluksiin, joissa ulkoinen piiri kestää painetta vain rajallisesti. Suurin sallittu paine tulolinjassa voidaan määrittää paineenrajoituksen avulla. Jos säädetty arvo ylittyy, pumpun kierroslukua rajoitetaan vastaavasti.

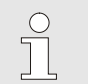

## OHJE!

Parametrit Paineenrajoituk. toiminto VL ja Paineenrajoitus VL näytetään vain, jos normaalitoiminta on aktivoitu.

Säädä paineenrajoitus seuraavasti:

- 1. Hae näkyviin valikkosivu Asetusarvot.
- 2. Aseta parametri Paineenrajoituk. toiminto VL arvoon "aktiv".

Säädä paineenrajoitus tarvittaessa ennen toiminnon päälle kytkemistä:

- 1. Hae näkyviin valikkosivu Asetusarvot.
- 2. Aseta parametri Paineenrajoitus VL haluamaasi arvoon.

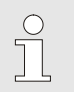

OHJE!

Pienimmän mahdollisen pumpun kierrosluvun ja lämpötilasta riippuvan järjestelmäpaineen (painevaraus) vuoksi menovirt. paineenrajoitusta ei voida noudattaa kaikissa tapauksissa.

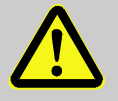

### VAROITUS!

### Hydraulinen energia aiheuttaa hengenvaaran!

Menovirt. paineenrajoitus ei ole turvatoiminto eikä se suojaa ulkoista piiriä liian korkealta paineelta.

Tämän vuoksi:

 Jos ulkoista piiriä ei ole suunniteltu kestämään temperointilaitteen maksimaalista painetta, täytyy ulkoinen piiri suojata varoventtiilillä. Turvatoimintona on ulkoinen varoventtiili.

## 8.10 Prosessin valvonta

## 8.10.1 Raja-arvojen valvonta

### Toiminta

Prosessinvalvonnan raja-arvot määritetään ja asetetaan aina laitteen käynnistyksen jälkeen vakioasetuksella automaattisesti valitun valvonta-asteen mukaisesti.

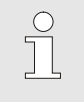

Kun raja-arvoja ei vielä ole asetettu, käyttötilan näyttö vilkkuu vihreää valoa.

#### Valvonnan asetus

| V | alvonta                  |                      |                  |
|---|--------------------------|----------------------|------------------|
| L | ämpötila                 |                      | •                |
| L | äpivirtaus               |                      | •                |
| Т | yökalutiedot             |                      | •                |
| т | äyttötaso                |                      | •                |
| V | alvonta                  |                      | autom.           |
| V | alvontataso              |                      | karkea           |
| R | esetoi valvo             | nta                  | ei               |
| ĸ | äynnistys-hä             | lytyspois.           | kaikuva          |
| 1 | Menovirt.<br>Läpivirtaus | 39.0 °C<br>5.0 └∕min | Normaalitoiminta |

Kuva 72: Valvonta

#### Ohjearvot manuaalisessa rajaarvojen asetuksessa

Jos automaattista raja-arvojen määritystä ei haluta käyttää, suoritetaan seuraava asetus:

1. Hae näkyviin valikkosivu Valvonta.

OHJE!

2. Aseta parametriin Valvonta asetus "manuaalinen" tai "POIS".

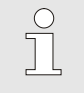

OHJE!

Jos valvonta on asetettu "POIS", prosessia ei valvota. Tämä saattaa aiheuttaa turhaa hylkytuotantoa.

Seuraavia raja-arvoja voidaan käyttää asetuksessa apuna:

| Ohjearvot              | Lämpötilan<br>poikkeama | Lämpötilan ero |
|------------------------|-------------------------|----------------|
| Tarkkuusosat           | 3–5 K                   | 2–3 K          |
| Muut kuin tarkkuusosat | 5–10 K                  | 3–5 K          |

#### Überwachung neu setzen

| Va | alvonta         |          |     |              |
|----|-----------------|----------|-----|--------------|
| Lá | ämpötila        |          |     | •            |
| Lá | äpivirtaus      |          |     | •            |
| T  | yökalutiedot    |          |     | •            |
| V  | alvonta         |          |     | autom.       |
| V  | alvontataso     |          |     | karkea       |
| R  | esetoi valvont  | а        |     | ei           |
| ĸ  | äynnistys-häly  | tyspois. |     | kaikuva      |
| н  | älytysyhteys te | oiminto  |     | NO1          |
| 1  | Menovirt.       | 25.0     | °C  | Käyttövalmis |
|    | Paine           | 0.0      | bar |              |

Kuva 73: Valvonnan uudelleenasetus

Raja-arvoja voidaan säätää käytön aikana automaattisesti seuraavalla tavalla:

- 1. Hae näkyviin valikkosivu Valvonta.
- 2. Aseta parametriin Resetoi valvonta asetus "kyllä".
- 3. Paina näppäintä 💷.

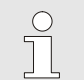

#### OHJE! Paia arvo

Raja-arvoja, joiden asetus on "POIS", ei säädetä.

## Valvontatason asetus

| Va | alvonta        |           |     |              |
|----|----------------|-----------|-----|--------------|
| Lá | ampötila       |           |     | •            |
| Lá | apivirtaus     |           |     | •            |
| T  | yökalutiedot   |           |     | •            |
| Va | alvonta        |           |     | autom.       |
| Va | alvontataso    |           |     | karkea       |
| R  | esetoi valvont | а         |     | ei           |
| K  | äynnistys-häly | /tyspois. |     | kaikuva      |
| H  | älytysyhteys t | oiminto   |     | NO1          |
| 1  | Menovirt.      | 25.0      | °C  | Käyttövalmis |
|    | Paine          | 0.0       | bar |              |

Toleranssialue määritetään parametrilla Valvontataso ja sitä voidaan muuttaa seuraavasti:

- 1. Hae näkyviin valikkosivu Valvonta.
- 2. Aseta parametriin Valvontataso asetus "hieno", "keskimäär." tai "karkea".

Kuva 74: Valvontataso

Lämpötilan, läpivirtauksen ja paineen raja-arvot lasketaan seuraavan taulukon mukaisesti:

| Nimitys                                    | Valvontataso |              |         |              |         | Viite        |                                        |
|--------------------------------------------|--------------|--------------|---------|--------------|---------|--------------|----------------------------------------|
|                                            | hier         | 0            | keskin  | näär.        | kark    | ea           |                                        |
|                                            | Kerroin      | min.         | Kerroin | min.         | Kerroin | min.         |                                        |
| Poik. aset.arvo-mit. ylä                   | 0.01         | 1.0 K        | 0.05    | 5.0 K        | 0.1     | 10 K         | Lämpötilan asetusarvo                  |
| Poik. aset.arvo-mit. ala                   | 0.01         | 1.0 K        | 0.05    | 5.0 K        | 0.1     | 10 K         |                                        |
| Ero meno- paluuvirtaus                     | 1.1          | 1.0 K        | 1.5     | 5.0 K        | 2.0     | 10 K         | Meno- ja paluuvirt. ero                |
| Ero menoulk.virt.                          | 1.1          | 1.0 K        | 1.5     | 5.0 K        | 2.0     | 10 K         | Ero menovirtulk.virt.                  |
| Läpivirtaus sisäinen max.                  | 1.2          | -            | 1.4     | -            | 1.7     | -            | Virtaus sisäinen                       |
| Läpivirtaus sisäinen min.                  | 0.8          | 0.5<br>L/min | 0.6     | 0.5<br>L/min | 0.3     | 0.5<br>L/min |                                        |
| Virtaus ulkoinen 18 max.                   | 1.2          | -            | 1.4     | -            | 1.7     | -            | Läpivirtaus ulk. 18                    |
| Virtaus ulkoinen 18 min.                   | 0.8          | 0.5<br>L/min | 0.6     | 0.5<br>L/min | 0.3     | 0.5<br>L/min |                                        |
| Läpivirtauksen poik.<br>aset.arvo-mit. ylä | 0.02         | 0.1<br>I/min | 0.05    | 0.5<br>I/min | 0.1     | 0.1<br>I/min | Läpivirtauksen<br>asetusarvo, sisäinen |
| Läpivirtauksen poik.<br>aset.arvo-mit. ala | 0.02         | 0.1<br>I/min | 0.05    | 0.5<br>I/min | 0.1     | 0.1<br>I/min |                                        |
| Paine-ero pumppu<br>ylhäällä               | 0.05         | 0.1<br>bar   | 0.15    | 0.3<br>bar   | 0.25    | 0.5<br>bar   | Paine-eron asetusarvo                  |
| Paine-ero pumppu<br>alhaalla               | 0.05         | 0.1<br>bar   | 0.15    | 0.3<br>bar   | 0.25    | 0.5<br>bar   |                                        |
| Lämpötilaeron poikkeama                    | 0.1          | 0.2 K        | 0.25    | 0.5 K        | 0.5     | 1.0 K        | Lämpötilaeron asetusarvo               |

## 8.10.2 Pumpun kulumisvalvonta

## Toiminta

Pumpun kulumisvalvonnan avulla voidaan jatkuvasti valvoa pumpun kuntoa. Jos parametrin Pumpun kunto min. määritelty arvo alittuu, järjestelmä antaa varoituksen ja perusnäyttöön tulee symboli

Pumpun ajankohtaisen tilan tarkistus

| Näyttö 🕨 Mitattu arvo                    |              |
|------------------------------------------|--------------|
| Virta Vaihe L1                           | 0.0 A        |
| Virta Vaihe L2                           | 0.0 A        |
| Virta Vaihe L3                           | 0.0 A        |
| Pumpun kunto                             | %            |
| Kpma. lämmönsiirtoaine                   | %            |
| Kpma. pumppu                             | %            |
| Kpma. kuumennus                          | %            |
| Kpma. jäähdytys                          | %            |
| 1 Menovirt. 25.0 °C<br>Läpivirtaus レ/min | Käyttövalmis |

Kuva 75: Pumpun tila

#### Pumpun kunnon raja-arvon asetus

| Läpivirtaus sis | säinen max. | POIS         |
|-----------------|-------------|--------------|
| Läpivirtaus sis | säinen min. |              |
| Pumpun kunte    | min.        | 60 %         |
|                 |             |              |
|                 |             |              |
|                 |             |              |
|                 |             |              |
|                 |             |              |
|                 |             |              |
| Menovirt.       | 25.0 °C     | Käyttövalmis |

Kuva 76: Pumpun kunnon raja-arvo min.

Voit tarkistaa pumpun ajankohtaisen tilan seuraavasti:

- 1. Hae näkyviin valikkosivu Näyttö \ Mitattu arvo.
- 2. Lue parametrin Pumpun kunto arvo.

OHJE!

# ĵ

Pumpun kunto lasketaan ja näytetään vasta n. 30 minuutin kuluttua siitä, kun laite on kytketty päälle. Sitä ennen näytössä on "--%".

Pumpun kunnon raja-arvo asetetaan seuraavasti:

- 1. Hae näkyviin valikkosivu Valvonta \ Läpivirtaus .
- 2. Aseta parametriin Pumpun kunto min. haluamasi arvo.

## 8.10.3 Säädinten optimointi

Automaattinen säädinten optimointi

## Toiminta

Säädinparametrit optimoidaan automaattisesti, kun temperointipiirissä on havaittu muutos tai on tunnistettu puutteelliinen säätökäyttäytyminen.

Säätöparametrien manuaalinen säätö ei yleensä ole tarpeen.

Säädinten automaattisen optimoinnin aikana voi esiintyä lämpötilavaihteluita. Optimointitoimenpide näkyy perusnäytössä symbolilla AT.

Jos jäähdytys- tai lämmitysteho ei riitä säädinten optimoinnin suorittamiseen, se keskeytyy viimeistään 30 minuutin kuluttua.

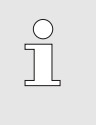

Jos säätely ei toimi riittävän hyvin, vaikka säädinten optimointi on suoritettu, ota yhteys lähimpään HB-Therm-edustajaan (→ www-hb-therm.ch).

## 8.11 Tiedostonhallinta

| Tallenna/Lataa 🕨 Lataa P | arametritiedot |
|--------------------------|----------------|
| USB                      |                |
| Folder 1                 |                |
| File 1.hbt               |                |
| — File 2.hbt             |                |
| File 3.hbt               |                |
| - Folder 2               |                |
| Folder 3                 |                |
| Manufat OF ASO           |                |
| 1 Läpivirtaus 1          | Kayttovalmis   |

Kuva 77: Esimerkki tiedostonhallinnasta

Tiedostonhallinnassa näkyvät hakemistot ja tiedostot,

jotka laitteeseen kytketty USB-tietoväline sisältää.

- Hakemistot, joiden kohdalla on +, avataan näppäimellä 10.
- Hakemistot, joiden kohdalla on 🖃, suljetaan näppäimellä 🕰.

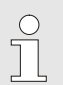

## OHJE!

OHJE!

USB-tietovälineellä olevien tiedostojen ja hakemistojen lukumäärästä riippuen saattaa kestää muutamia minuutteja, kunnes hakemistorakenne tulee näkyviin..

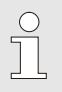

#### OHJE!

Käyttäjä ei voi luoda, poistaa tai muokata USBtietovälineen hakemistoja.

## 8.12 Tallenna/Lataa

#### Toiminto

Valikkosivun Tallenna/Lataa avulla voidaan tallentaa tietoja USBtietovälineelle tai ladata niitä USB-tietovälineeltä. Tällä toiminnolla tietoja voidaan siirtää yhdestä laitteesta toiseen laitteeseen.

Häiriön esiintyessä voi HB-Therm-edustaja varmistaa huoltotiedot USB-tietovälineelle virhediagnoosia varten.

#### HUOMIO! Väärät asetukset aiheuttavat vaurioita!

Väärien parametri- tai konfiguraatiotietojen lataaminen voi aiheuttaa toimintavirheitä tai aiheuttaa toiminnan lakkaamisen.

Tämän vuoksi:

- Lataa vain laitteelle tarkoitettuja tietoja.

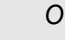

### OHJE!

Parametritietoja varmistettaessa asetettu käyttäjäprofiili tallennetaan tiedostoon. Sen jälkeisessä latauksessa ladataan ainoastaan vastaavat parametrit yhdessä tallennetun käyttäjäprofiilin ja alemman tason käyttäjäprofiilien kanssa.

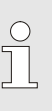

#### OHJE!

Vain FAT32-formatoituja USB-tietovälineitä tuetaan.

Laitteen tietoja voidaan tallentaa USB-tietovälineelle seuraavasti:

- 1. Hae näkyviin valikkosivu Tallenna/Lataa.
- 2. Liitä USB-tietoväline edessä olevaan liitäntään.
- Valitse tallennettavat tiedot ja vahvista ne näppäimellä 
   <sup>IIII</sup>.
- 4. Valitse tiedostonhallinnasta hakemisto ja vahvista se näppäimellä
- → Tiedosto tallennetaan valittuun hakemistoon USBtietovälineelle.

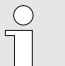

## OHJE!

Huoltotietojen varmistaminen käsittää kaikki huollon kannalta tärkeät tiedot (konfiguraatio-, parametritiedot jne.), joita tarvitaan virhediagnoosia varten.

### Tietojen tallennus

|    | •                         |                    |              |
|----|---------------------------|--------------------|--------------|
| Та | llenna/Lataa              |                    |              |
| Ää | änityksen USI             | В                  |              |
| La | Lataa Konfigurointitiedot |                    |              |
| Та | allenna Konfig            | gurointitiedot     |              |
| La | ataa Parameti             | ritiedot           |              |
| Та | allenna Paran             | netritiedot        |              |
| Та | allenna virhe-            | ja käyttötiedot    |              |
| La | aduntarkastu              | iksen tallennus    |              |
| Н  | uoltotietojen t           | allennus           |              |
| 1  | Menovirt.<br>Paine        | 40.0 °C<br>0.0 bar | Käyttövalmis |

Kuva 78 Tietojen tallennus

#### Tietojen lataus

| Та | llenna/Lataa       |                    |              |
|----|--------------------|--------------------|--------------|
| Ää | anityksen US       | В                  |              |
| La | itaa Konfiguro     | ointitiedot        |              |
| Та | allenna Konfig     | gurointitiedot     |              |
| La | itaa Parameti      | ritiedot           |              |
| Та | allenna Paran      | netritiedot        |              |
| Та | allenna virhe-     | ja käyttötiedot    |              |
| La | aduntarkastu       | iksen tallennus    |              |
| Ηt | uoltotietojen t    | allennus           |              |
| 1  | Menovirt.<br>Paine | 40.0 °C<br>0.0 bar | Käyttövalmis |

Kuva 79 Tietojen lataus

Tietoja voidaan ladata USB-tietovälineeltä laitteeseen seuraavasti:

- 1. Hae näkyviin valikkosivu Tallenna/Lataa.
- 2. Liitä USB-tietoväline edessä olevaan liitäntään.
- 3. Valitse ladattavat tiedot ja vahvista ne näppäimellä  $^{\tiny O\!O\!O\!O}$  .
- 4. Valitse tiedostonhallinnasta hakemisto ja tiedosto ja vahvista ne näppäimellä
- → Tiedot ladataan laitteeseen. Jos ladatut arvot eivät ole sallitulla alueella, ne palautetaan vakioasetuksiin.

Tiedostojen nimeäminen Laite antaa USB-tietovälineen tiedostoille nimet automaattisesti seuraavien esimerkkien mukaan. **Huoltotiedot** Esim. Serviceinfo\_2017-03-10\_15-26-08 Kellonaika Päivämäärä Konfiguraatiotiedot Esim. HB 160 Z1 8 4M A2 400 1 [1].csv Indeksi 1 Osoite Verkkojännite Jäähdytyksen tyyppi Pumpun tyyppi Lämmityksen tyyppi Järjestelmä ja koko Maks. käyttölämpötila Parametritiedot Esim. Par HB 160 Z1 1 [1].csv Indeksi<sup>1</sup> Osoite Järjestelmä ja koko Maks. käyttölämpötila Virhe- ja käyttötiedot BD HB 160 Z1 1 [1].csv Esim. Indeksi 1 Osoite Järjestelmä ja koko Maks. käyttölämpötila

<sup>1</sup> Indeksi lisätään automaattisesti, jos tiedostonimi on jo olemassa.

## 8.12.1 Työkalutiedot

#### Toiminta

Työkalukohtaiset parametrit

Laitteeseen voidaan tallentaa enintään 10 työkalutietuetta, jotka sisältävät määritellyt työkalukohtaiset parametrit.

#### Työkalutietue sisältää seuraavat parametrit

| Parametri                 | Huomautus                      |
|---------------------------|--------------------------------|
| Työkalun nro              | Työkalun nimi, maks. 7 merkkiä |
| Asetusarvo 1              |                                |
| Poik. aset.arvo-mit. ylä  |                                |
| Poik. aset.arvo-mit. ala  |                                |
| Ero menovirt. paluuvirt.  |                                |
| Ero menovirtulk.virt.     |                                |
| Läpivirtaus sisäinen max. |                                |
| Läpivirtaus sisäinen min. |                                |

#### Työkalutietojen tallennus

| Valvonta 🕨 Työkalutiedo                | t 🕨 Työkalu 1 |
|----------------------------------------|---------------|
| Poik. aset.arvo-mit. ylä               |               |
| Poik. aset.arvo-mit. ala               | 0000          |
| Läpivirtaus sisäinen max               |               |
| Läpivirtaus sisäinen min.              |               |
| Lataa työkalutiedot                    |               |
| Tallenna työkalutiedot                 |               |
| Vie työkalutiedot                      |               |
| Tuo työkalutiedot                      |               |
| 1 Menovirt. 25.0 °C<br>Läpivirtaus√min | Käyttövalmis  |

Kuva 80: Työkalutietojen tallennus

#### Työkalutietojen lataus

| Valvonta 🕨 Työkalutiedot                | 🕨 Työkalu 1  |
|-----------------------------------------|--------------|
| Poik. aset.arvo-mit. ylä                |              |
| Poik. aset.arvo-mit. ala                |              |
| Läpivirtaus sisäinen max.               | - <u></u>    |
| Läpivirtaus sisäinen min.               |              |
| Lataa työkalutiedot                     |              |
| Tallenna työkalutiedot                  |              |
| Vie työkalutiedot                       |              |
| Tuo työkalutiedot                       |              |
| 1 Menovirt. 25.0 °C<br>Läpivirtaus ゾmin | Käyttövalmis |

Kuva 81: Työkalutietojen lataus

Ajankohtaiset raja-arvot (lämpötila ja läpivirtaus) sekä asetusarvo 1 voidaan tallentaa valittuun työkalutietueeseen seuraavalla tavalla:

- Hae näkyviin valikkosivu Valvonta \ Työkalutiedot \ Työkalu 1..10.
- 2. Valitse parametri Tallenna työkalutiedot ja vahvista valinta näppäimellä
- → Raja-arvot (lämpötila ja läpivirtaus) sekä asetusarvo 1 tallennetaan valittuun työkalutietueeseen.

Voit ladata valitun työkalutietueen tiedot raja-arvoihin (lämpötila ja läpivirtaus) / asetusarvoon 1 seuraavasti:

- Hae näkyviin valikkosivu Valvonta \ Työkalutiedot \ Työkalu 1..10.
- 2. Valitse parametri Lataa työkalutiedot .
- 3. Paina näppäintä 💷.

OHJE!

- → Valitun työkalutietuuen parametrit ladataan raja-arvoihin / asetusarvoon 1.
- → Parametreja, joihin on asetettu arvo "--", ei ladata.

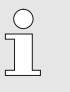

Työkalutietoja ladattaessa valvonta asetetaan automaattisesti "manuaaliseen" tilaan.

#### Työkalutietojen vienti

| Valvonta 🕨 Työkalutiedo                             | t 🕨 Työkalu 1 |
|-----------------------------------------------------|---------------|
| Poik. aset.arvo-mit. ylä                            |               |
| Poik. aset.arvo-mit. ala                            | 1000          |
| Läpivirtaus sisäinen max                            | «.            |
| Läpivirtaus sisäinen min                            |               |
| Lataa työkalutiedot                                 |               |
| Tallenna työkalutiedot                              |               |
| Vie työkalutiedot                                   | 1             |
| Tuo työkalutiedot                                   |               |
| 1 Menovirt. 25.0 °C<br>Läpivirtaus <sup>L</sup> min | Käyttövalmis  |

Kuva 82: Työkalutietojen vienti

#### Työkalutietojen tuonti

| Valvonta 🕨 Ty              | ökalutiedot      | 🕨 Työkalu 1                                                                                                    |  |
|----------------------------|------------------|----------------------------------------------------------------------------------------------------|--|
| Poik. aset.arv             | o-mit. ylä       | 1. No. 1. No. 1. No. 1. No. 1. No. 1. No. 1. No. 1. No. 1. No. 1. No. 1. No. 1. No. 1. No. 1. No. 1. No. 1. No. |  |
| Poik. aset.arv             | o-mit. ala       |                                                                                                    |  |
| Läpivirtaus si             | säinen max.      |                                                                                                    |  |
| Läpivirtaus si             | säinen min.      |                                                                                                    |  |
| Lataa työkalut             | iedot            |                                                                                                    |  |
| Tallenna työk:             | alutiedot        |                                                                                                    |  |
| Vie työkalutie             | dot              |                                                                                                    |  |
| Tuo työkalutie             | edot             |                                                                                                    |  |
| 1 Menovirt.<br>Läpivirtaus | 25.0 °C<br>└∕min | Käyttövalmis                                                                                                    |  |

Kuva 83: Työkalutietojen tuonti

#### Tiedostojen nimeäminen

Valittu työkalutietue voidaan viedä USB-tietovälineelle seuraavasti:

- 1. Liitä USB-tietoväline edessä olevaan liitäntään.
- Hae näkyviin valikkosivu Valvonta \ Työkalutiedot \ Työkalu 1..10.
- Valitse parametri Vie työkalutiedot ja vahvista valinta näppäimellä
- Valitse tiedostonhallinnasta hakemisto ja vahvista se näppäimellä
- → Tiedosto tallennetaan valittuun hakemistoon USBtietovälineelle.

Valittu työkalutietue voidaan tuoda USB-tietovälineeltä seuraavasti:

- 1. Liitä USB-tietoväline edessä olevaan liitäntään.
- Hae näkyviin valikkosivu Valvonta \ Työkalutiedot \ Työkalu 1..10.
- **3.** Valitse parametri Tuo työkalutiedot ja vahvista valinta näppäimellä
- Valitse tiedostonhallinnasta hakemisto ja tiedosto ja vahvista ne näppäimellä
- → Tiedot kirjoitetaan laitteen työkalutietueeseen.

Seuraava tiedostonimi luodaan viennin yhteydessä USBtietovälineelle tai se voidaan ladata tuonnin yhteydessä.

#### Esim. E512XB [1].csv

\_\_\_\_ Indeksi ¹ \_\_\_\_\_ syötetty työkalun nimi

<sup>1</sup> Indeksi lisätään automaattisesti, jos tiedostonimi on jo olemassa.

## 8.12.2 Mitattujen tietojen tallennus

## Toiminto

Kun toiminto Äanityksen USB on aktivoituna, kohdassa Asetukset \ Äanityksen USB valitut arvot kirjoitetaan USB-tietovälineelle. Päivää kohti luodaan yksi uusi tallennustiedosto. Jos USB--tietovälineelle tallennus ei ole mahdollista, näkyviin tulee varoitus.

#### Tallennuksen käynnistäminen

| Taller                       | nna/Lataa        |                    |              |
|------------------------------|------------------|--------------------|--------------|
| USB                          | Käynnistä        | ı ohjelmapäiv.     |              |
| Äänit                        | yksen US         | В                  |              |
| Lataa                        | a Konfigur       | ointitiedot        |              |
| Tallenna Konfigurointitiedot |                  |                    |              |
| Lataa Parametritiedot        |                  |                    |              |
| Talle                        | nna Paran        | netritiedot        |              |
| Talle                        | nna virhe-       | ja käyttötiedot    |              |
| Laad                         | untarkastu       | uksen tallennus    |              |
| 1 M<br>Pa                    | enovirt.<br>aine | 40.0 °C<br>0.0 bar | Käyttövalmis |

Kuva 84: Tallennus USB

#### Tallennuksen lopettaminen

Mitattujen tietojen tallennus USB-tietovälineelle voidaan käynnistää

- 1. Hae näkyviin valikkosivu Tallenna/Lataa.
- 2. Liitä USB-tietoväline edessä olevaan liitäntään.
- Valitse toiminto Äanityksen USB ja vahvista valinta näppäimellä

Aktivoitu toiminto näkyy symbolilla .

- → Tiedot tallennetaan USB-tietovälineelle.
- → Aktiivinen tallennus USB:lle näkyy perusnäytössä symbolilla ●.

Käynnissä oleva tallennus voidaan lopettaa seuraavasti:

- 1. Hae näkyviin valikkosivu Tallenna/Lataa .
- 2. Valitse toiminto Äanityksen USB ja vahvista valinta näppäimellä
- → USB-tietoväline voidaan poistaa.

## Tallennusvälin asetus

### Tallennusvälin säätö suoritetaan seuraavasti:

- 1. Hae näkyviin valikkosivu Asetukset \ Äanityksen USB.
- 2. Aseta parametriin Sarjatallennuksen tahti haluamasi arvo.

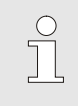

seuraavast:

#### OHJE!

Jos haluttu tallennusväli ei ole mahdollinen, tallennus tehdään nopeimmalla mahdollisella välillä.

## HB-100/140/160ZM4 Temperointilaite Hallinta Arvojen valinta Tallennettavat arvot voidaan valita seuraavasti:: Hae näkyviin valikkosivu Asetukset \ Äanityksen USB. 1. OK) 2. Valitse haluamasi arvo ja paina näppäintä Aktiivinen arvo näkyy symbolilla OHJE! C Ĭ Voit valita haluamasi määrän arvoja. Tiedostojen nimeäminen USB- tietovälineelle luodaan jokaista laitetta varten automaattisesti erillinen hakemisto, johon tallennustiedostot kirjoitetaan. Esim. HB\_Data\_00001234 – GIF ID Laite antaa USB-tietovälineen tiedostoille nimet automaattisesti seuraavien esimerkkien mukaan. Esim. HB140Z1 00001234 20100215 165327.csv € Kellonaika Päiväys GIF ID Laitetyyppi OHJE! GIF-ID voidaan tarkistaa kohdasta Näyttö \ Moduuli.

Tallennettujen tietojen visualisointi Tallennettujen tietojen visualisointia ja käsittelyä varten voit ladata Internet-osoitteesta www.hb-therm.ch VIP-ohjelmiston (visualisointiohjelma - mitattujen arvojen tallennus).

### Huolto

# 9 Huolto

## 9.1 Turvallisuus

#### Henkilöstö

- Tässä kuvatut huoltotyöt saa tehdä käyttäjä, jos ei ole toisin ilmoitettu.
- Joitakin huoltotöitä saavat tehdä vain alan ammattilaiset tai ainoastaan valmistaja. Tästä on erityinen maininta yksittäisten huoltotöiden kuvauksissa.
- Ainoastaan sähköalan ammattilaiset saavat tehdä sähkölaitteistoa koskevia töitä.
- Vain hydrauliikan ammattilaiset saavat tehdä hydraulilaitteistoa koskevia töitä.

# Käytä kaikkien huolto-/korjaustöiden yhteydessä seuraavia suojavarusteita:

- Suojalasit
- Suojakäsineet
- Turvakengät
- Suojavaatteet

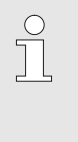

#### OHJE!

Muut tiettyjen töiden yhteydessä vaadittavat suojavarusteet on mainittu erikseen kyseisen luvun varoituksissa.

Laitteeseen liittyy seuraavia vaaroja:

- Sähkövirran aiheuttama hengenvaara.
- Kuumien käyttöaineiden aiheuttama palovammojen vaara.
- Kuumien pintojen aiheuttama palovammojen vaara.
- Laitteen vierimisen tai kaatumisen aiheuttama puristumisvaara.

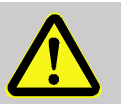

### VAROITUS!

#### Epäasianmukaisesti suoritetut huolto-/korjaustyöt aiheuttavat loukkaantumisvaaran!

Epäasianmukainen huolto / korjaus voi aiheuttaa vakavia henkilö- tai aineellisia vaurioita. Tämän vuoksi:

raman vuoksi:

- Varmista ennen töiden aloittamista, että asennusta varten on riittävästi tilaa.
- Jos osia on irrotettu, varmista niiden oikea asennus, asenna kaikki kiinnityselementit takaisin paikoilleen ja noudata ruuveille annettuja kiristysmomentteja.

## Erityiset vaarat

# Epäasianmukaisesti suoritetut huolto-/korjaustyöt

## Henkilösuojaimet

## Huolto

## 9.2 Laitteen avaaminen

Tiettyjä huoltotöitä varten laite on avattava.

- Työn saa suorittaa vain ammattihenkilö tai opastusta saanut henkilö.
- Tarvittavat apuvälineet (laitteen tason mukaan):
  - Torx-ruuvitaltta.
  - Kuusiokantaruuvinväännin tai uraruuvitaltta.

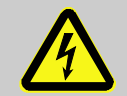

#### VAARA! Sähkövirran aiheuttama hengenvaara!

Koskettaessa jännitteisiin osiin syntyy välitön hengenvaara.

Tämän vuoksi:

- Vain sähköalan ammattilaiset saavat suorittaa töitä sähkölaitteistolla.
- Kaikissa sähkölaitteiden parissa tehtävissä töissä, huolto-, puhdistus- ja korjaustöissä verkkopistoke on irrotettava pistorasiasta tai ulkoinen jännitteensyöttö on katkaistava kaikista navoista ja varmistettava uudelleenkytkentää vastaan.
- Tarkasta laitteen jännitteettömyys.
- Taajuusmuuttaja johtaa määrätyissä olosuhteissa verkkovirran pois kytkennän jälkeen jännitettä vielä noin 5 minuutin ajan, koska kondensaattoreihin on varautunut energiaa. Sen vuoksi suojusta ei saa poistaa taajuusmuuttajasta ennen kuin on kulunut 5 minuuttia siitä, kun laitteisto kytkettiin jännitteettömäksi.

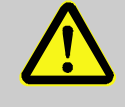

### VAROITUS!

Väärin asennettujen tai puuttuvien eristysten aiheuttama turvallisuusriski!

Väärin asennetut tai puuttuvat eristeet voivat aiheuttaa ylikuumenemisen tai koko laitteen rikkoutumisen.

Tämän vuoksi:

- Asenna kaikki eristeet uudelleen oikein.
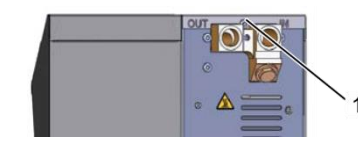

1. Irrota ja poista ruuvit kansilevystä ruuvitaltalla.

Kuva 85: Ruuvien irrotus

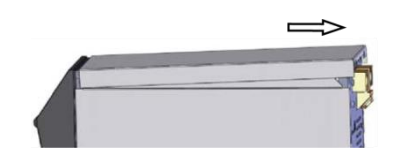

Kuva 86: Kansilevyn poistaminen

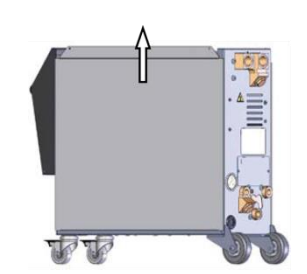

Kuva 87: Sivulevyn vetäminen ylös

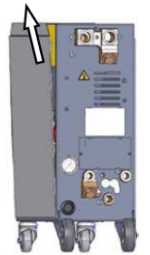

Kuva 88: Sivulevyn vetäminen ulos

Sähkölaitteisiin pääsy

2. Vedä kansilevyä n. 1 cm taakse ja nosta se sitten ylöspäin irti.

3. Vedä sivulevyä hieman ylös.

4. Vedä sivulevy viistosti ylöspäin irti kiinnittimistä ja poista se.

Sähkölaitteisiin päästään käsiksi kääntämällä etupaneeli alas.

## 9.3 Huoltokaavio

Seuraavissa kappaleissa on kuvattu ne huoltotyöt, jotka vaaditaan laitteen optimaalista ja häiriötöntä käyttöä varten.

Jos säännöllisissä tarkastuksissa havaitaan normaalia suurempaa kulumista, on lyhennettävä huoltovälejä todellista kulumista vastaavasti.

Jos ilmenee kysyttävää huoltotöistä ja -väleistä, ota yhteyttä

HB-Therm-edustajaan ( $\rightarrow$  <u>www.hb-therm.ch</u>).

Pumpulle, lämmittimelle ja jäähdyttimelle on määritetty huoltovälit. Kohdassa Näyttö \ Mitattu arvo näytetään kyseinen huolto prosenttiarvona. Jos jokin näistä huoltoväleistä saavuttaa arvon 100 %, tarvittava huolto ilmaistaan perusnäytössä symbolilla — . Kun huoltotyö on tehty, vastaava huoltoväli kohdassa Näyttö \ Mitattu arvo nollataan painikkeella

| Väli                               | Osa/komponentti            | Huoltotyö                                 | Suorittaja  |
|------------------------------------|----------------------------|-------------------------------------------|-------------|
| neljännesvuosittain<br>tai ~1000 h | Jäähdytysveden<br>suodatin | Puhdistaa                                 | Käyttäjä    |
|                                    | Paluuvirt. suodatin        | Puhdistaa                                 | Käyttäjä    |
|                                    | Pumpun tuuletin            | Puhdistaa                                 | Käyttäjä    |
|                                    | Etulevyn suodatin          | Puhdistaa                                 | Käyttäjä    |
|                                    | Kierreliitokset            | Tarkista kiinnitys ja mahdolliset vauriot | Ammattihen- |
|                                    |                            | Tarvittaessa kiristä tai vaihda           | kilöstö     |
|                                    | Tiivisteet                 | Tarkista vauriot                          | Ammattihen- |
|                                    |                            | Tarvittaessa vaihda                       | kilöstö     |
| puolivuosittain                    | Pumppu                     | Tarkista kuluneisuus (→ sivu 113)         | Ammattihen- |
| tai ~2000 h                        |                            | Tarvittaessa puhdista tai vaihda          | kilöstö     |
|                                    | Lämmitys                   | Tarkista tukkeumat ja kertyneet jäänteet  | Ammattihen- |
|                                    |                            | Tarvittaessa puhdista tai vaihda          | kilöstö     |
|                                    | Venttiilit                 | Tarkista likaantuneisuus                  | Ammattihen- |
|                                    |                            | Tarvittaessa puhdista tai vaihda          | kilöstö     |
|                                    | Jäähdytin                  | Tarkista tukkeumat ja kertyneet jäänteet  | Ammattihen- |
|                                    |                            | Tarvittaessa puhdista tai vaihda          | kilöstö     |
|                                    | Varoventtiili              | Tarkista toiminta (→ sivu 115)            | Ammattihen- |
|                                    |                            | Tarvittaessa puhdista tai vaihda          | kilöstö     |

| Väli                                | Osa/komponentti                                     | Huoltotyö                                                     | Suorittaja                                     |
|-------------------------------------|-----------------------------------------------------|---------------------------------------------------------------|------------------------------------------------|
| 1 ½ vuoden<br>välein<br>tai ~6000 h | Hydrauliletkut (laitteen<br>sisäiset) <sup>1)</sup> | Tarkista ulkovaipan ja tiivistysalueen<br>mahdolliset vauriot | Ammattitaitoiset<br>hydrauliikka-<br>asentajat |
|                                     |                                                     | Tarvittaessa vaihda                                           | Ammattitaitoiset<br>hydrauliikka-<br>asentajat |
|                                     | Turvatermostaatti                                   | Tarkasta kiinnitys                                            | Ammattitaitoiset<br>sähköasentajat             |
|                                     |                                                     | Tarvittaessa kiristä                                          | Ammattitaitoiset<br>sähköasentajat             |
|                                     | Sähköjohdot                                         | Tarkista sähköjohtojen ulkovaipan<br>mahdolliset vauriot      | Ammattitaitoiset<br>sähköasentajat             |
|                                     |                                                     | Tarvittaessa vaihda                                           | Ammattitaitoiset<br>sähköasentajat             |
|                                     | Tuuletin, sähköosa                                  | Tarkista likaantuneisuus                                      | Ammattitaitoiset<br>sähköasentajat             |
|                                     |                                                     | Tarvittaessa puhdista tai vaihda                              | Ammattitaitoiset<br>sähköasentajat             |
|                                     |                                                     | Tarkasta toiminta                                             | Ammattitaitoiset<br>sähköasentajat             |
|                                     | Lämpötilan mittaus                                  | Tarkasta lämpötilan mittauksen tarkkuus<br>(→ sivu 114)       | Ammattihenkilöstö                              |
|                                     | Paineen mittaus                                     | Tarkasta paineen mittauksen tarkkuus<br>(→ sivu 115)          | Ammattihenkilöstö                              |

1) Ulkoisten letkujen huolto on suoritettava valmistajan antamien tietojen mukaan.

## 9.4 Huoltotyöt

## 9.4.1 Puhdistus

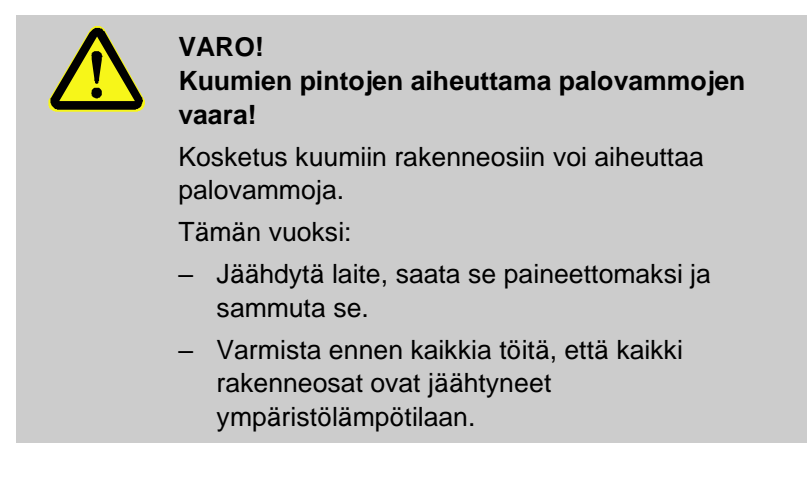

Noudata laitteen puhdistuksessa seuraavia edellytyksiä:

- Puhdista vain laitteen ulkopuoliset osat pehmeällä, kostealla liinalla.
- Älä käytä aggressiivisia puhdistusaineita.

## 9.4.2 Pumppu

#### Pumpun tarkastus

Työn saa suorittaa vain ammattihenkilö

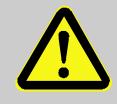

 $\bigcirc$ 

#### VAARA!

#### Magneettikentän aiheuttama hengenvaara!

Magneettikytkentäisen pumpun alueella vaikuttava voimakas magneettikenttä voi aiheuttaa hengenvaaran sydämentahdistinta käyttäville henkilöille.

Tämän vuoksi:

OHJE!

 Varmista, että sydämentahdistinta käyttävät henkilöt eivät suorita huoltotöitä, joissa magneettikytkin on irrotettava (pumpun pään vaihto, eristävän suojuksen tiivisteen vaihto).

|                       | Kun pumppu on asennettu kokonaan,<br>magneettikentät on suojattu täydellisesti<br>ympäröivillä rakenneosilla, eikä vaaraa ole pumpun<br>käydessä tai sen ollessa pysäytettynä. |
|-----------------------|----------------------------------------------------------------------------------------------------|
| Vaadittavat varusteet | <ul> <li>Tarkastuslaite laaduntarkastusta varten (pumpun kunto),</li> </ul>                                                                                                    |
|                       | OHJE!                                                                                                    |
|                       | Jos pumpun kulumisen valvonta on asennettu (ZU), tarkastuslaitetta ei tarvita.                                                                                                 |
| luokoupuärä           |                                                                                                    |
| Juoksupyora           |                                                                                                    |
|                       |                                                                                                    |
|                       | → Kayta tarkastuslaitetta laaduntarkastusta varten.                                                                                                    |
| Tiivisteet            | <ul> <li>Suorita pumpun tiiviyden silmämääräinen tarkastus.</li> </ul>                                                                                                    |
| Moottorilaakeri       | Pysähtyneenä: Tarkasta laakerin moitteeton toimivuus                                                                                                    |
|                       | Käytössä: Tarkasta moottorin melu                                                                                                    |

| 9.4.3 Lämpötilan mittaus                                       |                                                                                                    |
|----------------------------------------------------------------|----------------------------------------------------------------------------------------------------|
|                                                                | Lämpötilan mittauksen tarkkuuden tarkastus                                                                                                    |
|                                                                | Työn saa suorittaa vain ammattihenkilö.                                                                                                    |
| Vaadittavat varusteet                                          | <ul> <li>Meno- ja paluuvirtauksen yhdysjohto, jossa on sisäärakennettu<br/>lämpötila-anturi (minimaalinen sisäläpimitta 8 mm,<br/>maksimipituus 1 m)</li> </ul>                                                             |
|                                                                | <ul> <li>Tarkastettu ja referenssimittauksiin hyväksytty lämpötilamittari<br/>(käytettävään lämpötila-anturiin sopiva).</li> </ul>                                                                                          |
|                                                                | Tarkastusraportit mittausarvojen dokumentointia varten                                                                                                    |
|                                                                | Valinnaisesti voidaan käyttää lämpötilamittauksen<br>tarkastuslaitetta. Lisätietoja löytyy Internet-sivustolta<br><u>www.hb-therm.ch</u>                                                                                    |
| Menettely sisäinen lämpötila-<br>anturin lämpötilamittauksessa | <ol> <li>Kiinnitä meno- ja paluuvirtauksen yhdysjohto meno- ja<br/>paluuvirtausliitäntöjen väliin.</li> </ol>                                                                                                    |
|                                                                | 2. Kytke temperointilaite päälle.                                                                                                    |
|                                                                | 3. Aseta asetusarvoksi 80 °C.                                                                                                    |
|                                                                | <b>4.</b> Odota, kunnes vaadittu lämpötila on saavutettu ja se pysyy tasaisena.                                                                                                    |
|                                                                | <ol> <li>Lue laitteen ilmoittama meno- ja paluuvirtauslämpötila ja<br/>vertaa sitä referenssimittalaitteen ilmoittamaan lämpötilaan.</li> </ol>                                                                             |
| Menettely ulkoisen lämpötila-                                  | 1. Kytke ulkoinen lämpötila-anturi laitteeseen.                                                                                                    |
| anturin lämpötilamittauksessa                                  | 2. Aseta ulkoinen lämpötila-anturi 80 °C:een kalibrointikylpyyn.                                                                                                    |
|                                                                | 3. Kytke temperointilaite päälle.                                                                                                    |
|                                                                | <ol> <li>Lue laitteen ilmoittama ulkoinen lämpötila ja vertaa sitä<br/>kalibrointikylvyn lämpötilaan.</li> </ol>                                                                                                    |
| Lämpötila-anturin kalibrointi                                  | Jos poikkeama on <3 °C, lämpötilan mittaus on toleranssin<br>rajoissa.                                                                                                    |
|                                                                | Jos poikkeama on >3 °C, laitteen lämpötila-anturit on<br>tarkastettava. Jos ilmenee suurempia lineaarisia virheitä,<br>yksittäiset lämpötila-anturit voidaan kalibroida valikkosivulla<br>Huolto \ Kalibrointi \ Lämpötila. |
|                                                                | Mikäli ilmaantuu kysyttävää, ota yhteys lähimpään HB-Therm<br>edustajaan (→ <u>www.hb-therm.ch</u> ).                                                                                                    |

| 9.4.4 | Paineen | mittaus |
|-------|---------|---------|
|-------|---------|---------|

| F                                                        | <ul><li>Paineen mittauksen tarkkuuden tarkastus</li><li>Työn saa suorittaa vain ammattihenkilö</li></ul>                                                                                                    |  |  |
|----------------------------------------------------------|----------------------------------------------------------------------------------------------------|--|--|
| Vaadittavat varusteet                                    | <ul> <li>Ei erityisiä varusteita</li> <li>Valinnaisesti voidaan käyttää painemittauksen tarkastuslaitetta.</li> <li>Lisätietoja löytyy Internet-sivustolta <u>www.hb-therm.ch</u></li> </ul>                                                                                                    |  |  |
| Menettely 1<br>2<br>3<br>4<br>-<br>-<br>-<br>-<br>-<br>- | <ul> <li>Kytke temperointilaite pois päältä muottityhjennyksen avulla.</li> <li>Irrota kytketty laite men- ja paluuvirtauksesta.</li> <li>Painemittarin painenäytön on oltava 0 bar +0,3 bar.</li> <li>Näytön Paine valikkosivulla Näyttö \ Mitattu arvo täytyy olla 0,0 bar ±0,1 bar.</li> <li>Jos poikkeama on &gt;0,1 bar, paineanturi on kalibroitava. Kalibroi valikkosivulla Huolto \ Kalibrointi \ Paine parametri Paineanturi 1 offset.</li> <li>Parametrin Menolinjan paine valikkosivulla Näyttö \ Mitattu arvo on näytettävä 0,0 bar ±0,1 bar.</li> <li>Jos poikkeama on &gt;0,1 bar, paineanturi on kalibroitava. Kalibroi valikkosivulla Huolto \ Kalibrointi \ Paine parametri Paineanturi 1 offset.</li> </ul> |  |  |
| 9.4.5 Varoventtiili                                      | aroventtiilin toiminnan tarkastus                                                                                                    |  |  |
|                                                          | Työn saa suorittaa vain ammattihenkilö.                                                                                                    |  |  |
| Menettely 1<br>2<br>3<br>4<br>-<br>5<br>5                | <ul> <li>Poista laitteen suojukset.</li> <li>Kytke temperointilaite päälle (normaali käyttö).</li> <li>Aseta asetusarvoksi 40 °C.</li> <li>Kierrä varoventtiilin pyällettyä mutteria auki, kunnes ylivuotokohdasta pääsee hieman vettä.</li> <li>Jos varoventtiilin kautta ei tule ulos vettä, sen oikeaa toimintaa ei voida taata. Tällöin varoventtiili on vaihdettava.</li> <li>Kierrä varoventtiilin pyälletty mutteri jälleen kiinni.</li> <li>Jos varoventtiili sulkee tämän jälkeen oikein, toiminta on kunnossa.</li> </ul>                                                                                                    |  |  |

## 9.4.6 Ohjelmiston päivittäminen

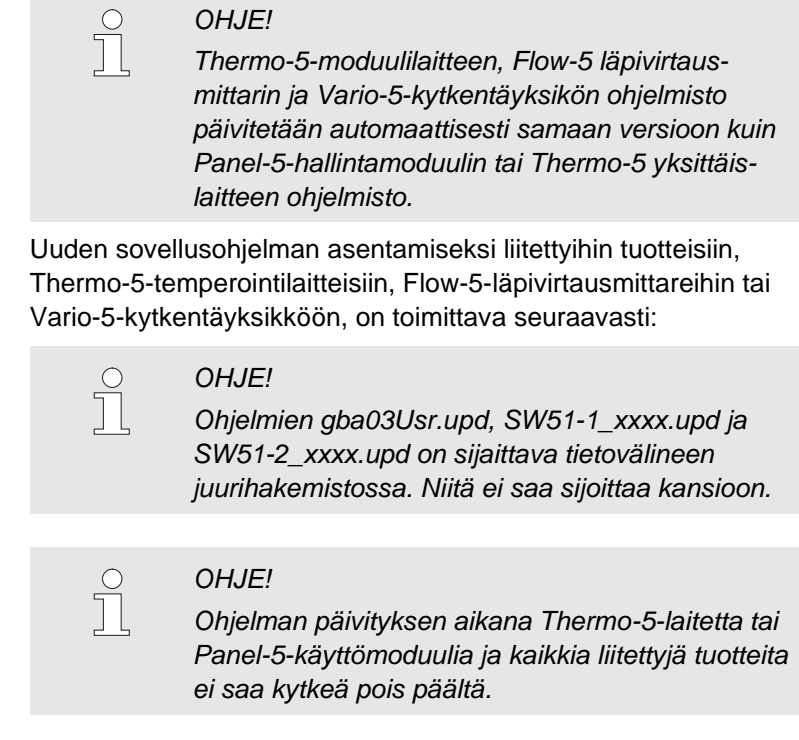

#### Vaadittavat apuvälineet

#### USB-tietoväline, jossa ajantasainen ohjelma

→ Uusin ohjelma voidaan hankkia HB-Therm-edustajan kautta (→ <u>www.hb-therm.ch</u>).

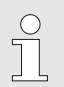

#### OHJE!

Ainoastaan FAT32-formatoituja USB-tietovälineitä tuetaan.

# Ohjelman päivityksen suorittaminen

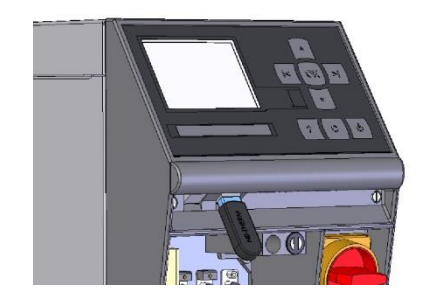

Kuva 89: Liitä USB-tietoväline

| Та                              | llenna/Lataa                 |                    |              |  |
|---------------------------------|------------------------------|--------------------|--------------|--|
| US                              | SB Käynnistä                 | ä ohjelmapäiv.     |              |  |
| Ää                              | anityksen US                 | B                  |              |  |
| La                              | itaa Konfigur                | ointitiedot        |              |  |
| Та                              | Tallenna Konfigurointitiedot |                    |              |  |
| La                              | Lataa Parametritiedot        |                    |              |  |
| Tallenna Parametritiedot        |                              |                    |              |  |
| Tallenna virhe- ja käyttötiedot |                              |                    |              |  |
| Laaduntarkastuksen tallennus    |                              |                    |              |  |
| 1                               | Menovirt.<br>Paine           | 40.0 °C<br>0.0 bar | Käyttövalmis |  |

Kuva 90: Käynnistä ohjelman päivitys

#### **Ohjelmaversion tarkastus**

- 1. Kytke pääkytkin päälle.
- 2. Liitä USB-tietoväline (Kuva 89).
- 3. Hae näkyviin valikkosivu Profiili.
- 4. Aseta parametri Käyttäjäprofiili asetukseen "Laajenn.".
- 5. Hae näkyviin valikkosivu Tallenna/Lataa.
- **6.** Valitse toiminto USB Käynnistä ohjelmapäiv. ja vahvista valinta näppäimellä
- ➔ Tiedot ladataan USB-tietovälineeltä USR-51-muistiin. Älä katkaise USB-yhteyttä.
- ➔ Tiedonsiirron päättymisestä ilmoitetaan näytöllä. USB-yhteys voidaan nyt katkaista.
- → Uusi ohjelma kirjoitetaan USR-51-Flash-muistiin. Tämän päätyttyä suoritetaan automaattinen uudelleenkäynnistys.
- 7. Tarvittaessa USB-yhteys on luotava uudelleen lisätiedostojen asentamista varten.
- ➔ Uudelleenkäynnistyksen jälkeen kirjoitetaan tarvittaessa uusi ohjelma liitetyille GIF-51:lle, DFM-51:lle tai VFC-51:lle. Tämä saattaa kestää muutamia minuutteja. Tämän päätyttyä suoritetaan uusi uudelleenkäynnistys.
- → Näyttöön ilmestyy ilmoitus Käyttövalmis.
- 1. Paina perusnäytössä painiketta
- → Nykyinen ohjelmaversio näkyy ylhäällä oikealla.

## 9.4.7 Komponentteihin käsiksi pääsy

Piirilevy

#### Venttiili täyttö ja ilmanpoisto

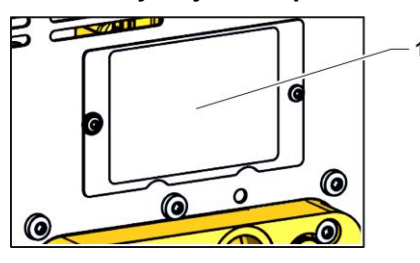

Kuva 91: Suojus venttiilit

# Paineilma, muotin tyhjennys ja paineenrajoitusventtiili

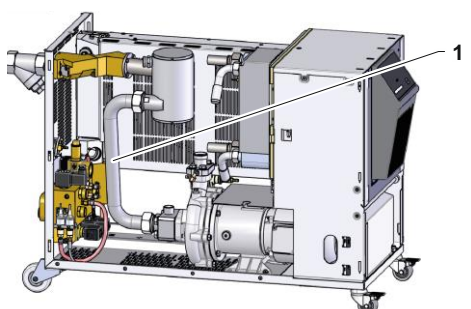

Abb. 92: Poista putkiliitäntä

#### Jäähdytysventtiili 1

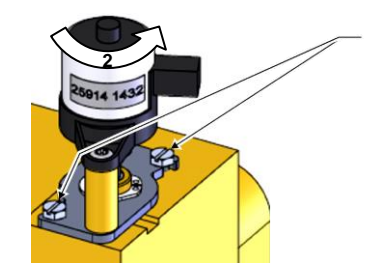

Kuva 93: Jäähdytysventtiilin 1 irrotus

Jotta komponentteihin pääsee vapaasti käsiksi esimerkiksi niiden vaihtoa varten, täytyy laite ensin avata ( $\rightarrow$  sivu 108).

- 1. Irrota pistoke verkkovirrasta.
- 2. Irrota etupaneelin ruuvit.
- 3. Käännä etupaneeli alas.
- 1. Tyhjennä lämpötilansäädin kokonaan.
- 2. Pura ja poista suojuslevyn (1) kiinnitysruuvit takaseinässä.

- 1. Tyhjennä temperointilaite kokonaan.
- 2. Irrota putkiliitäntä (1) ilmanpoistosta ja pumppuliitännästä.
- 3. Pura ja irrota putkiliitäntä (1).

- 1. Tyhjennä temperointilaite kokonaan.
- 2. Löysää moottorin laipparuuvit (1).
- 3. Kierrä moottoria hieman (2) ja vedä se ulos.
- 4. Irrota jäähdytysventtiili 1.

#### Jäähdytysventtiili 2

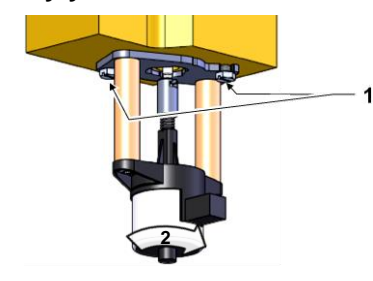

Kuva 94: Jäähdytysventtiili 2

#### Lämmitin

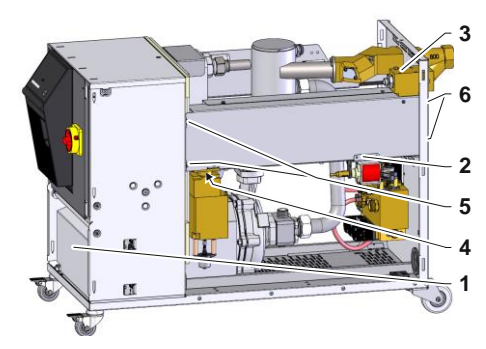

Kuva 95: Poista 16 kW lämmitin

#### Lämmitin 32 kW

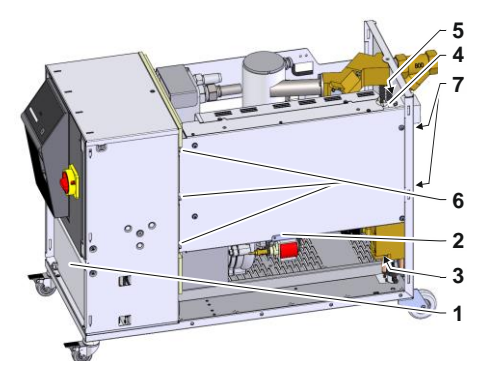

Kuva 96: Poista 32 kW lämmitin

- 1. Tyhjennä temperointilaite kokonaan.
- 2. Löysää moottorin laipparuuvit (1).
- 3. Kierrä moottoria hieman (2) ja vedä se ulos.
- 4. Irrota jäähdytysventtiili 2.
- 1. Tyhjennä lämpötilansäädin kokonaan.
- 2. Irrota kansi (1) ja irrota lämmityskaapeli lämmittimestä.
- Irrota kiinnitysruuvi (2) ja poista täyttöpumppu (vain HB-140/160).
- 4. Irrota kiinnitysruuvit (4) ja poista messinkiosa.
- 5. Löysää lämmittimen kiinnitysruuvit (5) sähkökomponenttiin.
- 6. Irrota lämmittimen kiinnitysruuvit (6) takapaneelista.
- 7. Heiluta lämmitintä edestakaisin ja poista lämmitin.
- 1. Tyhjennä lämpötilansäädin kokonaan.
- 2. Irrota kansi (1) ja irrota lämmityskaapeli lämmittimestä.
- Irrota kiinnitysruuvi (2) ja poista täyttöpumppu (vain HB-140/160).
- 4. Irrota kiinnitysruuvit (3) ja poista messinkiosa.
- 5. Irrota lämpötila-anturi ja termostaatin kaapeli (4).
- 6. Irrota lämmittimen ja ruuviliitosten yhdysletku (5).
- 7. Löysää lämmittimen kiinnitysruuvit (6) sähkökomponenttiin.
- 8. Irrota lämmittimen kiinnitysruuvit (7) takapaneelista.
- 9. Heiluta lämmitintä edestakaisin ja poista lämmitin.

# 10 Häiriöt

Seuraavassa luvussa on mahdollisia häiriöiden syitä ja toimenpiteitä niiden korjaamiseksi.

Jos häiriöt toistuvat usein, tulee huoltovälejä lyhentää tosiasiallista kuormitusta vastaavasti.

Jos häiriötä ei voida poistaa seuraavien ohjeiden mukaan, ottakaa yhteyttä HB-Therm-edustajaan (→ <u>www.hb-therm.ch</u>). Vikadiagnoosia varten huoltotiedot voidaan tallentaa USBmuistivälineelle ja antaa HB-Therm-edustajan käyttöön (→ sivu 101).

## 10.1 Turvallisuus

Henkilöstö

- Tässä kuvatut viankorjaustyöt saa tehdä käyttäjä, jos ei ole toisin ilmoitettu.
- Joitakin töitä saavat tehdä vain alan ammattilaiset tai ainoastaan valmistaja. Tästä on erityinen maininta yksittäisten häiriöiden kuvauksissa.
- Ainoastaan sähköalan ammattilaiset saavat tehdä sähkölaitteistoa koskevia töitä.
- Vain hydrauliikan ammattilaiset saavat tehdä hydraulilaitteistoa koskevia töitä.

Käytä kaikkien huolto-/korjaustöiden yhteydessä seuraavia suojavarusteita:

- Suojalasit
- Suojakäsineet
- Turvakengät
- Suojavaatteet

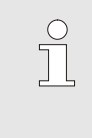

#### OHJE!

Muut tiettyjen töiden yhteydessä vaadittavat suojavarusteet on mainittu erikseen kyseisen luvun varoituksissa.

#### Erityiset vaarat

Henkilösuojaimet

Laitteeseen liittyy seuraavia vaaroja:

- Sähkövirran aiheuttama hengenvaara.
- Kuumien käyttöaineiden aiheuttama palovammojen vaara.
- Kuumien pintojen aiheuttama palovammojen vaara.
- Laitteen vierimisen tai kaatumisen aiheuttama puristumisvaara.

# Epäasianmukaisesti suoritetut huolto-/korjaustyöt

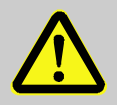

#### VAROITUS!

Epäasianmukaisesti suoritetut huolto-/korjaustyöt aiheuttavat loukkaantumisvaaran!

Epäasianmukainen huolto / korjaus voi aiheuttaa vakavia henkilö- tai aineellisia vaurioita.

Tämän vuoksi:

- Varmista ennen töiden aloittamista, että asennusta varten on riittävästi tilaa.
- Jos osia on irrotettu, varmista niiden oikea asennus, asenna kaikki kiinnityselementit takaisin paikoilleen ja noudata ruuveille annettuja kiristysmomentteja.

#### Toiminta häiriötapauksissa

Seuraavat ohjeet on aina huomioitava:

- 1. Jos ilmenee häiriöitä, jotka tarkoittavat välitöntä henkilöihin tai aineellisiin arvoihin kohdistuvaa vaaraa, käytä välittömästi hätäkatkaisutoimintoa.
- 2. Selvitä häiriön syy.
- Jos häiriön poistamiseksi joudutaan suorittamaan toimenpiteitä vaara-alueella, kytke laite pois päältä ja varmista se niin, ettei sitä voida käynnistää uudelleen.
- 4. Tiedota häiriöstä välittömästi käyttöpaikalla olevalle vastuuhenkilölle.
- **5.** Häiriön lajista riippuen korjauta se valtuutetun ammattihenkilöstön toimesta tai korjaa se itse.

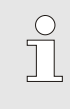

#### OHJE!

Seuraavasta häiriötaulukosta selviää, kenellä on oikeus korjata häiriö.

## 10.2 Häiriönäytöt

## 10.2.1 Häiriönäyttö

On neljä hälytystasoa, jotka näkyvät seuraavan taulukon mukaisesti näytöllä käyttömoduulin tai yksittäislaitteen näytöllä ja moduulin LED-näytössä:

| Taso | Ominaisuus                                                                                            | Näyttö    | Lämm-<br>itys | Pumppu | Jääh-<br>dytys | Kuittaus          | Hälytysilmoitus                           |
|------|----------------------------------------------------------------------------------------------------|-----------|---------------|--------|----------------|-------------------|-------------------------------------------|
| 0    | Raja-arvot ovat<br>ylittyneet. Ylitys<br>vaikuttaa laitteen<br>lämmitykseen.                          | keltainen | pois          | -      | -              | ei<br>välttämätön | -                                         |
| 1    | Raja-arvot ovat<br>ylittyneet. Ylityksellä<br>ei ole vaikutusta<br>laitteen<br>käyttöturvallisuuteen. | keltainen | -             | -      | -              | ei<br>välttämätön | äänimerkki<br>hälytyskontakti<br>liitäntä |
| 2    | Raja-arvot ovat<br>ylittyneet. Ylitys<br>vaikuttaa laitteen<br>lämmitykseen.                          | punainen  | pois          | -      |                | välttämätön       | äänimerkki<br>hälytyskontakti<br>liitäntä |
| 3    | Raja-arvot ovat<br>ylittyneet. Ylitys<br>vaikuttaa suoraan<br>laitteen<br>käyttöturvallisuuteen.      | punainen  | pois          | pois   | pois           | välttämätön       | äänimerkki<br>hälytyskontakti<br>liitäntä |

Hälytystasojen 1-3 häiriöiden yhteydessä:

- → Äänimerkki ja hälytysliitäntä (lisävaruste ZB) aktivoituvat ja hälytys välitetään liitäntään (lisävaruste ZD, ZC, ZP).
- → Symbolikentässä näkyy  $\triangleleft \gg \land \Rightarrow \bigcirc$ .
- 1. Kuittaa äänimerkki näppäimellä 🛄 .
- → Symbolikentässä näkyy Alarm  $\times$  →  $\bigcirc$
- 2. Selvitä häiriön syy. Tarvittaessa ota yhteys HB-Thermedustajaan (→ <u>www.hb-therm.ch</u>).
- 3. Kuittaa hälytys näppäimellä 😳 .

## 10.3 Häiriön syyn selvittäminen

#### Häiriön syy

Häiriöilmoituksen mahdollinen syy selvitetään seuraavalla tavalla:

1. Paina näppäintä <sup>(C)</sup>, jolloin näkyviin tulevat kyseisen häiriöilmoituksen online-ohjeet.

#### Hälytysten lokikirja

| Via | anhaku       |              |             |      |
|-----|--------------|--------------|-------------|------|
| 31  | .03.09 08:39 | Ero meno.    | -ulk.virtau | s    |
|     | GIF00 Norma  | aalitoiminta | E123        | 0 h  |
| 31  | .03.09 08:39 | Täyttötaso   | liian mata  | la   |
|     | GIF00 Norma  | alitoiminta  | E044        | 0 h  |
| 31  | .03.09 08:39 | Kierron yli  | lämpö       |      |
|     | GIF00 Norma  | alitoiminta  | E021        | 0 h  |
| 31  | .03.09 08:39 | llman virta  | a Pumppu    |      |
|     | GIF00 Norma  | aalitoiminta | E011        | 0 h  |
| 1   | Menovirt.    | 25.0 °C      | Käyttöva    | lmis |
| 2   | Läpivirtaus  | 1/min        |             |      |

Kuva 97: Hälytysten lokikirja

Viimeiset 10 häiriöilmoitusta saadaan näkyviin seuraavasti:

- 1. Hae näkyviin valikkosivu Vianhaku.
- → Häiriöilmoitusten yleiskuva tulee näkyviin. Kirjaimella "S" merkityt häiriöilmoitukset ovat ilmaantuneet laitteen käynnistysvaiheessa.
- 2. Valitse haluamasi häiriöilmoitus.
- 3. Paina painiketta .
- → Näkyviin tulevat valitun häiriöilmoituksen online-ohjeet.

## 10.4 Häiriötaulukko

| Häiriö                      | Mahdollinen syy                                            | Virheen korjaus                                                             | Korjaaja                   |
|-----------------------------|------------------------------------------------------------|-----------------------------------------------------------------------------|----------------------------|
| Lämmityksen alivirta<br>tai | Ei ole kytketty oikeaan<br>verkkojännitteeseen             | Kytke oikeaan<br>verkkojännitteeseen                                        | Sähköalan<br>ammattilainen |
| Lämmityksen ylivirta        | Pistoliittimiä ei ole kytketty                             | Tarkista pistoliittimet                                                     | Sähköalan                  |
|                             | oikein tai niissä on vikaa                                 | Kytke tarvittaessa oikein tai<br>vaihda                                     | ammattilainen              |
|                             | Viallinen puolijohderele                                   | Vaihda puolijohderele                                                       | Sähköalan<br>ammattilainen |
|                             | Viallinen lämmitin                                         | Korjaa tai vaihda lämmitin                                                  | Sähköalan<br>ammattilainen |
| Pumpun alivirta<br>tai      | Ei ole kytketty oikeaan<br>verkkojännitteeseen             | Kytke oikeaan<br>verkkojännitteeseen                                        | Sähköalan<br>ammattilainen |
| Pumpun ylivirta             | Viallinen pumppu                                           | Korjaa tai vaihda pumppu                                                    | Ammattihen-<br>kilöstö     |
| Vaihe puuttuu               | Verkkoliitäntää ei ole kytketty oikein                     | Korjaa verkkoliitäntä                                                       | Sähköalan<br>ammattilainen |
| Kierron ylilämpötila        | Jäähdytysvesiliitäntää ei ole<br>kytketty oikein           | Korjaa jäähdytysvesiliitäntä                                                | Ammattihen-<br>kilöstö     |
|                             | Jäähdytysventtiili 1 tai<br>jäähdytysventtiili 2 viallinen | Tarkista jäähdytysventtiili 1 tai jäähdytysventtiili 2, tarvittaessa vaihda | Ammattihen-<br>kilöstö     |
|                             | Lämpötila-anturia ei ole<br>kalibroitu oikein              | Kalibroi lämpötila-anturi                                                   | Ammattihen-<br>kilöstö     |
|                             | Viallinen lämpötila-anturi                                 | Vaihda lämpötila-anturi                                                     | Ammattihen-<br>kilöstö     |

| Häiriö                                                                                             | Mahdollinen syy                                                          | Virheen korjaus                                                                      | Korjaaja               |
|----------------------------------------------------------------------------------------------------|--------------------------------------------------------------------------|--------------------------------------------------------------------------------------|------------------------|
| Järjestelmäpaine liian<br>alhainen<br>tai<br>Ensitäyttöaika ylitetty<br>tai<br>Täyttöaika ylitetty | Suuri ulkoinen tilavuus                                                  | Kuittaa hälytys (kun ensi-<br>täyttöaika ylitetty).                                  | Käyttäjä               |
|                                                                                                    | Verkon veden paine liian<br>alhainen                                     | Korota verkon veden painetta.                                                        | Käyttäjä               |
|                                                                                                    | Jäähdytysvesi- tai<br>järjestelmävesiliitäntää ei ole<br>kytketty oikein | Kytke jäähdytysvesi- tai<br>järjestelmävesiliitäntä oikein<br>(avaa sulkuventtiilit) | Käyttäjä               |
|                                                                                                    | Käytettävät pikaliittimet kiinni tai tukossa.                            | Tarkista pikaliittimet, puhdista tai vaihda tarvittaessa.                            | Ammattihen-<br>kilöstö |
|                                                                                                    | Vialliset letkuliitokset                                                 | Tarkista letkuliitoksien<br>mahdolliset vuodot,<br>tarvittaessa vaihda               | Käyttäjä               |
|                                                                                                    | Viallinen täyttöpumppu                                                   | Korjaa tai vaihda<br>täyttöpumppu                                                    | Ammattihen-<br>kilöstö |
|                                                                                                    | Paineanturia ei ole kalibroitu<br>oikein                                 | Kalibroi paineanturi                                                                 | Ammattihen-<br>kilöstö |
|                                                                                                    | Viallinen paineanturi                                                    | Vaihda paineanturi                                                                   | Ammattihen-<br>kilöstö |
| Täyttöjakso ylitetty                                                                               | Vialliset letkuliitokset                                                 | Tarkista letkuliitoksien<br>mahdolliset vuodot,<br>tarvittaessa vaihda               | Käyttäjä               |

| Häiriö                     | Mahdollinen syy                                                            | Virheen korjaus                                                                            | Korjaaja               |  |
|----------------------------|----------------------------------------------------------------------------|--------------------------------------------------------------------------------------------|------------------------|--|
| Ei läpivirtausta<br>tai    | Meno- tai paluuvirtauksen suodatin likainen.                               | Puhdista meno- tai<br>paluuvirtauksen suodatin.                                            | Ammattihen-<br>kilöstö |  |
| Liian pieni läpivirtaus    | Parametrin Läpivirtaus<br>sisäinen min. arvo on liian<br>pieni.            | Suurenna parametrin<br>Läpivirtaus sisäinen min. arvo<br>(jos läpivirtaus on liian pieni). | Käyttäjä               |  |
|                            | Käytettävät pikaliittimet kiinni tai tukossa.                              | Tarkista pikaliittimet, puhdista tai vaihda tarvittaessa.                                  | Ammattihen-<br>kilöstö |  |
|                            | Letkuliitos taittunut.                                                     | Korjaa letkuliitoksen taitteet.                                                            | Käyttäjä               |  |
|                            | Kytketty laite tukossa.                                                    | Tarkista kytketty laite, tarvittaessa puhdista.                                            | Ammattihen-<br>kilöstö |  |
| Lämpötilapoikkeama<br>ylh. | Jäähdytysvesi- tai järjestelmä-<br>vesiliitäntää ei ole kytketty<br>oikein | Kytke jäähdytysvesi- tai<br>järjestelmävesiliitäntä oikein                                 | Käyttäjä               |  |
|                            | Parametri Poik. aset.arvo-mit.<br>ylä on asetettu liian pieneksi           | Suurenna parametria Poik.<br>aset.arvo-mit. ylä                                            | Käyttäjä               |  |
|                            | Säätöparametria ei ole<br>säädetty optimaalisesti                          | Optimoi säätöparametri                                                                     | Ammattihen-<br>kilöstö |  |
| Lämpötilapoikkeama<br>alh. | Parametri Poik. aset.arvo-mit.<br>ala on asetettu liian pieneksi           | Suurenna parametria Poik.<br>aset.arvo-mit. ala                                            | Käyttäjä               |  |
|                            | Säätöparametria ei ole<br>säädetty optimaalisesti                          | Optimoi säätöparametri                                                                     | Ammattihen-<br>kilöstö |  |
|                            | Jäähdytysventtiili 1 tai<br>jäähdytysventtiili 2 viallinen                 | Tarkista jäähdytysventtiili 1 tai<br>jäähdytysventtiili 2,<br>tarvittaessa vaihda          | Ammattihen-<br>kilöstö |  |
|                            | Lämmitysteho ei riitä                                                      | Tarkista vaadittava lämmitys-<br>teho                                                      | Ammattihen-<br>kilöstö |  |
|                            |                                                                            | Tarkista lämmitys, tarvittaessa<br>vaihda                                                  |                        |  |

| Häiriö                           | Mahdollinen syy                                                              | Virheen korjaus                                                | Korjaaja               |
|----------------------------------|------------------------------------------------------------------------------|----------------------------------------------------------------|------------------------|
| Paineenrajoitus<br>ylittynyt     | Meno- tai paluuvirtauksen<br>suodatin likainen                               | Puhdista suodatin                                              | Ammatti-<br>henkilöstö |
|                                  | Kytketty laite tukossa                                                       | Tarkista kytketty laite,<br>tarvittaessa puhdista.             | Ammatti-<br>henkilöstö |
|                                  | Parametri Paineenrajoitus<br>säädetty liian pieneen arvoon                   | Suurenna parametria<br>Paineenrajoitus                         | Käyttäjä               |
|                                  | Pumpun pienin kierrosluku<br>saavutettu                                      | Suurenna parametria<br>Paineenrajoitus                         | Käyttäjä               |
|                                  | Men/paluuvirtaus lämpötilan<br>tosiarvo liian korkea                         | Pienennä asetusarvo 1 tai 2                                    | Käyttäjä               |
|                                  |                                                                              | Suurenna parametria<br>Paineenrajoitus                         | Käyttäjä               |
|                                  | Paineanturia ei ole kalibroitu<br>oikein                                     | Kalibroi paineanturi                                           | Ammatti-<br>henkilöstö |
|                                  | Paineanturi viallinen                                                        | Vaihda paineanturi                                             | Ammatti-<br>henkilöstö |
| Lämpötilaeron<br>poikkeama       | Parametri Lämpötilaeron<br>poikkeama säädetty liian<br>pieneen arvoon        | Suurenna parametria<br>Lämpötilaeron poikkeama                 | Käyttäjä               |
|                                  | Läpivirtaus ei riitä                                                         | Puhdista men. tai paluuvirt.<br>suodatin                       | Ammatti-<br>henkilöstö |
|                                  |                                                                              | Tarkista pikaliittimet, puhdista tai vaihda tarvittaessa.      | Ammatti-<br>henkilöstö |
|                                  |                                                                              | Korjaa letkuliitoksen taitteet.                                | Käyttäjä               |
|                                  |                                                                              | Tarkista kytketty laite,<br>tarvittaessa puhdista.             | Ammatti-<br>henkilöstö |
|                                  | Pumpun tehoraja saavutettu                                                   | Parametri Asetusarvo<br>Iämpötilasuurenna eroa                 | Käyttäjä               |
| Läpivirtauspoikkeama<br>ylhäällä | Parametri Läpivirtaus Poik.<br>aset.arvo-mit. ylä säädetty liian<br>pieneksi | Suurenna parametria<br>Läpivirtaus Poik. aset.arvo-mit.<br>ylä | Käyttäjä               |
|                                  | Pumpun tehoraja saavutettu                                                   | Suurenna parametria<br>Läpivirtauksen asetusarvo               | Käyttäjä               |

| Häiriö                                 | Mahdollinen syy                                                              | Virheen korjaus                                                | Korjaaja               |
|----------------------------------------|------------------------------------------------------------------------------|----------------------------------------------------------------|------------------------|
| Läpivirtauspoikkeama<br>alhaalla       | Parametri Läpivirtaus Poik.<br>aset.arvo-mit. ala säädetty<br>liian pieneksi | Suurenna parametria<br>Läpivirtaus Poik. aset.arvo-mit.<br>ala | Käyttäjä               |
|                                        | Läpivirtaus ei riitä                                                         | Puhdista men. tai paluuvirt.<br>suodatin                       | Ammatti-<br>henkilöstö |
|                                        |                                                                              | Tarkista pikaliittimet, puhdista tai vaihda tarvittaessa.      | Ammatti-<br>henkilöstö |
|                                        |                                                                              | Korjaa letkuliitoksen taitteet.                                | Käyttäjä               |
|                                        |                                                                              | Tarkista kytketty laite,<br>tarvittaessa puhdista.             | Ammatti-<br>henkilöstö |
|                                        | Pumpun tehoraja saavutettu                                                   | Pienennä parametria<br>Läpivirtauksen asetusarvo               | Käyttäjä               |
| Paine-eropumppu<br>ylhäällä -poikkeama | Meno- tai paluuvirtauksen<br>suodatin likainen                               | Puhdista suodatin                                              | Ammatti-<br>henkilöstö |
|                                        | Kytketty laite tukossa                                                       | Tarkista kytketty laite,<br>tarvittaessa puhdista              | Ammatti-<br>henkilöstö |
|                                        | Parametri Paine-ero pumppu<br>ylhäällä säädetty liian pieneen<br>arvoon      | Suurenna parametria Paine-<br>ero pumppu ylhäällä              | Käyttäjä               |
|                                        | Pumpun tehoraja saavutettu                                                   | Suurenna parametria Paine-<br>eron asetusarvo                  | Käyttäjä               |
|                                        | Paineanturia ei ole kalibroitu<br>oikein                                     | Kalibroi paineanturi                                           | Ammatti-<br>henkilöstö |
|                                        | Paineanturi viallinen                                                        | Vaihda paineanturi                                             | Ammatti-<br>henkilöstö |

| Häiriö                                 | Mahdollinen syy                                                                | Virheen korjaus                                                              | Korjaaja                   |
|----------------------------------------|--------------------------------------------------------------------------------|------------------------------------------------------------------------------|----------------------------|
| Paine-eropumppu<br>alhaalla -poikkeama | Parametri Paine-ero pumppu<br>alhaalla säädetty liian pieneksi                 | Suurenna parametria Paine-<br>ero pumppu alhaalla                            | Käyttäjä                   |
|                                        | Pumpun tehoraja saavutettu                                                     | Pienennä parametria Paine-<br>eron asetusarvo                                | Käyttäjä                   |
|                                        | Paineanturia ei ole kalibroitu<br>oikein                                       | Kalibroi paineanturi                                                         | Ammatti-<br>henkilöstö     |
|                                        | Paineanturi viallinen                                                          | Vaihda paineanturi                                                           | Ammatti-<br>henkilöstö     |
| Moduulin<br>kommunikaatiohäiriö        | Ohjausjohto irti tai viallinen                                                 | Kiinnitä ohjausjohto tai<br>kunnolla tai vaihda se                           | Käyttäjä                   |
|                                        | Moduulilaitteen pääkytkin<br>kytketty pois                                     | Kytke pääkytkin päälle                                                       | Käyttäjä                   |
|                                        | Moduulilaitteen verkkovirta katkennut.                                         | Tarkista verkkovirta.                                                        | Sähköalan<br>ammattilainen |
| Yhteys<br>katkennut FU                 | Verkkosyötön taajuusmuuttaja<br>keskeytetty                                    | Tarkista verkkovirta                                                         | Sähköasentajat             |
|                                        | Sulake, pumppu tai<br>johdonsuojakatkaisija lauennut                           | Tarkista sulakkeet tai aseta<br>johdonsuojakatkaisija oikein<br>(→ sivu 132) | Sähköasentajat             |
|                                        | Taajuusmuuttajan ja GIF-51:<br>n välinen kaapeli on irrotettu<br>tai viallinen | Kytke tai vaihda kaapeli                                                     | Sähköasentajat             |

## 10.5 Käyttöönotto häiriön korjauksen jälkeen

Häiriön korjauksen jälkeen on suoritettava seuraavat vaiheet laitteen käyttöönoton jatkamista varten:

- 1. Nollaa hätäkatkaisulaitteet.
- 2. Kuittaa häiriö ohjauksessa.
- 3. Varmista, ettei vaara-alueella ole ketään.
- **4.** Käynnistä laite luvussa "Hallinta" annettujen ohjeiden mukaisesti.

#### Hävittäminen

# 11 Hävittäminen

## 11.1 Turvallisuus

Henkilöstö

- Hävityksen saa suorittaa vain ammattihenkilöstö.
- Vain sähköalan ammattilaiset saavat tehdä sähkölaitteistoa koskevia töitä.
- Vain hydrauliikan ammattilaiset saavat tehdä hydraulilaitteistoa koskevia töitä.

## 11.2 Materiaalin hävitys

Kun laitteen käyttöikä on kulunut loppuun, se on hävitettävä ympäristöystävällisellä tavalla.

Jos palautuksesta tai hävittämisestä ei ole tehty sopimusta, toimita laitteen puretut osat uudelleen käytettäviksi:

- Romuta metalli.
- Toimita muoviosat kierrätykseen.
- Hävitä muut komponentit niiden materiaalien mukaan lajiteltuina.

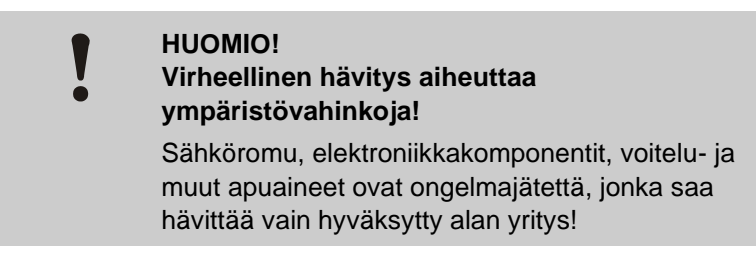

Paikalliset viranomaiset tai jätealan yritykset antavat lisätietoja jätteiden ympäristöystävällisestä hävityksestä.

#### Varaosat

## **12 Varaosat**

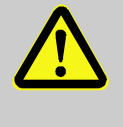

#### VAROITUS!

#### Väärät varaosat aiheuttavat turvallisuusriskin!

Väärät tai virheelliset varaosat voivat heikentää turvallisuutta ja aiheuttaa vaurioita, toimintavirheitä tai laitteen toiminnan lakkaamisen.

Tämän vuoksi:

- Käytä vain valmistajan alkuperäisiä varaosia.

Tilaa varaosat HB-Therm-edustajalta ( $\rightarrow$  <u>www.hb-therm.ch</u>).

Varaosaluettelo löytyy tämän käyttöohjeen liitteestä B.

Jos käytetään muita kuin hyväksyttyjä varaosia, menetetään kaikki takuu- ja huolto-oikeudet.

## 12.1 Varaosien tilaus

Ilmoita varaosia tilatessasi ehdottomasti seuraavat tiedot:

- Varaosan nimitys ja tunnusnumero.
- Määrä ja yksikkö.

# 13 Tekniset asiakirjat

## 13.1 Sähkökaavio

#### Sähköliitäntä

Ks. laitteen tyyppikilpi tai sivu 26.

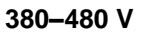

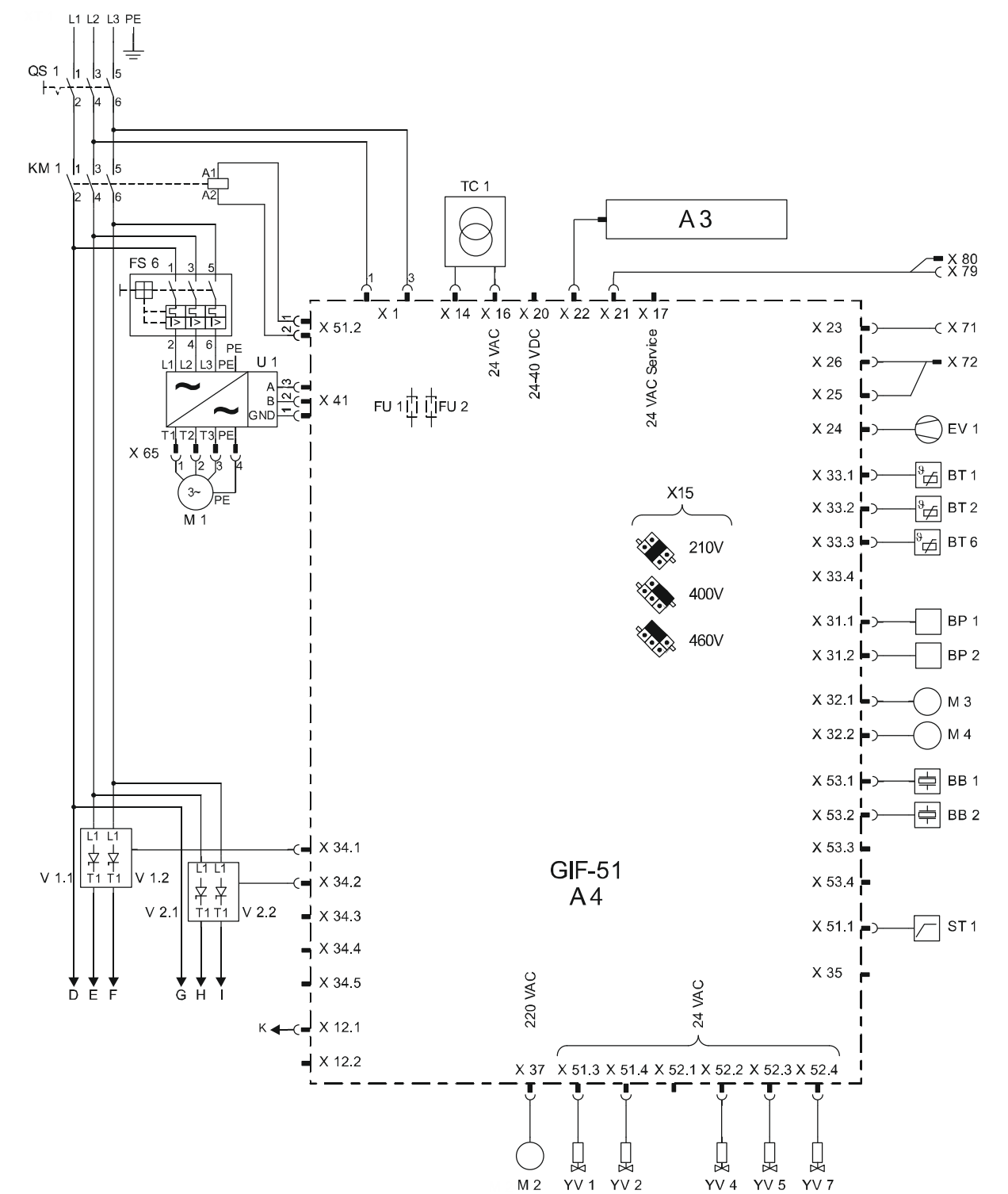

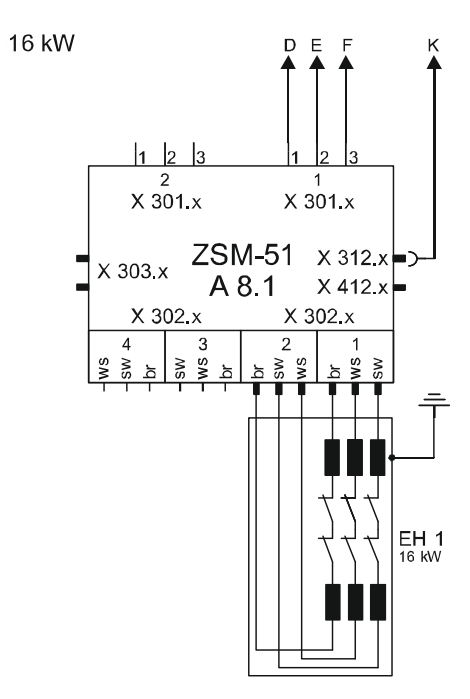

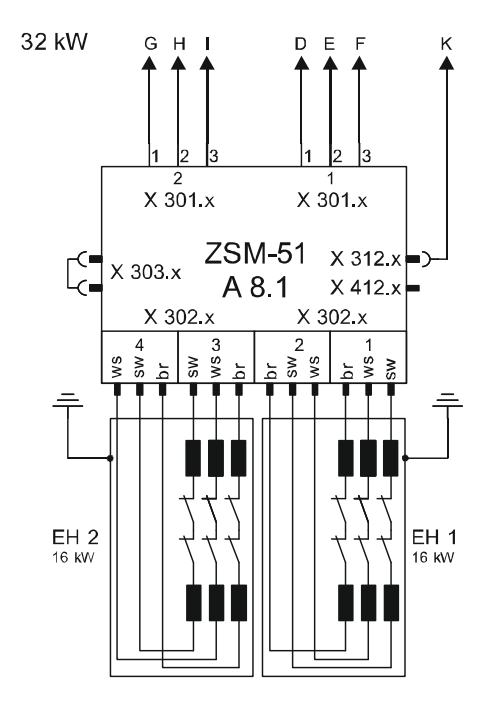

sw = black br = brown ws = withe

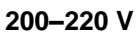

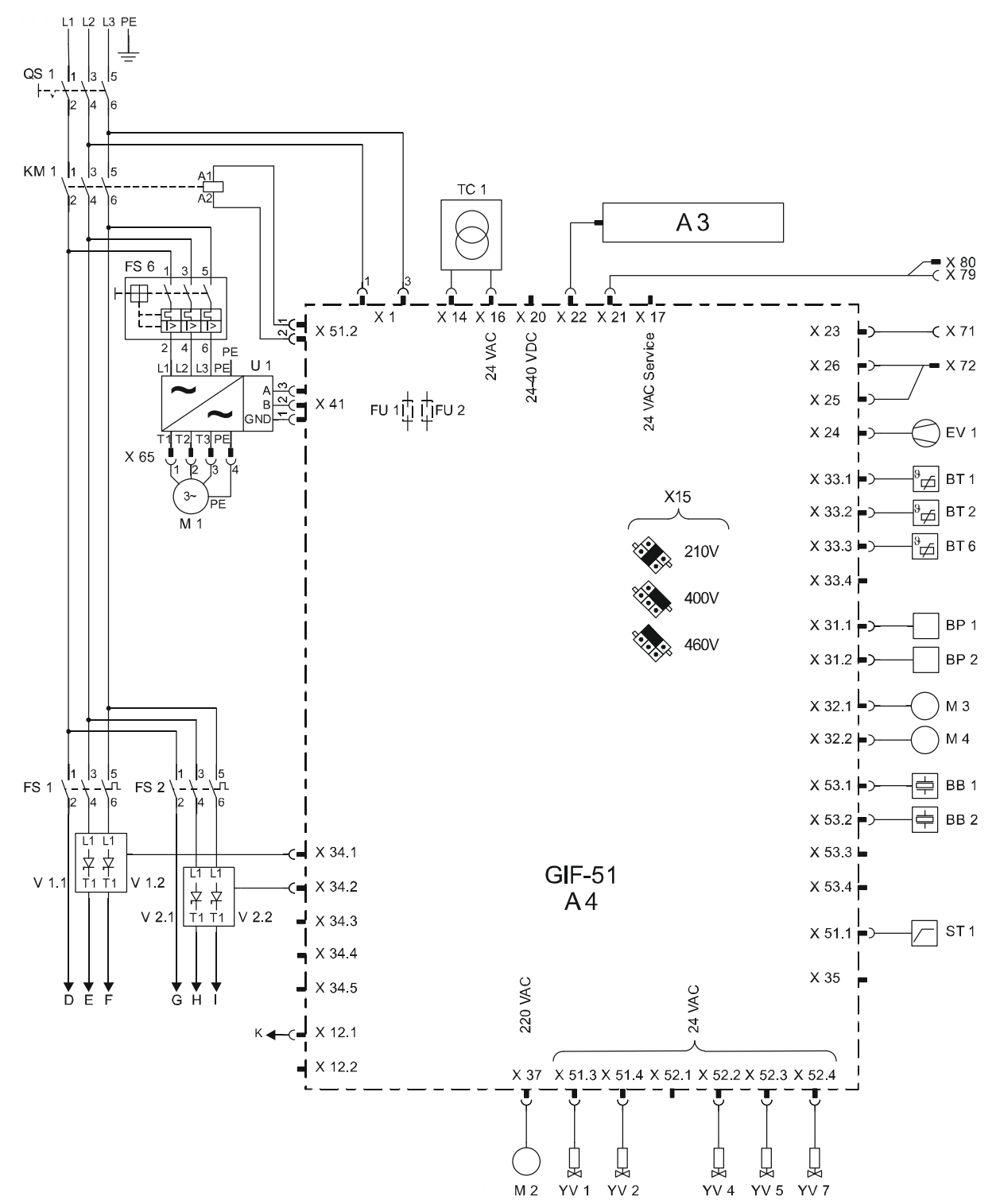

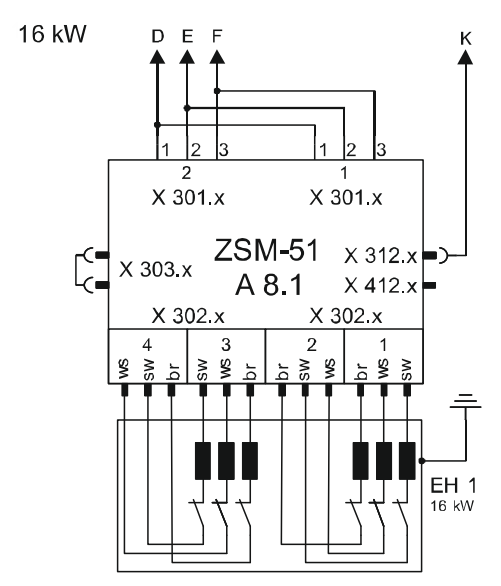

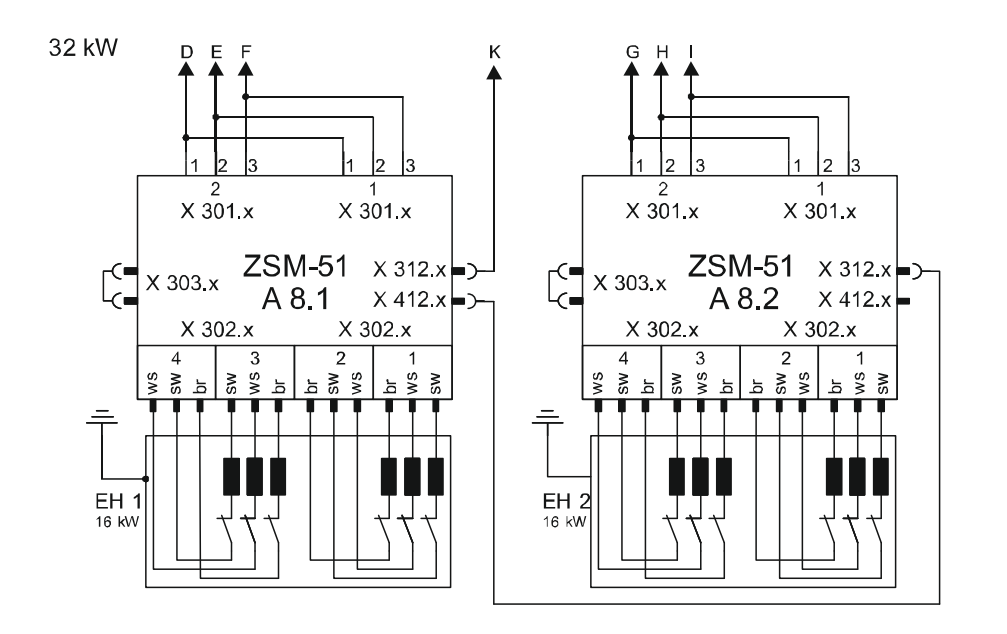

sw = black br = brown ws = withe

## 13.2 Hydrauliikkakaavio

### HB-100ZM4

16 kW

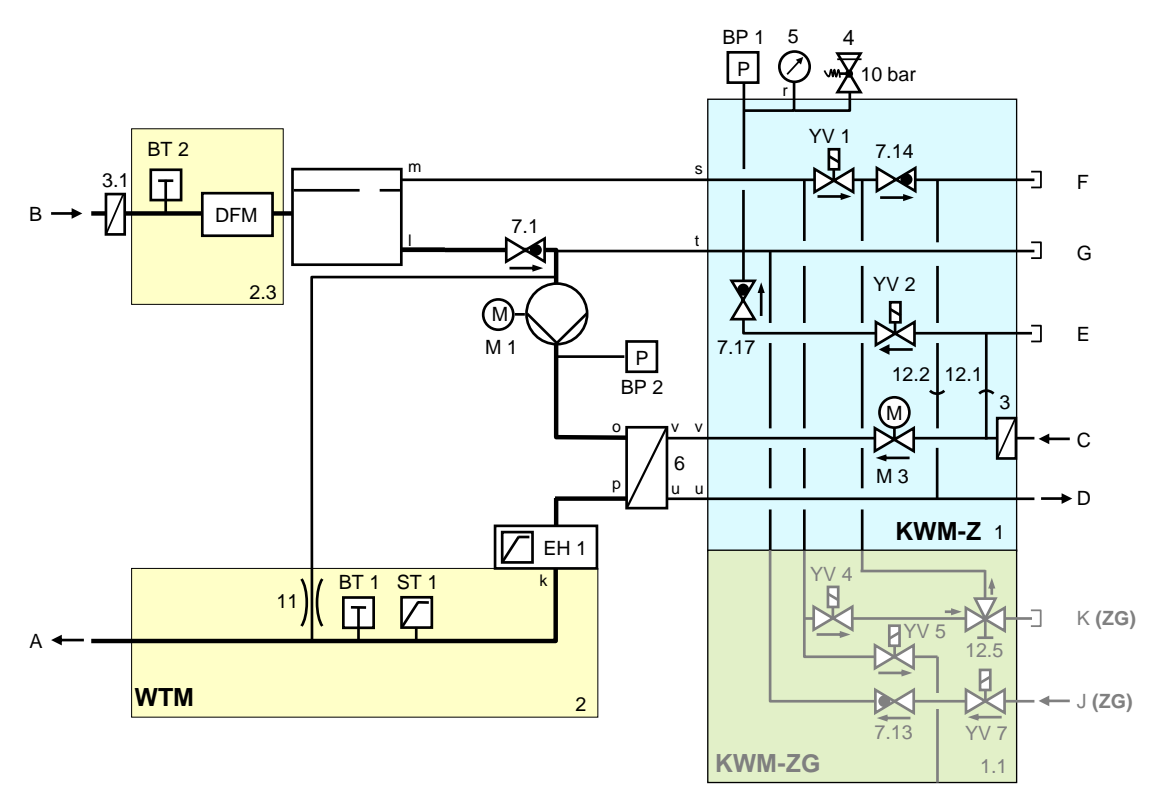

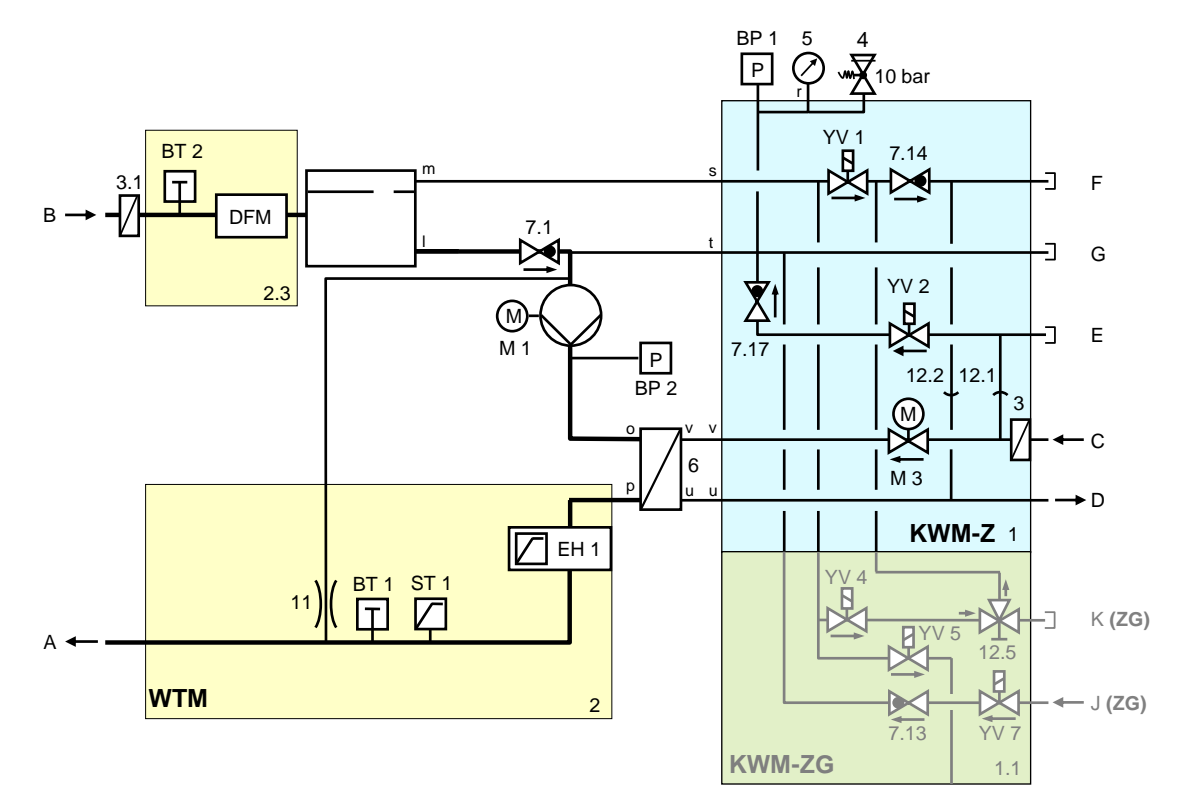

#### HB-140/160ZM4

16 kW

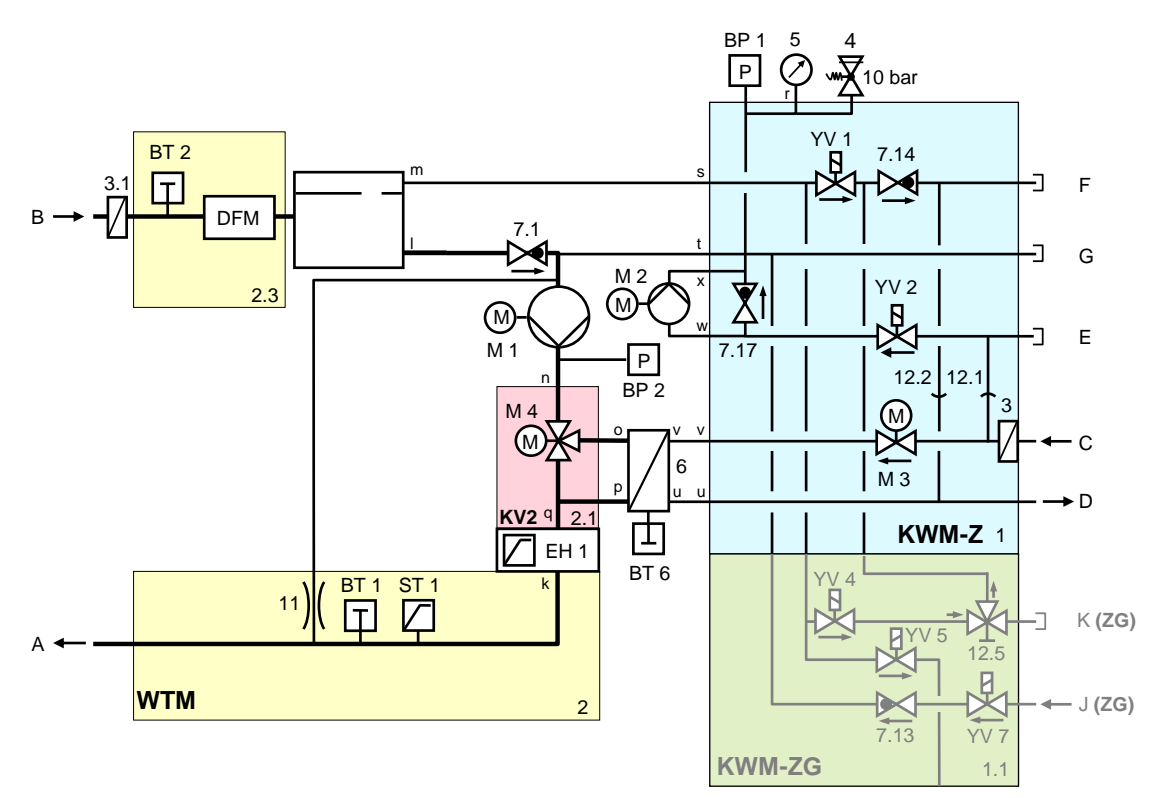

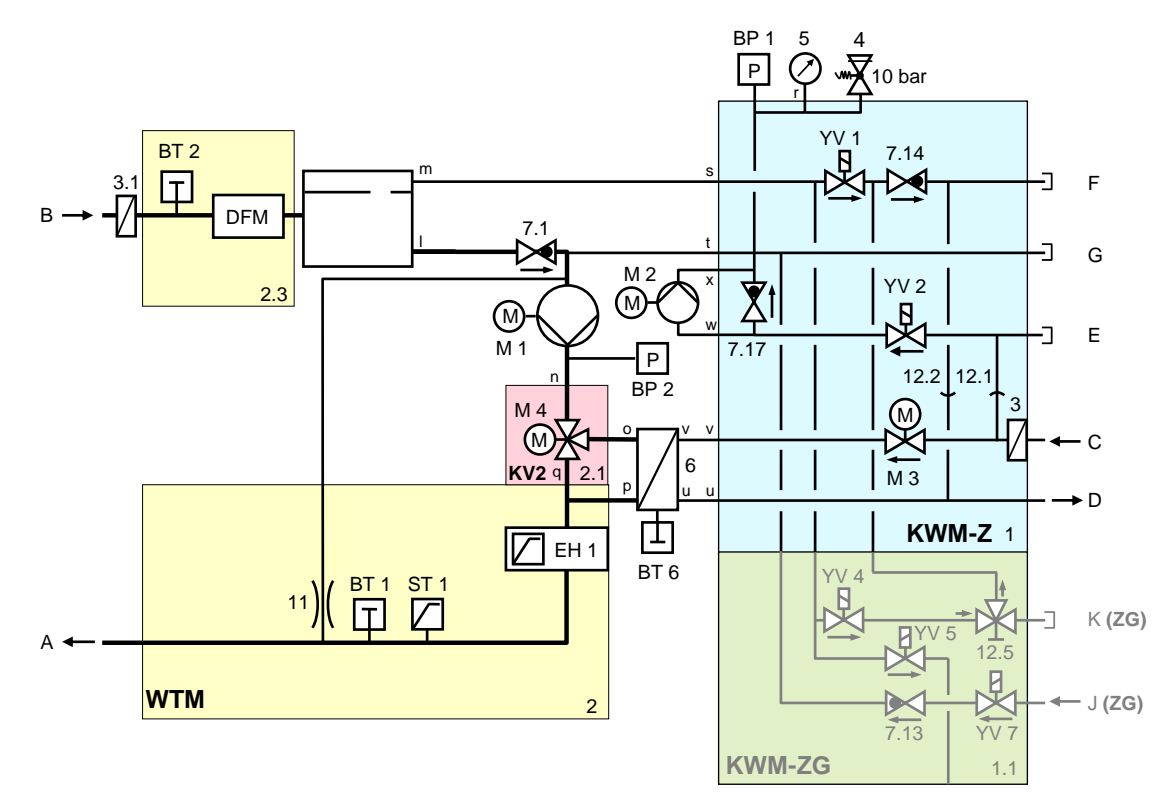

# 13.3 Komponenttien järjestys

## Sivunäkymä vasemmalta

16 kW

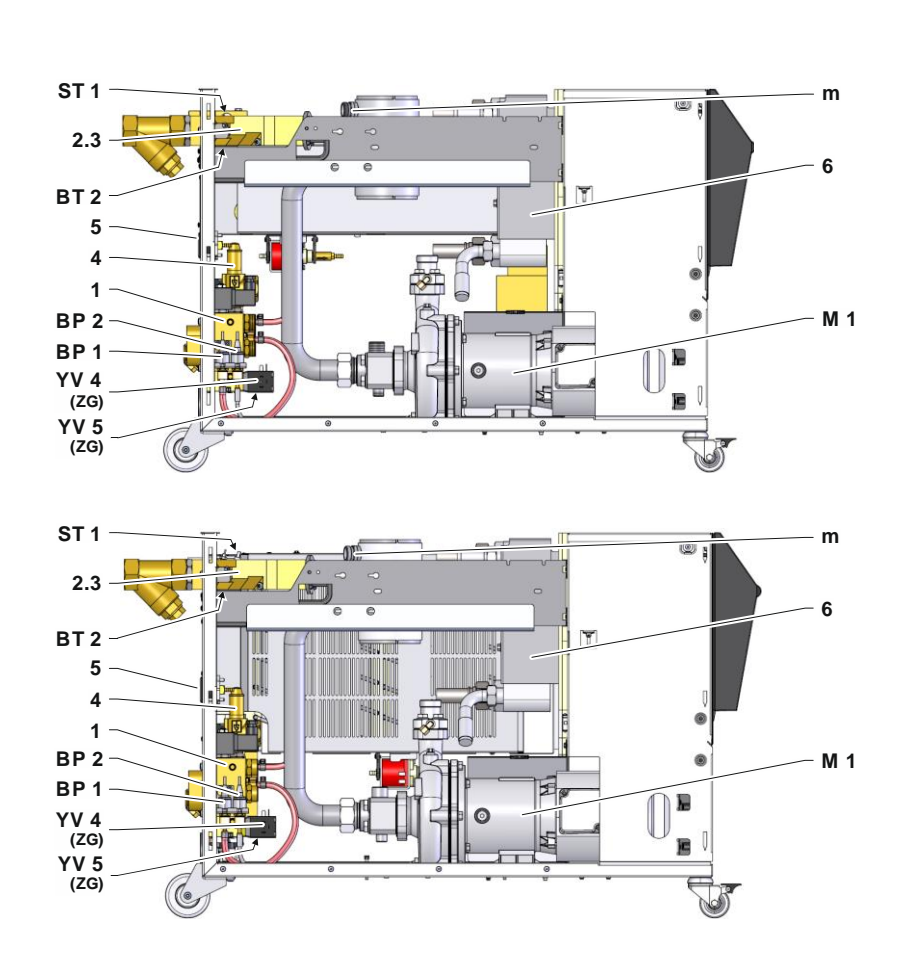

## Sivunäkymä oikealta

16 kW

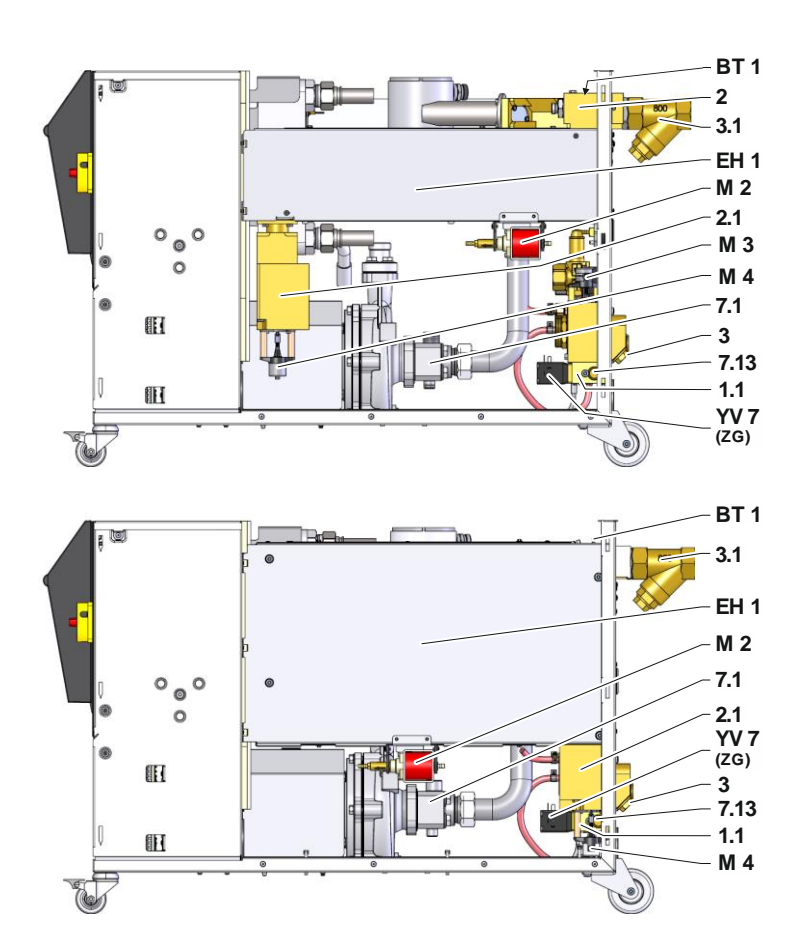

## Jäähdytysvesimoduuli

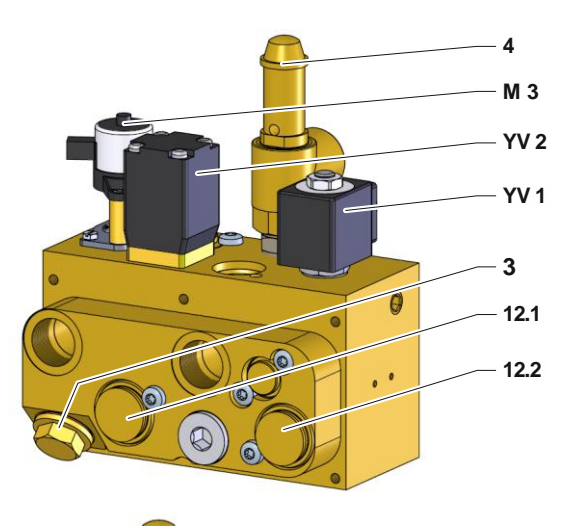

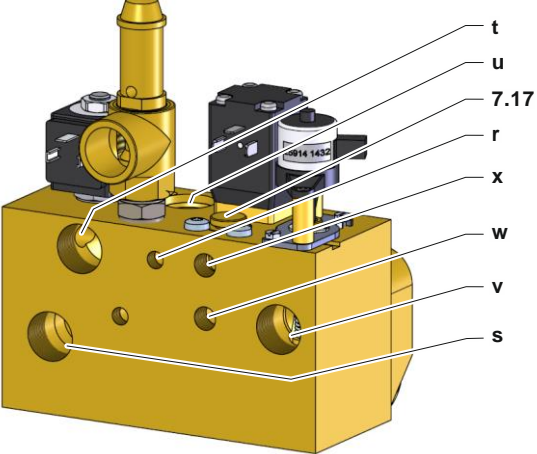

Paineilma-moduuli

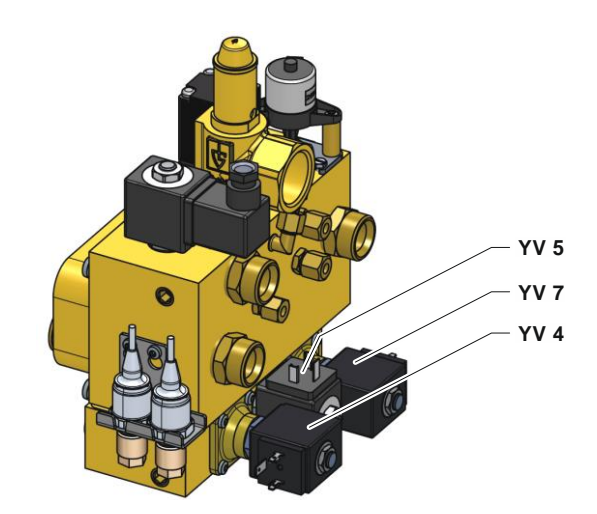

# Lämmönsiirtoainemoduuli menovirtaus

16 kW

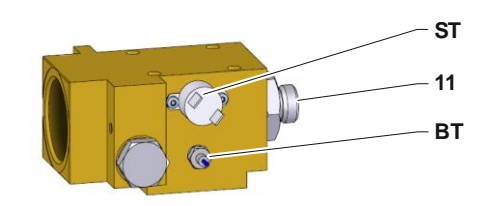

32 kW

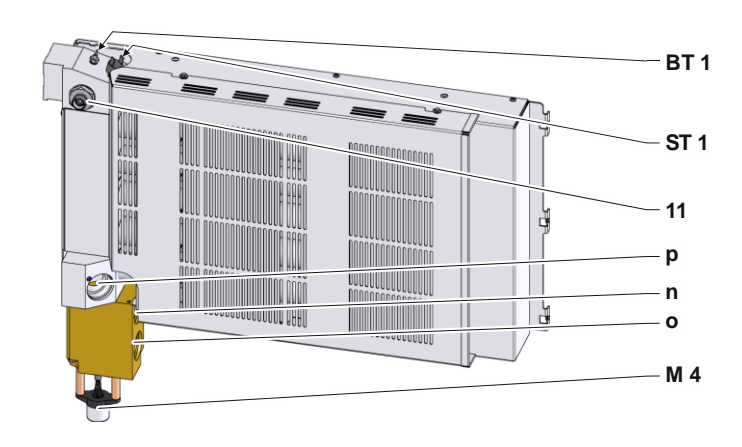

Lämmönsiirtoainemoduuli paluuvirtaus

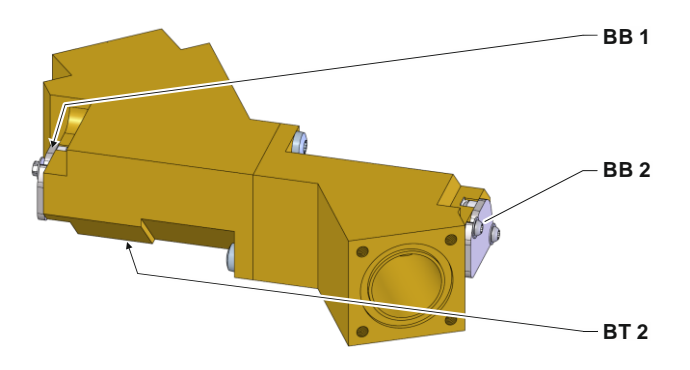

## Proportionaalimoduuli

16 kW

32 kW

Jäähdytin

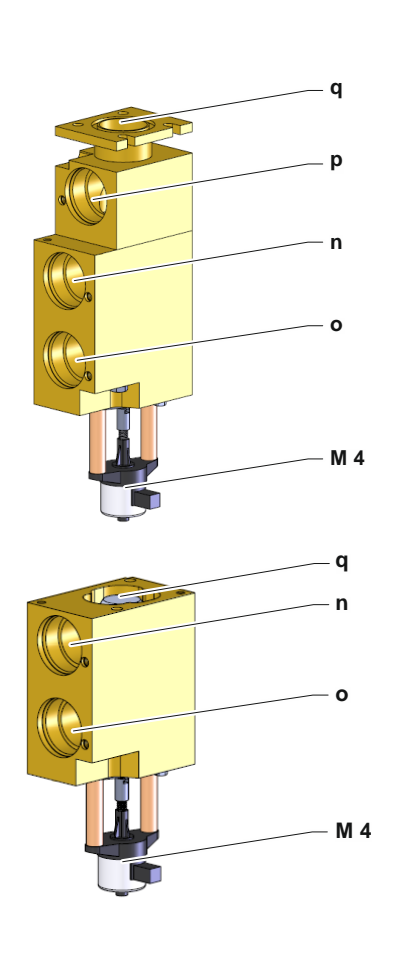

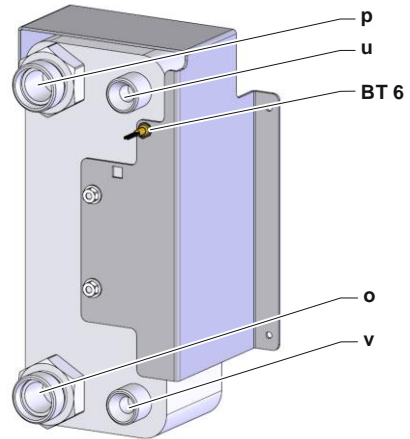

#### Sähkölaitteet

16 kW

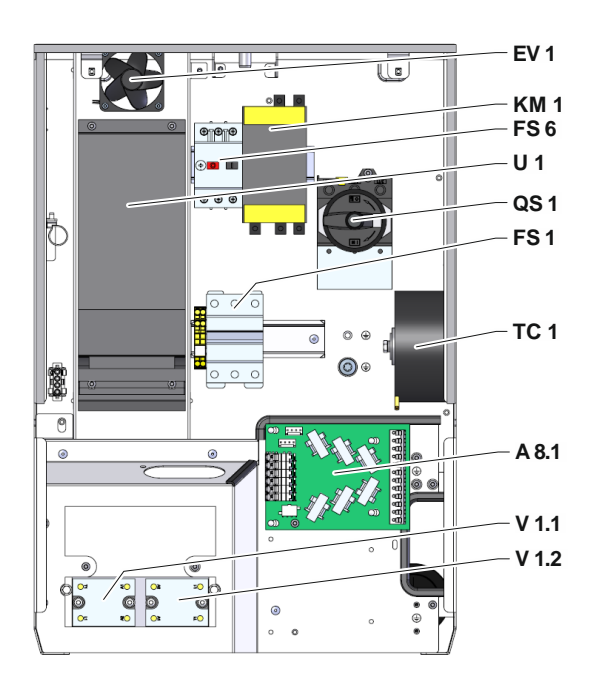

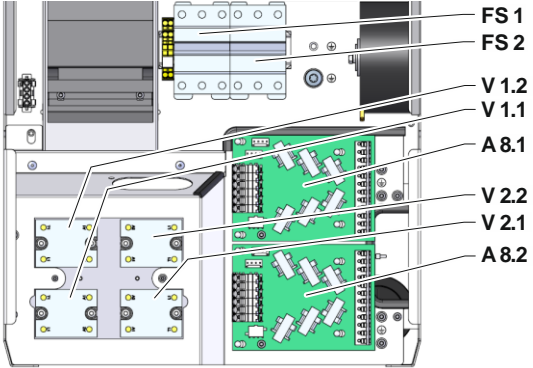

## Etupaneeli

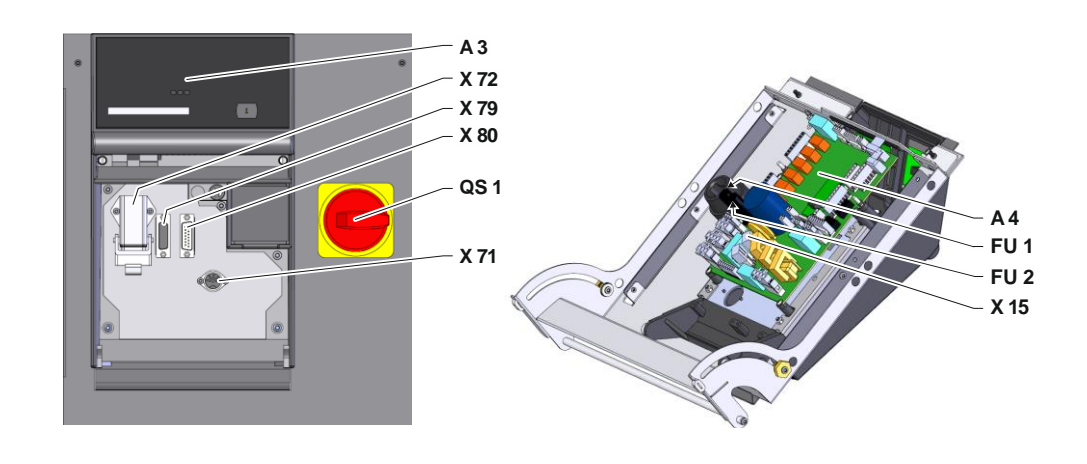
## Tekniset asiakirjat

# 13.4 Selitykset

| KZ    | Nimitys                                      | vain mallissa               |
|-------|----------------------------------------------|-----------------------------|
| А     | Menovirtaus                                  |                             |
| В     | Paluuvirtaus                                 |                             |
| С     | Jäähdytysveden tulo                          |                             |
| D     | Jäähdytysveden lähtö                         |                             |
| E     | Järjestelmäveden tulo                        |                             |
| F     | Järjestelmäveden lähtö                       |                             |
| G     | Tyhjennys                                    |                             |
| J     | Paineilman tulo                              | ZG                          |
| К     | Paineilman lähtö                             | ZG                          |
| 1     | Jäähdytysvesimoduuli KWM                     |                             |
| 1.1   | Paineilma-moduuli                            | ZG                          |
| 2     | Lämmönsiirtoainemoduuli WTM menovirtaus      |                             |
| 2.1   | Proportionaalimoduuli                        |                             |
| 2.3   | Lämmönsiirtoainemoduuli WTM paluuvirtaus     |                             |
| 3     | Jäähdytysveden tulosuodatin                  |                             |
| 3.1   | Paluuvirtauksen suodatin                     |                             |
| 4     | Varoventtiili                                |                             |
| 5     | Mittari                                      |                             |
| 6     | Jäähdytin                                    |                             |
| 7.1   | Paluuvirtaus vastaventtiili                  |                             |
| 7.13  | Paineilman vastaventtiili                    | ZG                          |
| 7.14  | Ilmanpoiston vastaventtiili                  |                             |
| 7.17  | Täytön vastaventtiili                        | 140, 160, 180, 200, 230, ZL |
| 11    | Bypass takaiskuventtiilillä 2 bar            |                             |
| 12.1  | Jäähdytys- ja järjestelmävedentulon irrotus  |                             |
| 12.2  | Jäähdytys- ja järjestelmävedenlähdön irrotus |                             |
| 12.5  | Lukitusjärjestelmä paineilman poisto         | ZG                          |
| A 3   | Näppäimistö                                  |                             |
| A 4   | Piirilevy GIF-51                             |                             |
| A 8.1 | Virranmittauslevy ZSM                        |                             |
| A 8.2 | Virranmittauslevy ZSM                        | 200-220 V, 32 kW            |
| BB 1  | Äänenmuunnin 1                               |                             |
| BB 2  | Äänenmuunnin 2                               |                             |
| BP 1  | Järjestelmän paineanturi                     |                             |
| BP 2  | Menovirtauksen paineanturi                   | ZU, 4S, 8R                  |
| BT 1  | Menovirtauksen lämpötila-anturi              |                             |
| BT 2  | Paluuvirtauksen lämpötila-anturi             |                             |
| BT 6  | Jäähdyttimen lämpötila-anturi                |                             |
| EH 1  | Lämmitys 1                                   | 16 kW, 32 kW                |
| EV 1  | Tuuletin, sähköosa                           |                             |

# Tekniset asiakirjat

| KZ    | Nimitys                                   | vain mallissa    |
|-------|-------------------------------------------|------------------|
| FS 1  | Sulake 50 A                               | 200-220 V        |
| FS 2  | Sulake 50 A                               | 200-220 V, 32 kW |
| FS 6  | Moottorinsuojakytkin pumppu               |                  |
| FU 1  | Varoke 0,8 AT                             |                  |
| FU 2  | Varoke 0,8 AT                             |                  |
| KM 1  | Pääkontaktori                             |                  |
| M 1   | Pääpumppu                                 |                  |
| M 2   | Täyttöpumppu                              |                  |
| M 3   | Jäähdytysventtiili 1 (KV 1)               |                  |
| M 4   | Jäähdytysventtiili 2 (KV 2)               |                  |
| Ν     | Verkkoliitäntäjohto                       |                  |
| QS 1  | Pääkytkin                                 |                  |
| ST 1  | Menovirtauksen lämpötilanrajoitin         |                  |
| TC 1  | Muuntaja                                  |                  |
| U 1   | Taajuusmuuttaja                           |                  |
| V 1.1 | Puolijohdinrele lämmitys 1                |                  |
| V 1.2 | Puolijohdinrele lämmitys 1                |                  |
| V 2.1 | Puolijohdinrele lämmitys 2                | 32 kW            |
| V 2.2 | Puolijohdinrele lämmitys 2                | 32 kW            |
| X 15  | Jännitteenesivalinta                      |                  |
| X 71  | Ulkoisen anturin pistorasia               | ZE               |
| X 72  | Hälytyskontaktin pistoke, ulkoinen ohjaus | ZB               |
| X 79  | Pistorasia HB OUT                         |                  |
| X 80  | Pistoke HB IN                             |                  |
| YV 1  | Ilmanpoiston magneettiventtiili           |                  |
| YV 2  | Täytön magneettiventtiili                 |                  |
| YV 4  | Muottityhjennys magneettiventtiili        | ZG               |
| YV 5  | Paineenkevennyksen magneettiventtiili     | ZG               |
| YV 7  | paineilman magneettiventtiili             | ZG               |

#### Johdot liitäntöihin

# 14 Johdot liitäntöihin

#### 14.1 Ulkoinen anturi

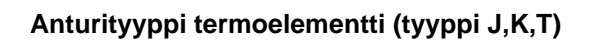

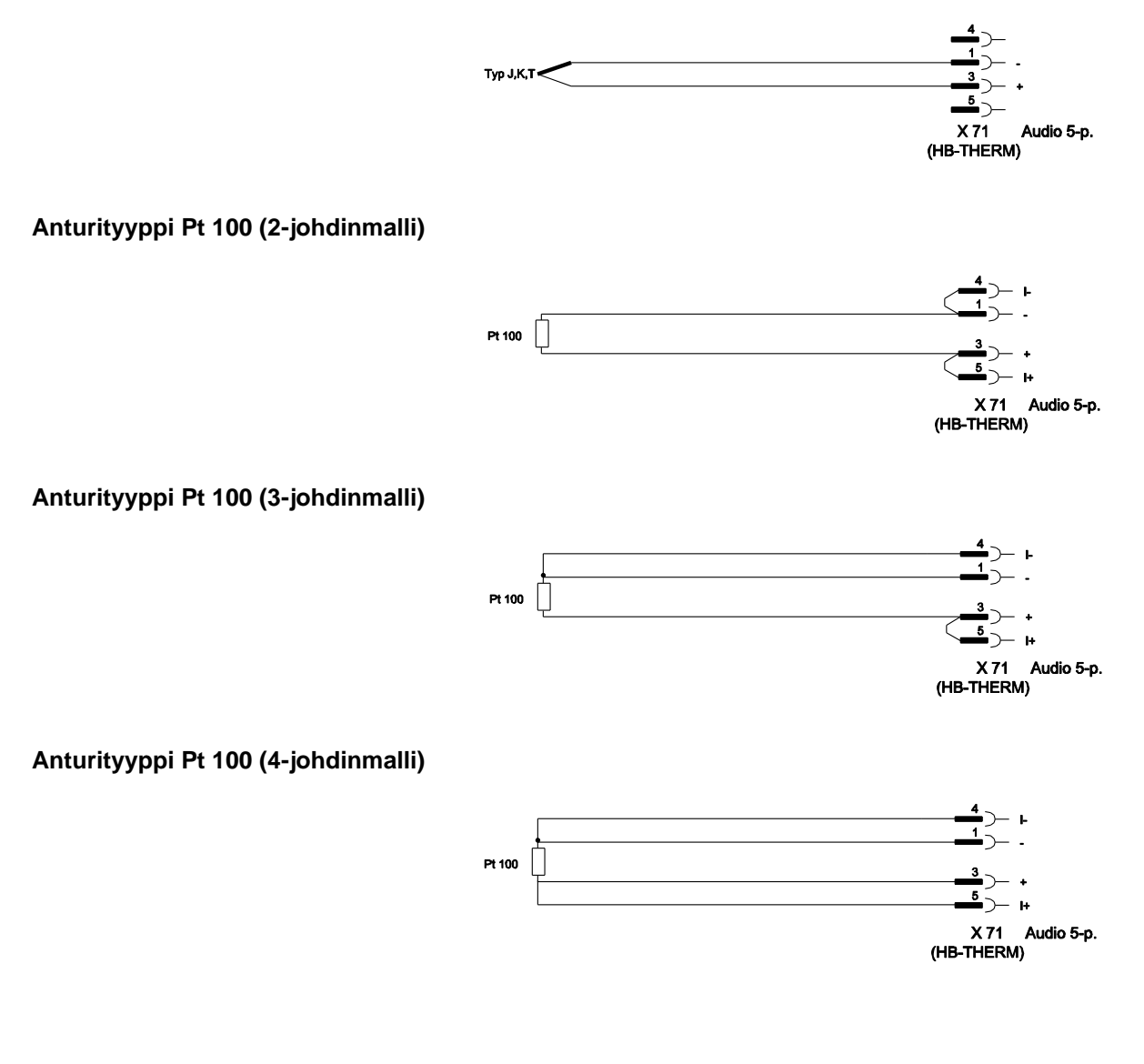

#### Johdot liitäntöihin

## 14.2 Ulkoinen ohjaus

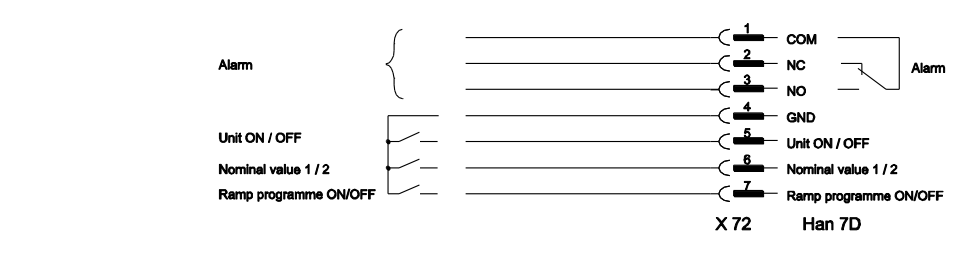

| Toiminta        |        | Kontakti       | Kuormitus    |
|-----------------|--------|----------------|--------------|
| Laite           | PÄÄLLE | Kiinni (reuna) | 5 VDC, 2 mA  |
|                 | POIS   | Auki (reuna)   |              |
| Asetusarvo      | 2      | Kiinni (reuna) | 5 VDC, 2 mA  |
|                 | 1      | Auki (reuna)   |              |
| Ramppiohjelma   | PÄÄLLE | Kiinni (reuna) | 5 VDC, 2 mA  |
|                 | POIS   | Auki (reuna)   |              |
| Hälytyskontakti |        |                | 250 VAC, 4 A |

### 14.3 Liitäntä HB

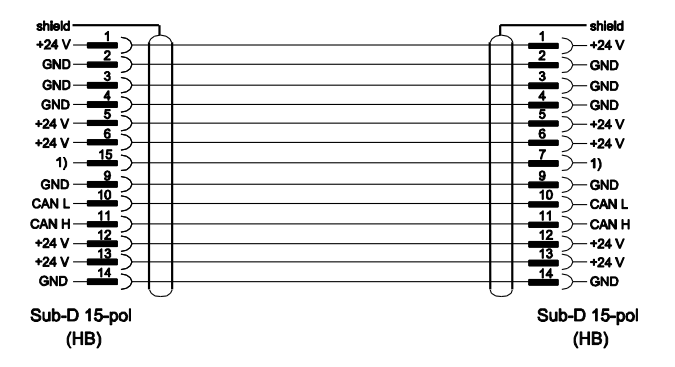

1) Tällä kontaktilla kytketään automaattinen päätevastus.